# Comprar entradas on-line Sarerak on-line erostea Ejemplo Kultur Leioa - Kultur Leioa adibide moduan

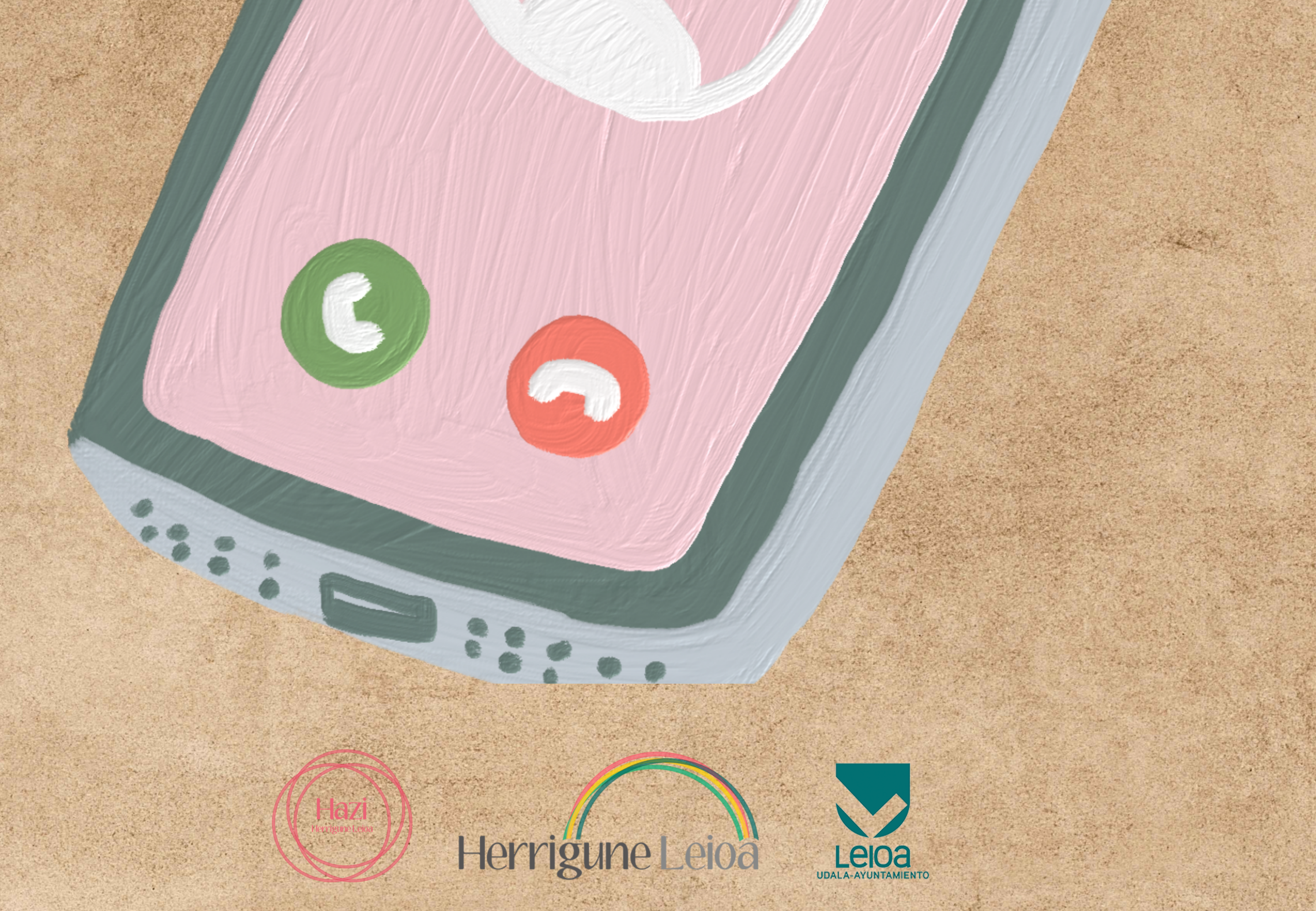

### Entramos en la web de Kultur Leioa (o del evento que estemos buscando), buscamos "venta de entradas" y pulsamos

| NUMBER OF COMPANY               | ci                                                                                                    | ultura y la creación. | SHIVOCS                                                                                               | ALTME4056                                                                                                    | AGENCA                                                                                                    |
|---------------------------------|----------------------------------------------------------------------------------------------------|-----------------------|----------------------------------------------------------------------------------------------------|----------------------------------------------------------------------------------------------------|----------------------------------------------------------------------------------------------------|
|                                 |                                                                                                    |                       |                                                                                                    |                                                                                                    |                                                                                                    |
|                                 |                                                                                                    |                       | Age                                                                                                   | enda                                                                                                    |                                                                                                    |
|                                 |                                                                                                    |                       | u                                                                                                    | more Azoka Leica - Cor                                                                                                    | icurao cartel (04-0                                                                                                    |
|                                 |                                                                                                    |                       | x                                                                                                    | KXVII Concurso de fotos                                                                                                    | paña de Leioa (2/                                                                                                    |
|                                 |                                                                                                    |                       |                                                                                                    | Advalla Barthana (11.), 175,000                                                                                                    | 20)                                                                                                    |
|                                 |                                                                                                    |                       |                                                                                                    | NO DE ROTALE (CONTRELO                                                                                                    | 2.23                                                                                                    |
|                                 |                                                                                                    |                       | Ň                                                                                                    | o te prescupes querida i                                                                                                    | (07-11-2023)                                                                                                    |
| Bl                              | 151 t i                                                                                                    |                       | N<br>JV                                                                                               | o te preocupes querida )<br>/amos que nos varnos! (                                                                                                    | (07-11-2023)<br>10-11-2023)                                                                                                    |
| ł                               | 15 H                                                                                                    | <b>LU</b>             | N<br>_//                                                                                              | o te prescupes querida (<br>'amos que nos varnos! (<br>ortugas Ninja: Caos mut                                                                                                    | (07-11-2023)<br>10-11-2023)<br>anve (11-11-2023)                                                                                                    |
| ł                               | 1511<br>20                                                                                                    |                       | N<br>JV<br>R                                                                                          | o te preocupes querida ;<br>l'amos que nos varnos! (<br>ortugas Ninja: Caos mut<br>errar los ojos (11-11-202                                                                                                    | (07-11-2023)<br>10-11-2023)<br>ante (11-11-2023)<br>(3)                                                                                                    |
| B                               | 15111<br>20                                                                                                    | <b>(U</b><br>23       | Blo                                                                                                   | o te preocupes querida ;<br>/amos que nos varnos! (<br>ortugas Ninja, Caos mut<br>emarilos opos (11-11-202                                                                                                    | (07-11-2023)<br>10-11-2023)<br>ante (11-11-2023)<br>(2)                                                                                                    |
| B                               | 15   L<br>20                                                                                                    | <b>10</b><br>23       | N<br>IN<br>C<br>Blo                                                                                   | o te procupes querida ;<br>/amos que nos varnos! (<br>ortugas Ninja: Caos mut<br>emarilos opos (11-11-202<br>2 <b>9</b>                                                                                                    | (07-11-2023)<br>10-11-2023)<br>ante (11-11-2023)<br>(3)                                                                                                    |
|                                 | 1511<br>20                                                                                                    | <b>(U</b><br>23       | Blo<br>G                                                                                              | o te preocupes querida ;<br>/amos que nos varnos! (<br>ortugas Ninja: Caos mut<br>enarios ojos (11-11-200<br>enarios ojos (21-11-200<br>enarios ojos (21-11-200<br>enarios ojos (21-11-200<br>enarios ojos (21-11-200)                                   | (07-11-2023)<br>10-11-2023)<br>and (11-11-2023)<br>ca)                                                                                                    |
|                                 | 1511<br>202                                                                                                    | KU<br>23<br>Misica    | Blo<br>Gin<br>no                                                                                      | o te preocupes querida ;<br>/amos que nos varnos! (<br>ortugas Nirja Caos mut<br>errar los ojos (11-11-202<br>Og<br>azte Negulek<br>scripción el .<br>oviembre                                                                                           | (07-11-2023)<br>10-11-2023)<br>ante (11-11-2023)<br>ca)<br>cuak abre<br>3 de                                                                                                    |
| ropuestas                       | 1511<br>200<br>200                                                                                                    | AU<br>23<br>Musica    | Blo<br>Gin<br>nu                                                                                      | o te preocupes querida ;<br>l'amos que nos varnosi (<br>ortugas Ninja: Caos mut<br>enarios opos (11-11-202<br>og<br>azte Negulek<br>scripción el ,<br>oviembre                                                                                           | (07-11-2023)<br>10-11-2023)<br>anse (11-11-2023)<br>ci)<br><b>Cuak abre</b><br>3 de                                                                                                    |
| Nosmos<br>Arropuestas           | 1511<br>200<br>200                                                                                                    | AU<br>23<br>Misica    | Blo<br>Gu<br>in<br>nu<br>Ay                                                                           | o te preocupes querida j<br>l'amos que nos varnosi (<br>ortugas Nirja Caos mut<br>erar los opa (11-11-200<br>og<br>azte Negulek<br>scripción el s<br>oviembre<br>Àrea de Cultura y Juv<br>untamiento de Leioa                                            | (07-11-2023)<br>10-11-2023)<br>ante (11-11-2023)<br>ca)<br><b>Duak abre</b><br>3 de<br>ventud del<br>organiza del 26                                                                                |
| BU<br>Rosmos<br>t<br>Propuestas | 1511<br>200<br>200<br>Cine                                                                                                    | Musica                | N<br>M<br>Blo<br>Blo<br>II<br>Ayy<br>dic                                                              | o te preocupes querida (<br>l'amos que nos varnos) (<br>ortugas Ninja: Caos mut<br>enar los opos (11-11-202<br>og<br>azte Negulek<br>scripción el s<br>oviembre<br>Area de Cultura y Juv<br>untamiento de Leioa<br>iembre al 5 de enero                  | (07-11-2023)<br>10-11-2023)<br>anse (11-11-2023)<br>ci)<br><b>Cuak abre</b><br>3 de<br>ventud del<br>organiza del 260<br>, Gazte                                                                    |
| osmos<br>ropuestas              | 1511<br>200<br>200<br>Cine                                                                                                    | AU<br>23<br>Misica    | N<br>M<br>Blo<br>Blo<br>Li<br>Ayy<br>dic<br>De                                                        | o te procupes querida j<br>l'amos que nos varnosi (<br>ortugas Nirja: Caos mut<br>eracios opa (11-11-200<br>og<br>azte Negulek<br>scripción el .<br>oviembre<br>àrea de Cultura y Juv<br>atamiento de Leioa<br>iembre al 5 de enero<br>runte 30, 2023    | (07-11-3023)<br>10-11-2023)<br>ante (11-11-2023)<br>c)<br><b>Duak abre</b><br>3 de<br>ventud del<br>prganiza del 200<br>, Gazte                                                                     |
| osmos<br>ropuestas              | ISING CONTRACTOR OF CONTRACTOR OF CONTRAC | AU<br>23<br>Misica    | N<br>M<br>B<br>B<br>B<br>B<br>C<br>B<br>C<br>B<br>C<br>C<br>B<br>C<br>C<br>C<br>C<br>C<br>C<br>C<br>C | o te procupes querida (<br>l'amos que nos varnos) (<br>ortugas Ninja: Caos mut<br>ener los opos (11-11-202<br>og<br>azte Negulek<br>scripción el ,<br>oviembre<br>àrea de Cultura y Juv<br>antamiento de Leioa<br>iembre al 5 de enero<br>runne 30, 2023 | (07-11-2023)<br>10-11-2023)<br>ante (11-11-2023)<br>(3)<br><b>CUAK ADTE</b><br><b>STAR ADTE</b><br><b>STAR ADTE</b><br><b>STAR ADTE</b><br><b>STAR ADTE</b><br><b>STAR ADTE</b><br><b>STAR ADTE</b> |

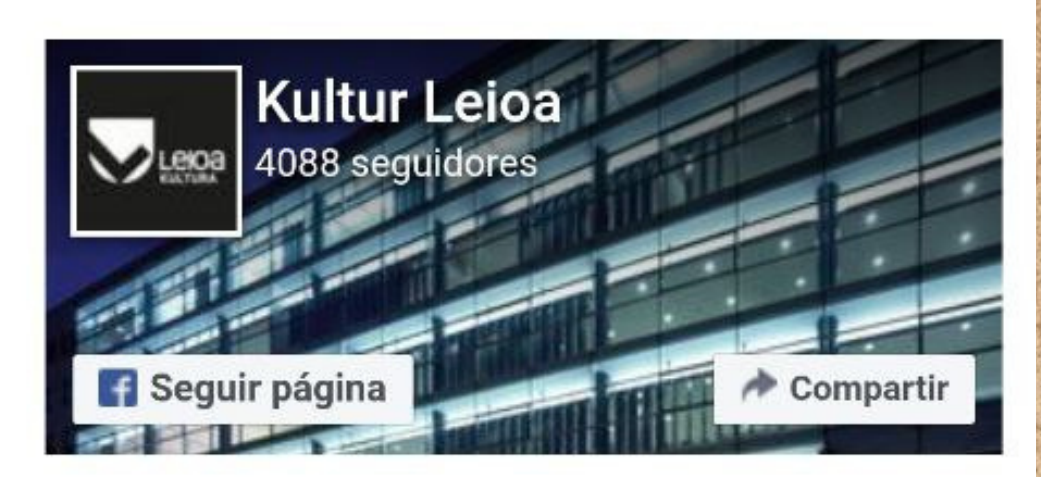

#### Newsletter

bre

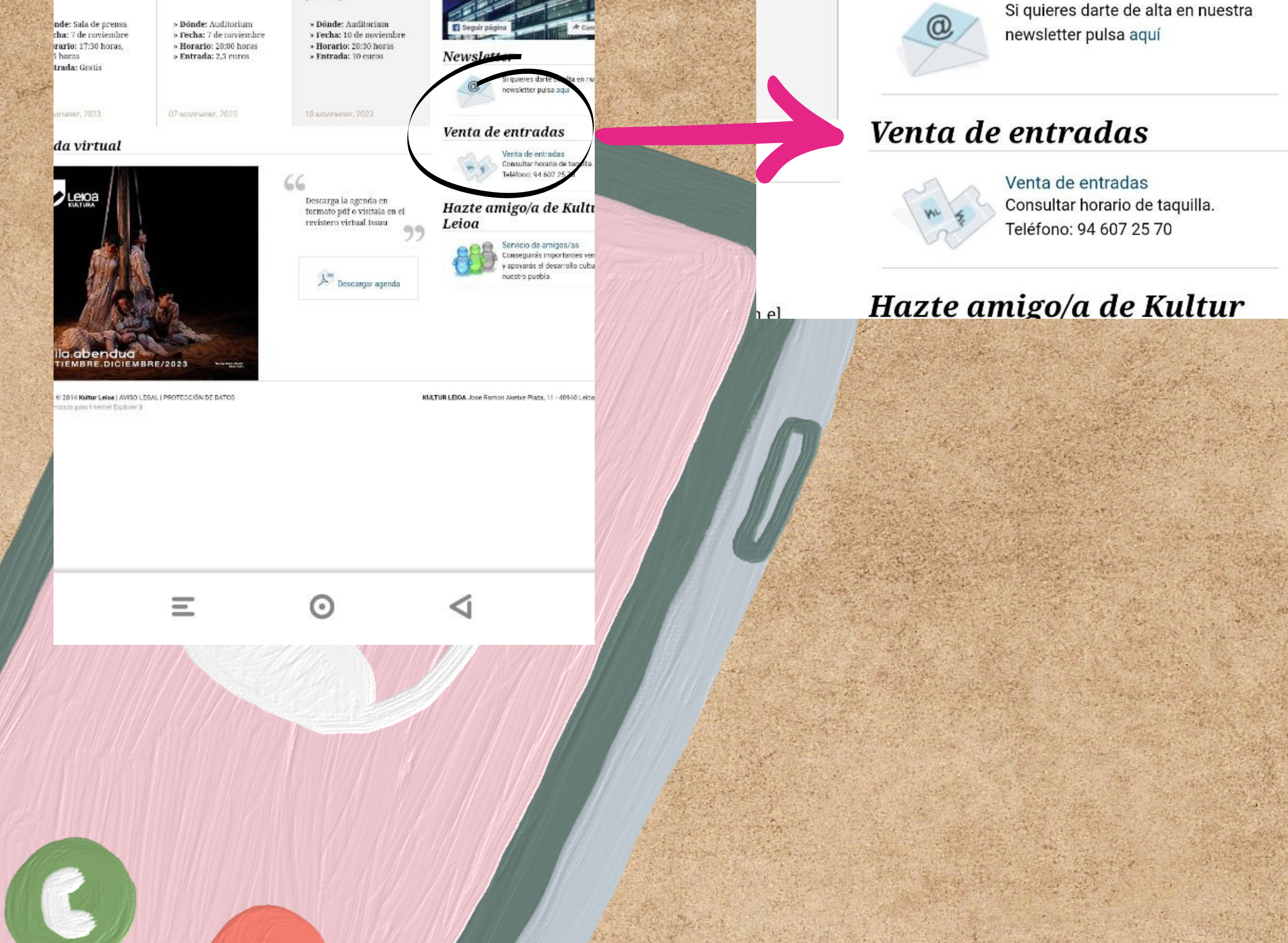

### Se nos abrirá esta página, pulsamos en "venta de entradas on-line"

|                                                                                                    | In a station in the                                 | and the second                                     |                                |                                               |                                                     |
|----------------------------------------------------------------------------------------------------|-----------------------------------------------------|----------------------------------------------------|--------------------------------|-----------------------------------------------|-----------------------------------------------------|
| 16:51 🖻 🖻 🐱 🔸                                                                                                    |                                                     |                                                    |                                | <b>≯</b> <sup>4G+</sup>                       | 1 74                                                |
| 🔠 f 🖌 🕶 🞯 🔊                                                                                                    |                                                     | INICIO CO                                          | NTACTO NARA WER                | (٩                                            | )                                                   |
|                                                                                                    | Kultur L<br>Ayuntam<br>cultura y                    | <b>eioa</b> es un o<br>iento de Lei<br>la creación | centro público<br>oa que promi | o del Área de C<br>leve, apoya y d            | ultura del<br>ifunde la                             |
| Venta de entradas                                                                                                   |                                                     |                                                    | Ag                             | enda                                          |                                                     |
|                                                                                                    |                                                     | 4                                                  |                                | Jmore Azoka Leica – Cor                       | icurao carbel (04-09-202                            |
|                                                                                                    | - 6                                                 | *                                                  |                                | OCXVII Concurso de totog                      | patia de Loica (27-10-20<br>28)                     |
|                                                                                                    | -                                                   |                                                    |                                | No te prescupes querida (                     | 07-11-2023)                                         |
|                                                                                                    |                                                     | 1                                                  |                                | Varrios que nos varriosi (                    | 10-11-2023)                                         |
|                                                                                                    |                                                     |                                                    | Ble                            | og                                            |                                                     |
|                                                                                                    |                                                     |                                                    |                                | azte Negulek<br>nscripción el .<br>oviembre   | uak abre la<br>3 de                                 |
| Horario de taquilla                                                                                                 |                                                     |                                                    | El<br>Aj                       | Área de Cultura y Juv<br>runtamiento de Leioa | entud del<br>organiza del 26 de<br>Gazte Negulekuak |
| 🧶 Morario de invierno                                                                                               |                                                     |                                                    |                                | i programa de ocio ed                         | ucativo que reúne                                   |
| • De lunes a viernes (hasta el 15 de septiembre de maña)<br>Fines de semana y festivos desde una hora antes de la l | na), 11:00-13:30 / 16:30-<br>función, 20 minutos an | 20:30.<br>tes del comienzo (                       | de la Di                       | TUBBE 30, 2023                                | No Ha                                               |

función, sólo se venderán entradas de la función del día

Teléfono: 94 607 25 70

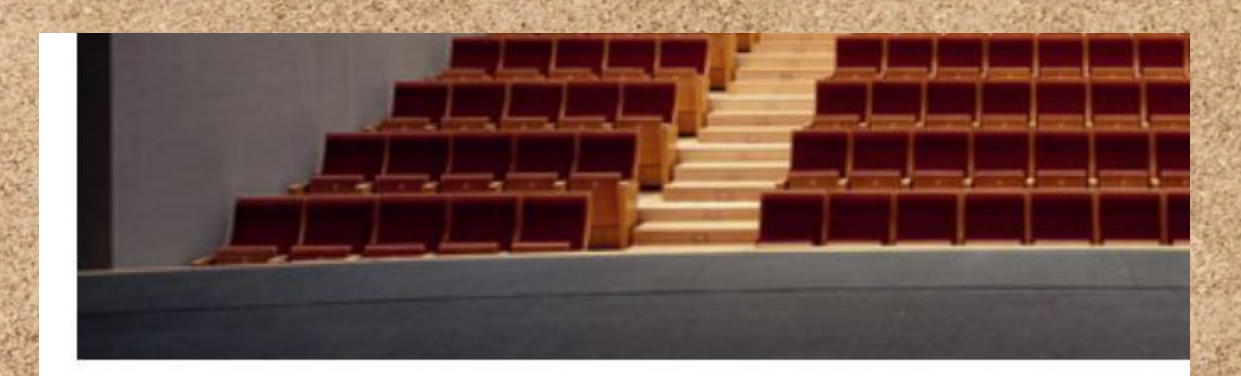

#### Horario de taquilla

#### Horario de invierno

 De lunes a viernes (hasta el 15 de septiembre de mañana), 1 Fines de semana y festivos desde una hora antes de la funci función, sólo se venderán entradas de la función del día.

Teléfono: 94 607 25 70

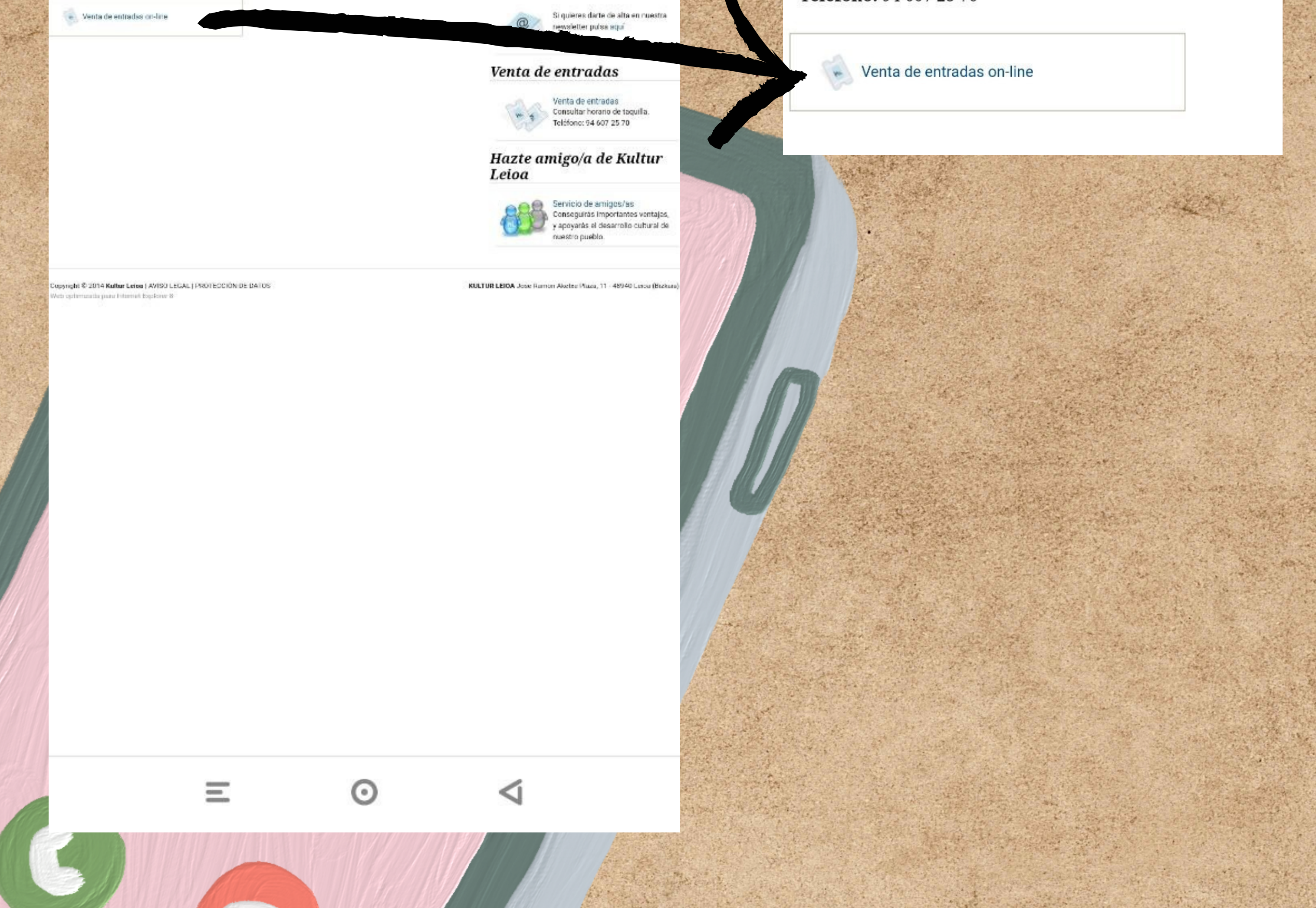

COMENTARIOS

Newsletter

## Nos aparecen los próximos eventos, buscamos el nuestro y pulsamos en "Comprar"

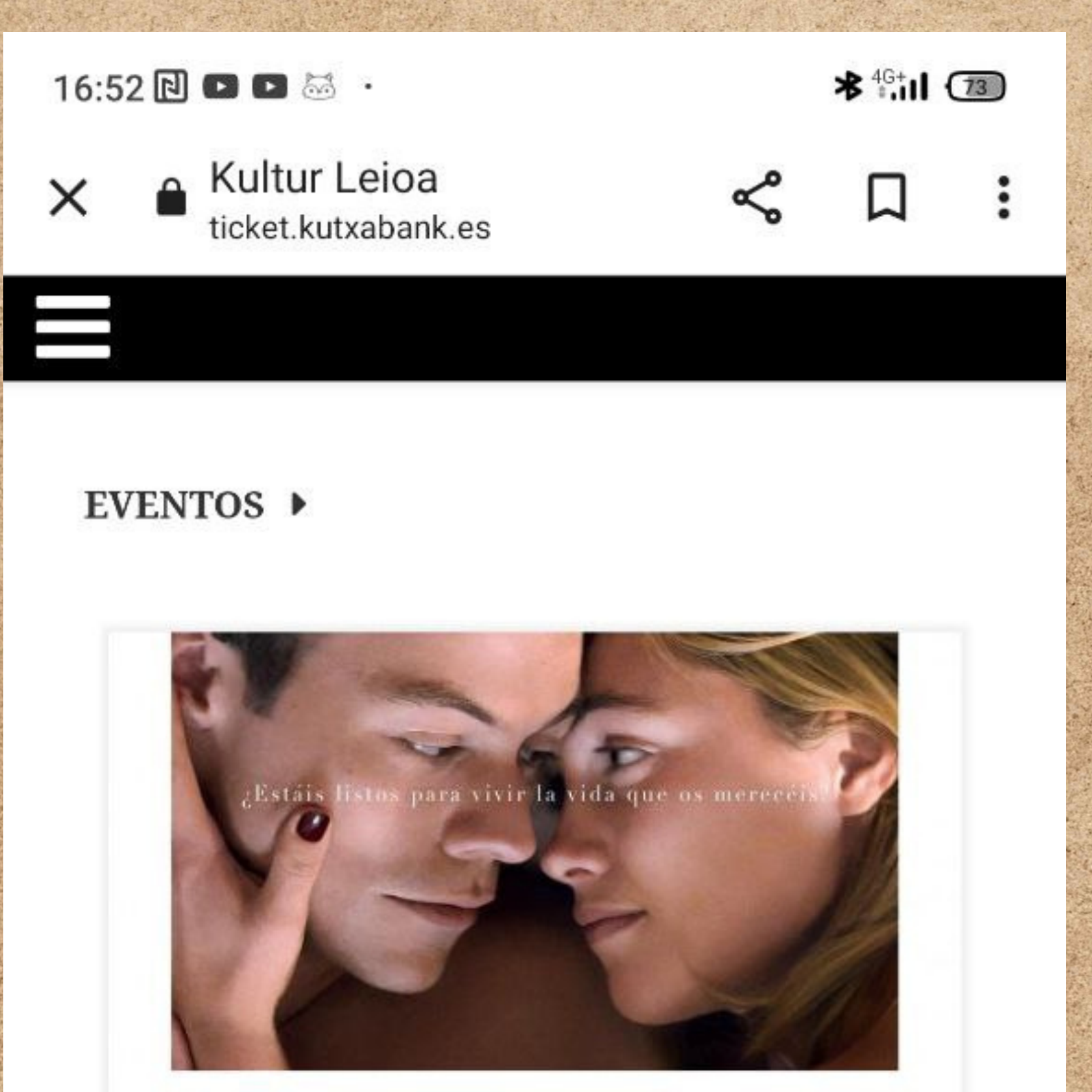

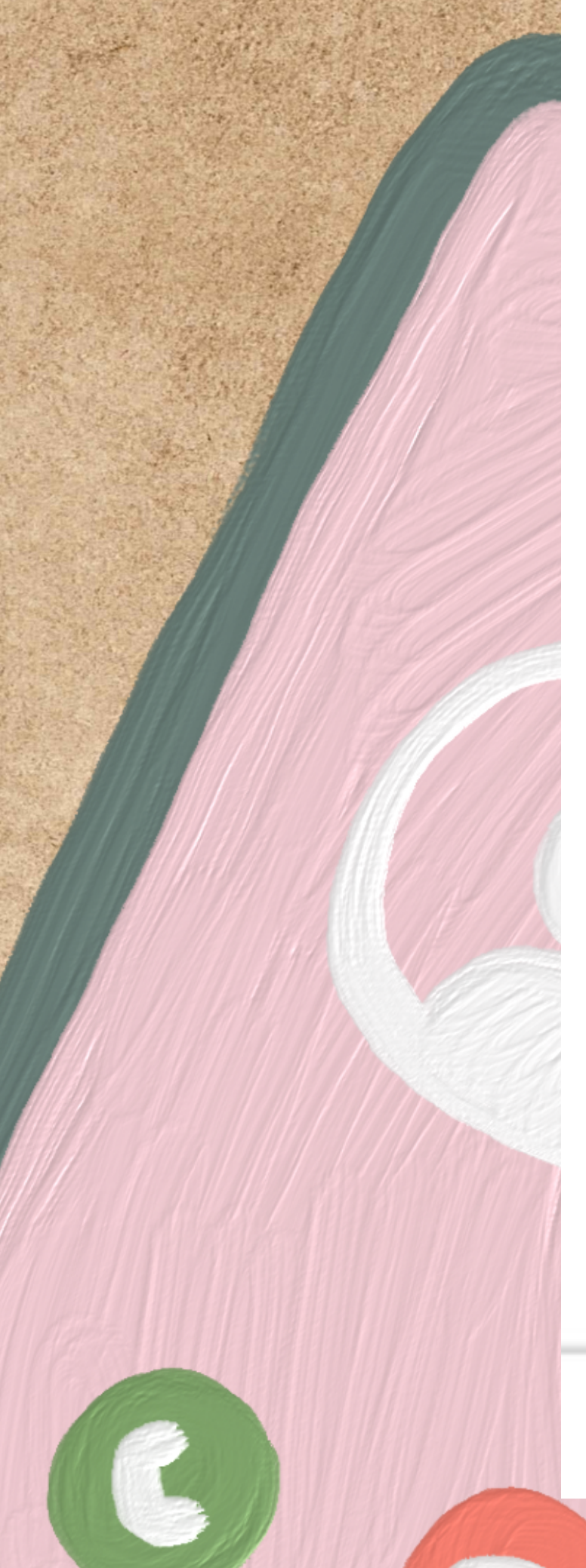

Cine

### NO TE PREOCUPES QUERIDA

Kultur Leioa Cine
07/11/23 | 20:00
Leioa

### COMPRAR

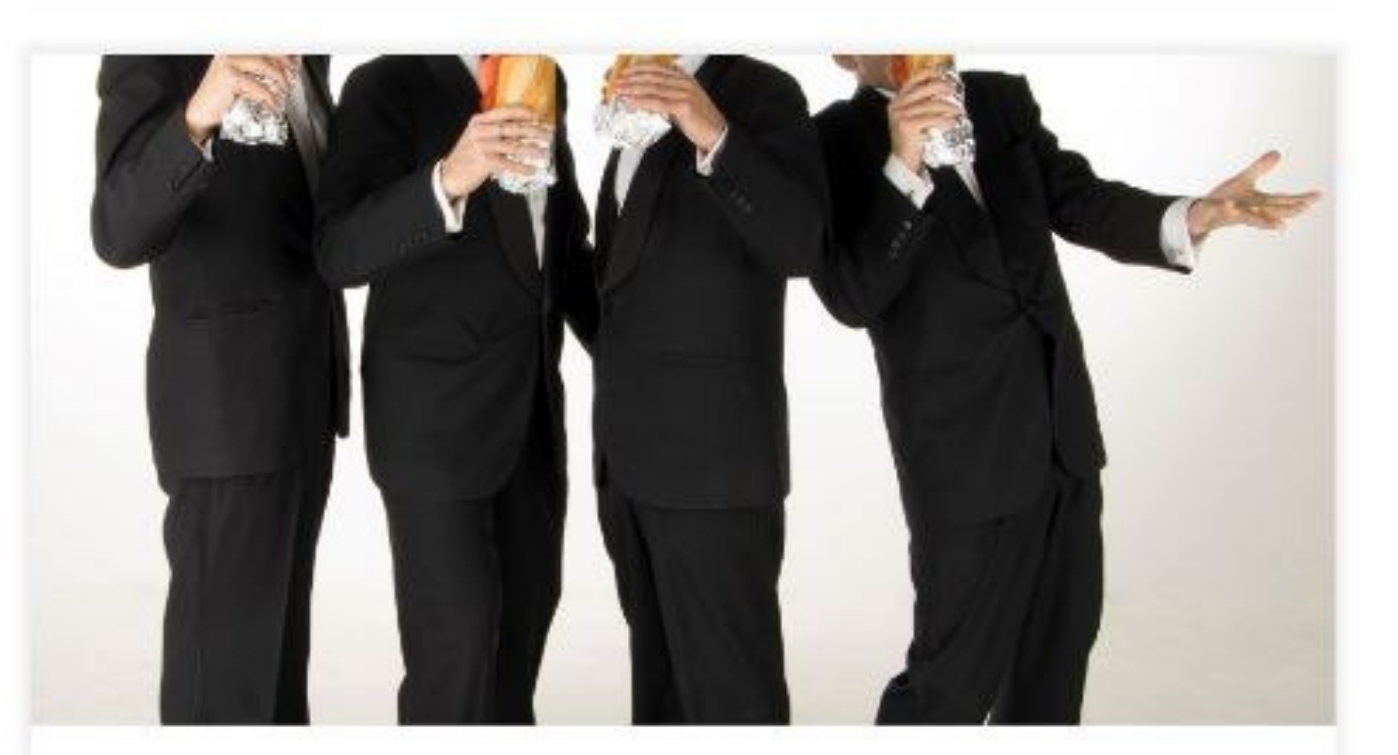

 $\odot$ 

Música

Ξ

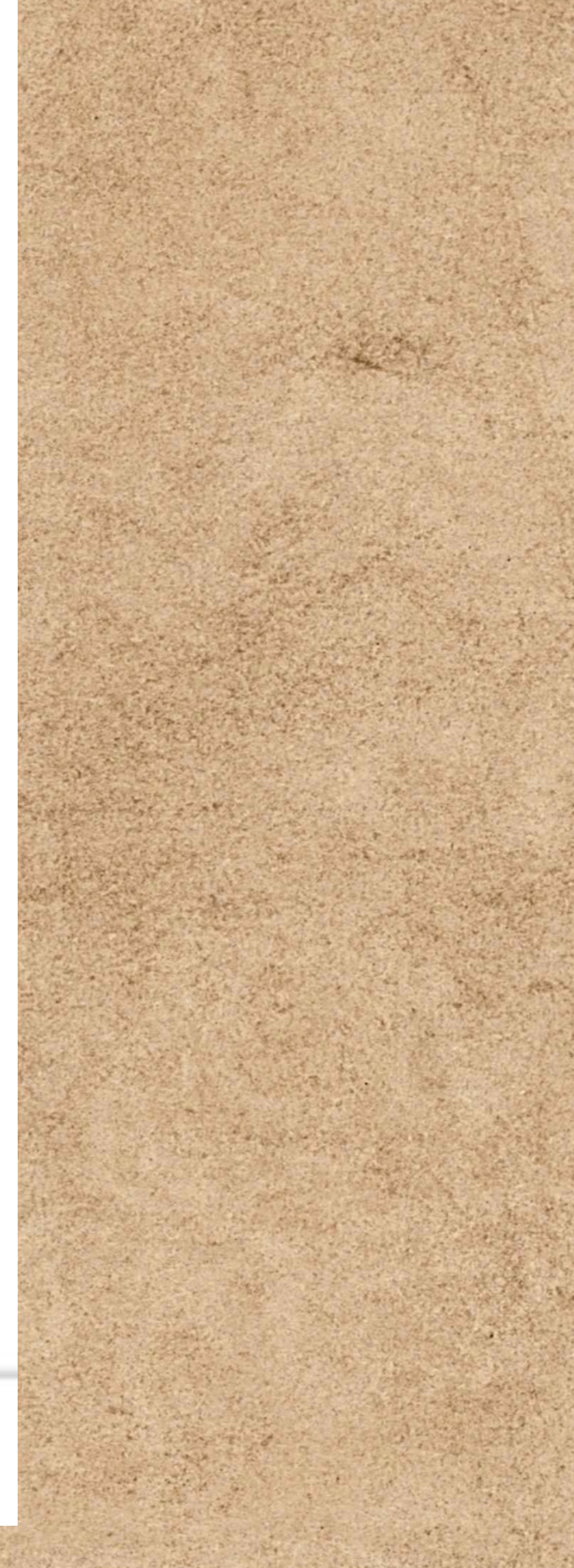

# Nos aparecerá esta página, seleccionamos el tipo de entrada que queramos

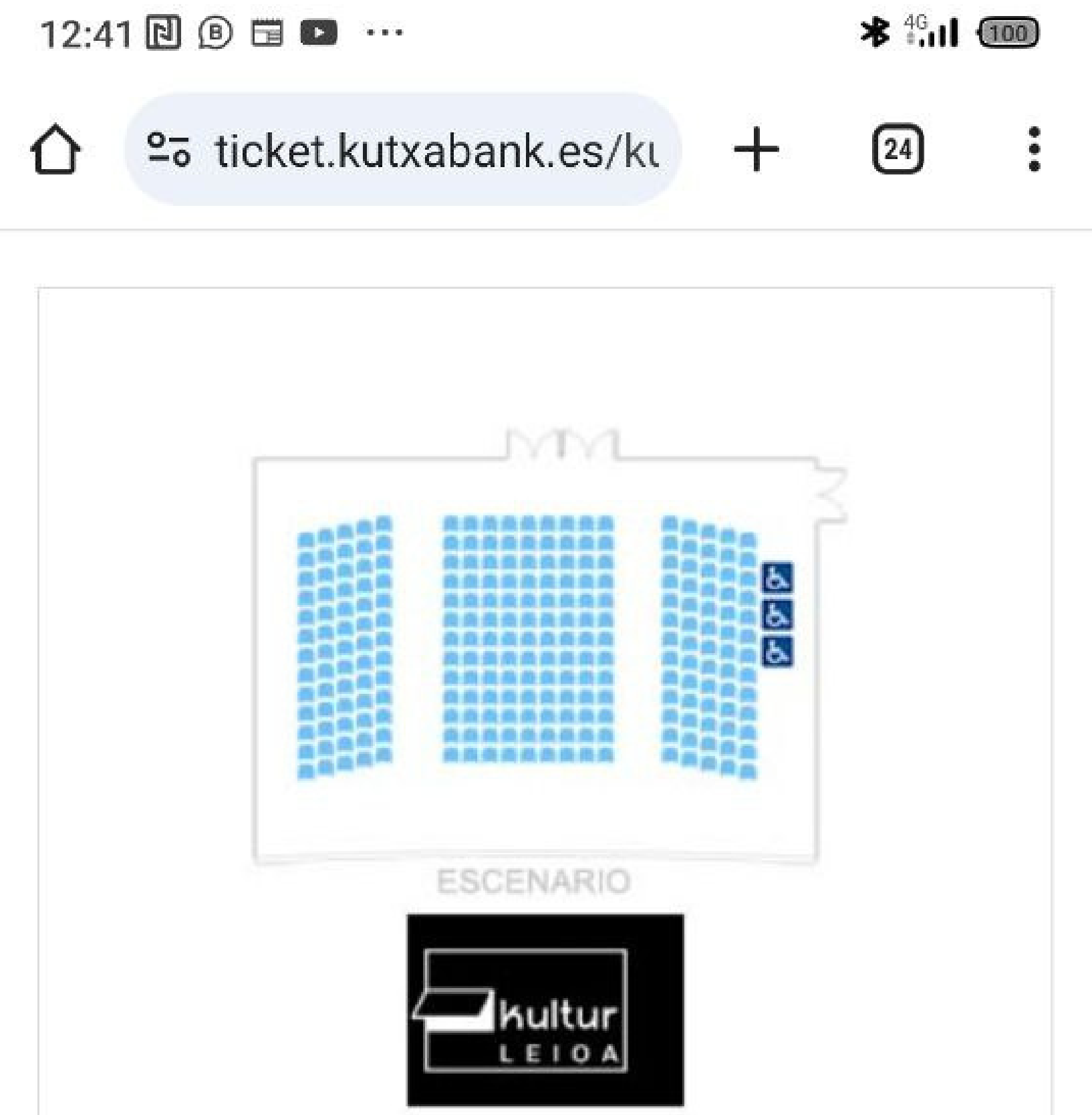

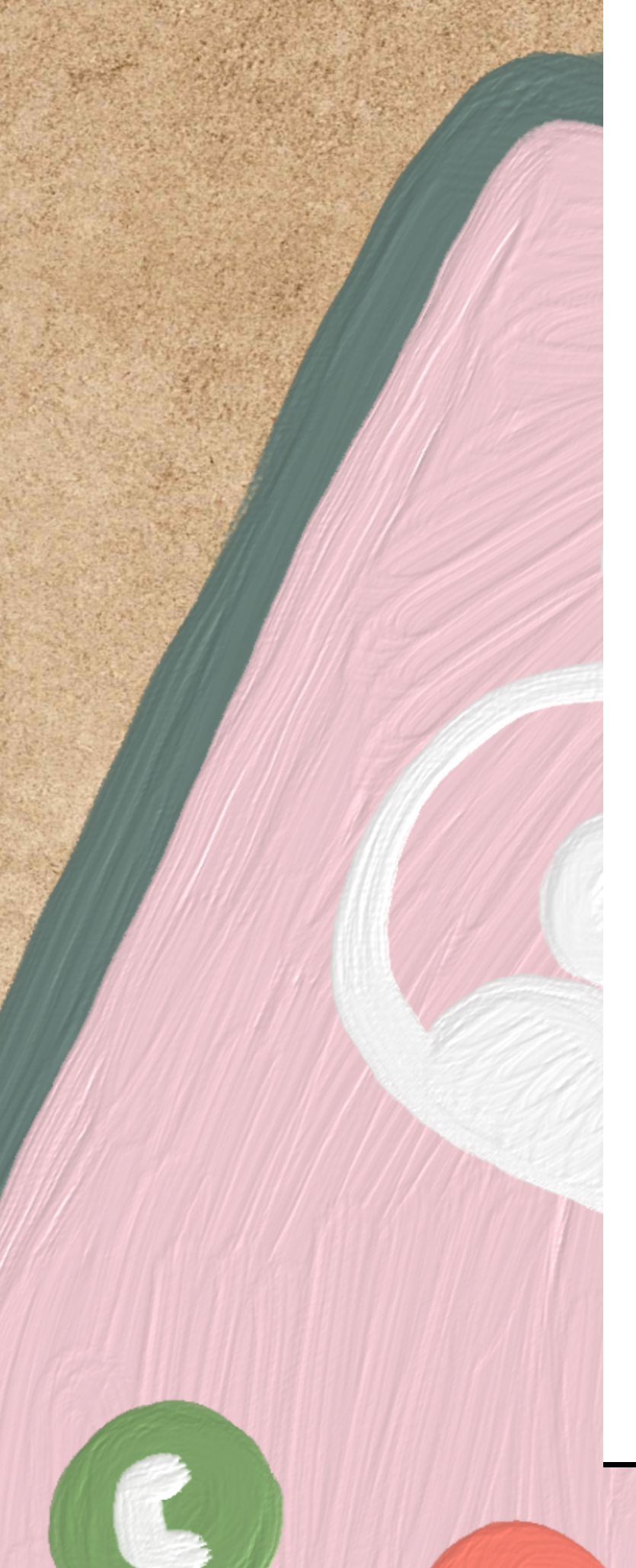

# ZonaPrecioLibresMovilidad Reducida<br/>(Sin Butaca) $8,40 \in -10,90 \in Si$ ThePatio de butacas $8,40 \in -10,90 \in Si$ The

## Seleccionamos el número de entradas que queramos y pulsamos en "selección manual"

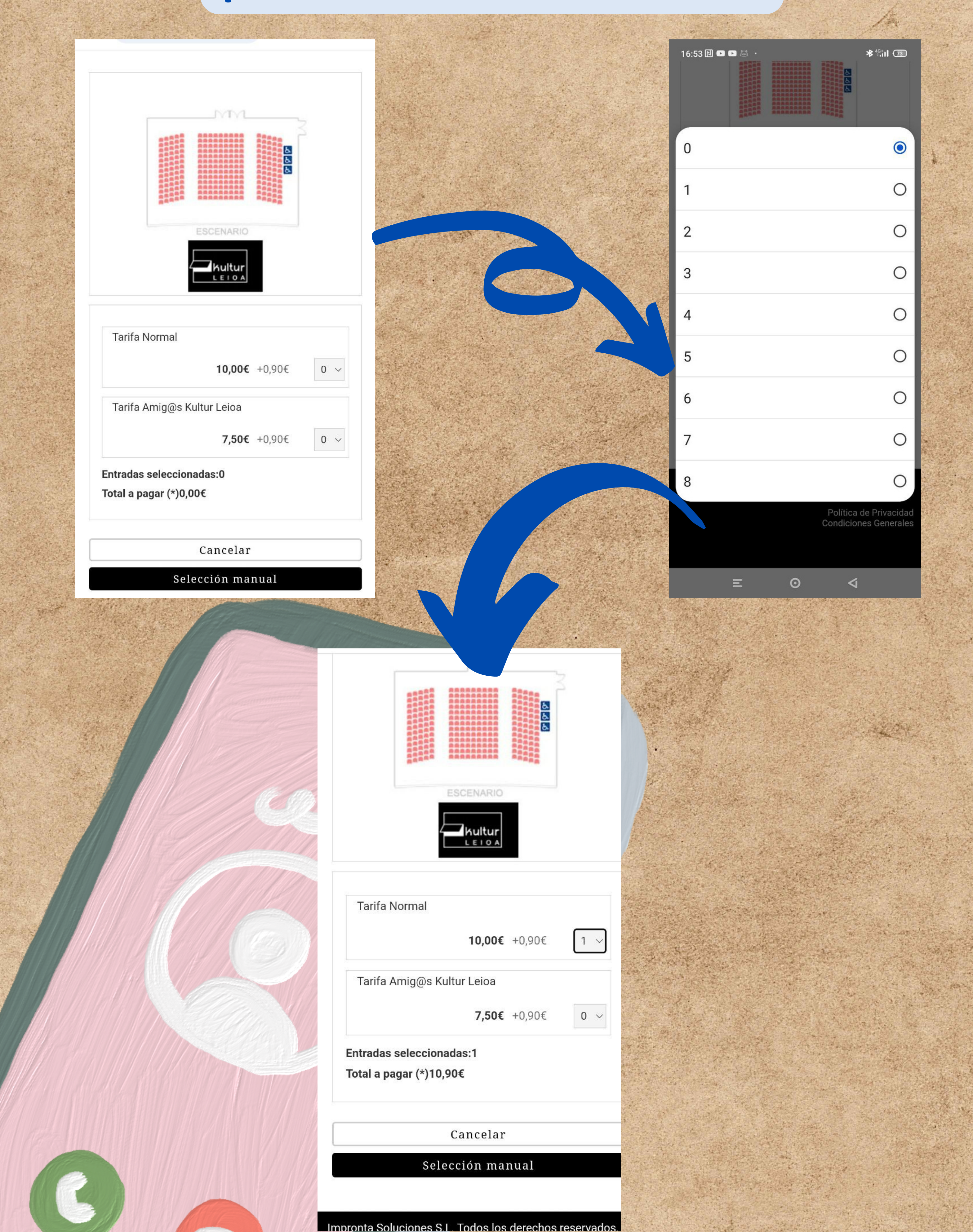

### Seleccionamos los asientos que queramos, los libres están en verde, cuando lo elijamos se pondrá en azul. Pulsamos

comprar

#### ¡VAMOS QUE NOS VAMOS!

Viernes 10 de Noviembre de 2023 20:30

Kultur Leioa Leioa

Ubicación Patio de butacas

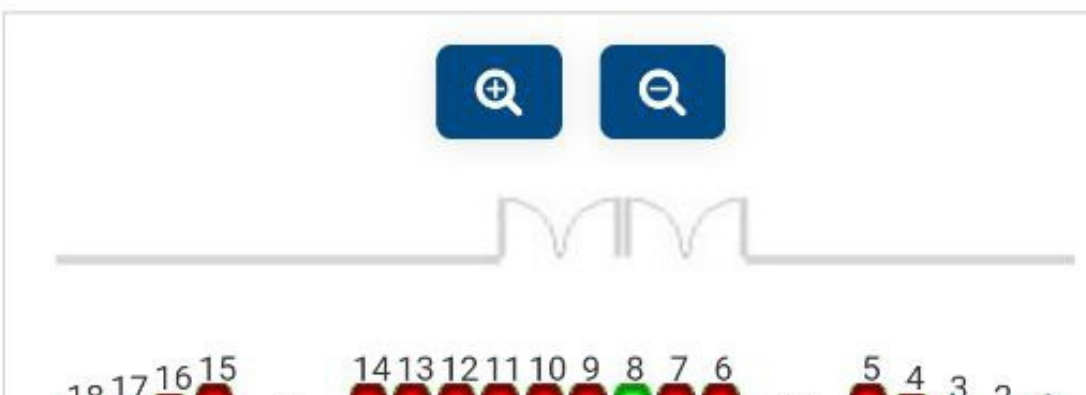

| 16:54 🔃 🗈 🐱                                                                           | * <sup>4G+</sup> il (73) |
|---------------------------------------------------------------------------------------|--------------------------|
| Kultur Leioa Leioa                                                                    |                          |
| Ubicación Patio de butacas                                                            |                          |
| Q                                                                                     | 2                        |
|                                                                                       |                          |
| 18 <sup>17</sup> 16 <sup>15</sup> 14 <sup>13</sup> 12 <sup>11</sup> 10 <sup>9</sup> 8 | 7 6 $5 4 3 2 1$          |
|                                                                                       | 12<br>11<br>10<br>9      |
|                                                                                       |                          |

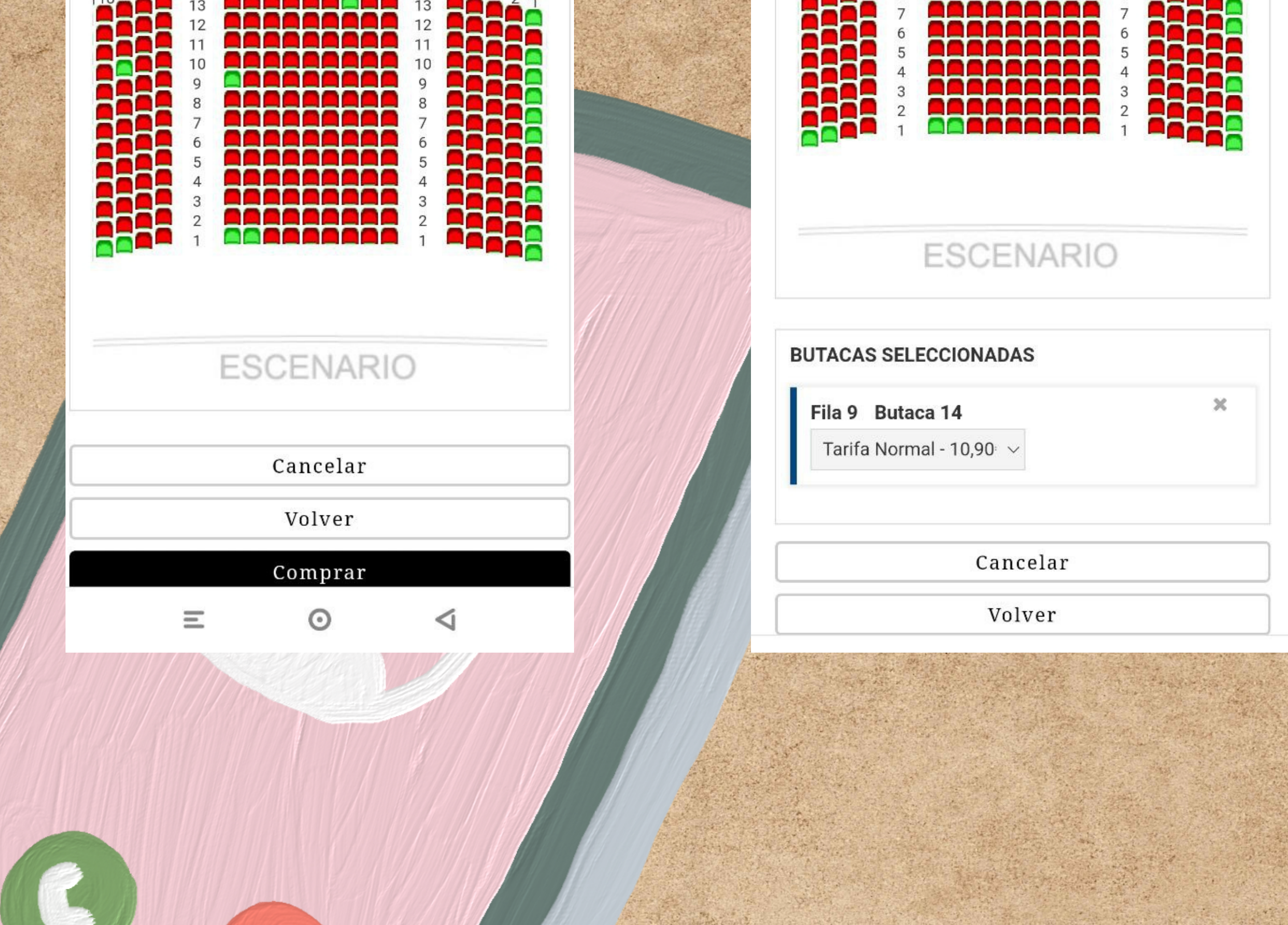

# Comprobamos que es lo que hemos elegido y pulsamos en "finalizar"

**CONFIRMAR** ▶

LISTADO DE ENTRADAS

### ¡VAMOS QUE NOS VAMOS!

Viernes 10 de Noviembre de 2023 20:30

Kultur Leioa Leioa

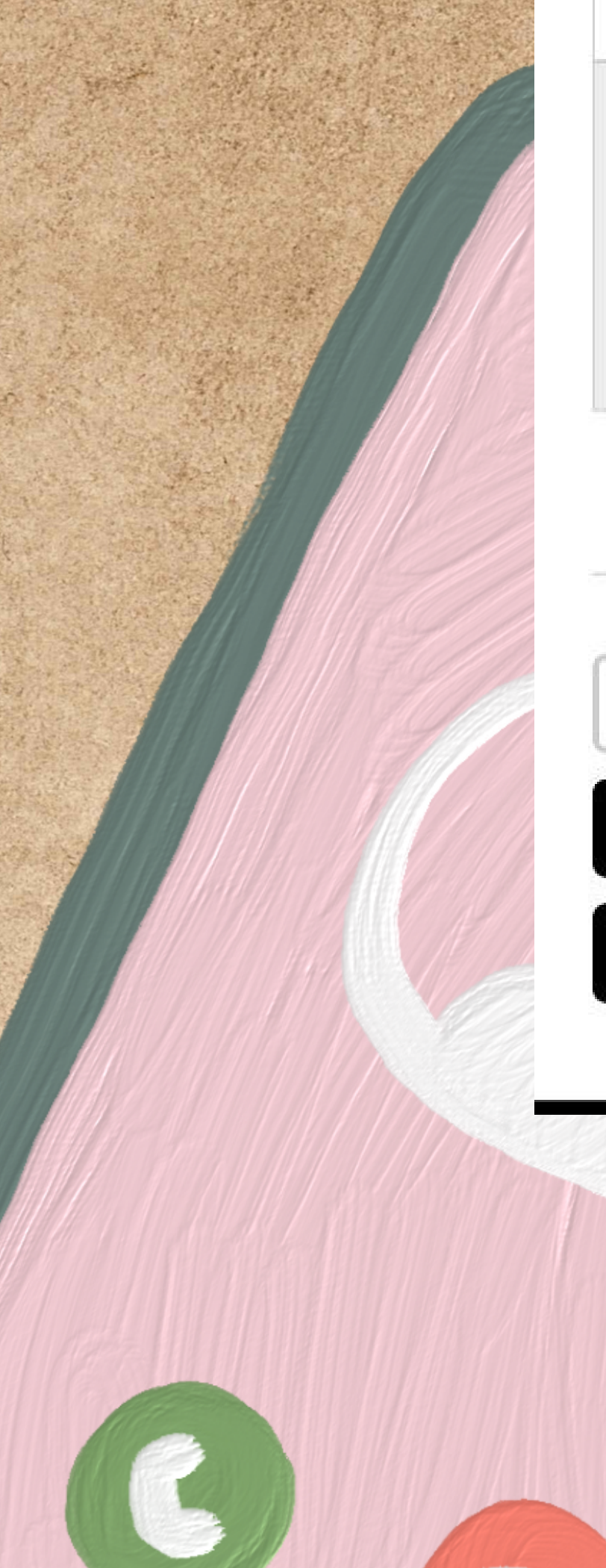

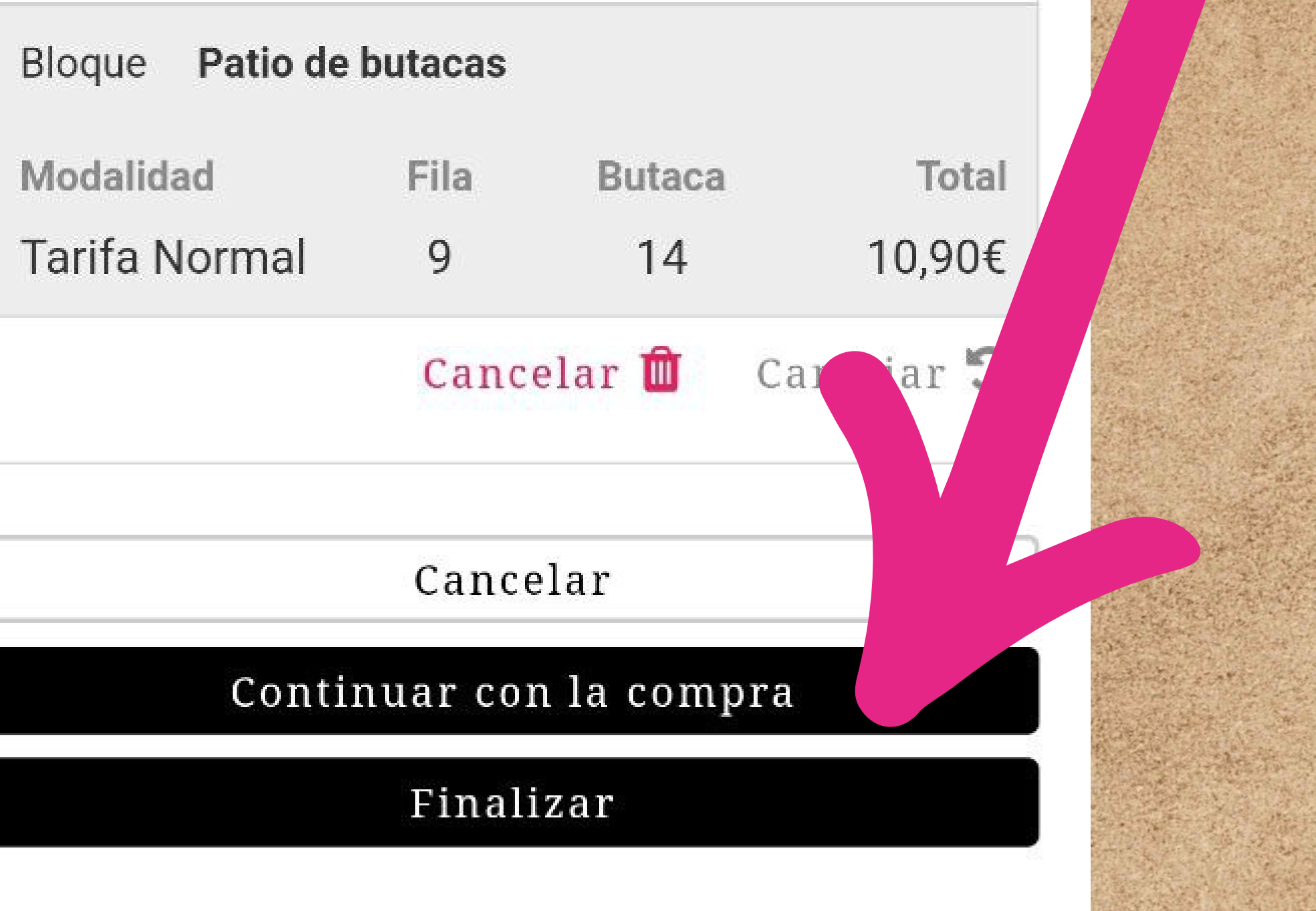

### En este paso nos aparece el total de la compra, pulsamos "continuar"

#### LISTADO DE ENTRADAS

### ¡VAMOS QUE NOS VAMOS!

Viernes 10 de Noviembre de 2023 20:30

Kultur Leioa Leioa

Bloque Patio de butacas

| Modalidad     | Fila | Butaca |
|---------------|------|--------|
| Tarifa Normal | 13   | 8      |
|               |      |        |

### **TOTAL ENTRADAS: 1**

Total

10,90€

### **IMPORTE TOTAL: 10,90€**

POR FAVOR ASEGURESE DE INTRODUCIR UN CORREO ELECTRONICO VALIDO. LAS ENTRADAS PARA EL EVENTO SE LE ENVIARAN A LA CUENTA DE CORREO QUE NOS FACILITE EN ESTE APARTADO. No es válido el uso de tarjetas virtuales. Una vez aceptada esta compra las entradas no serán cambiadas ni devuelto su importe

### Introducimos nuestros datos personales y

### pulsamos continuar

### POR FAVOR, COMPLETE SUS DATOS. (\*)CAMPOS OBLIGATORIOS.

Nombre\*

Documento de identificación

Codigo Postal\*

Tlf.\*

Correo Electrónico\*

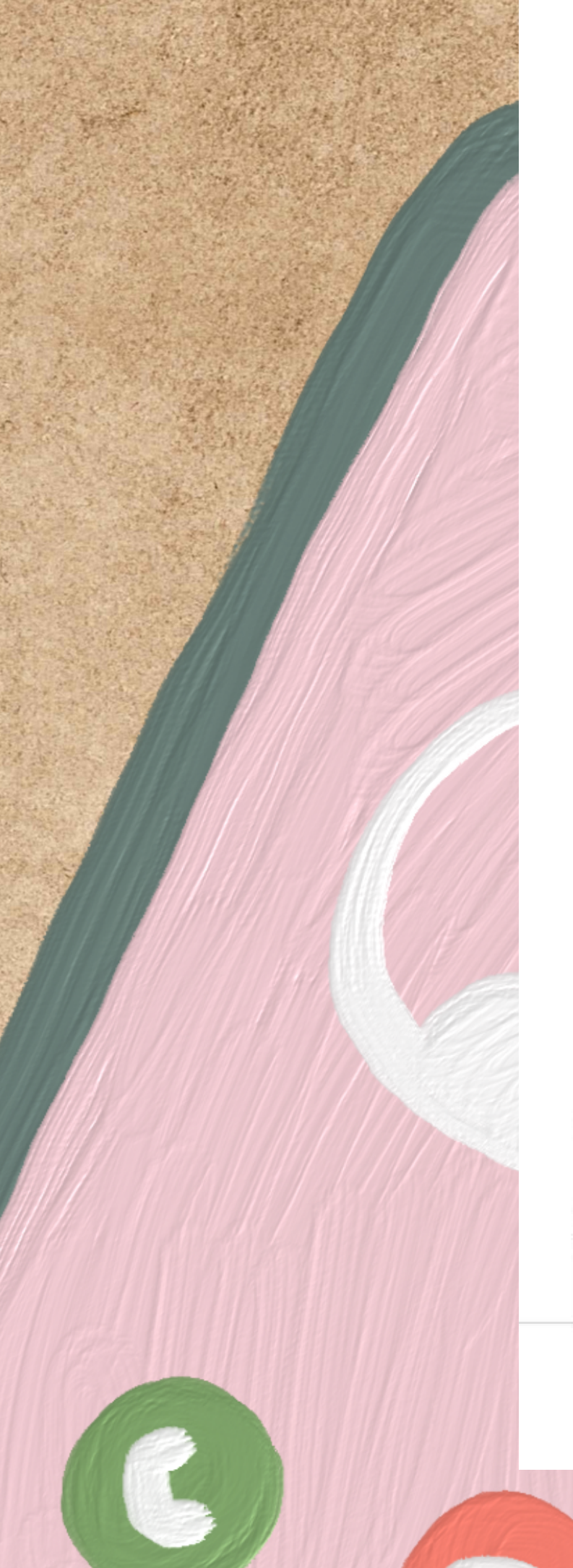

#### Repetir Correo Electronico\*

Acepto la Politica de Privacidad de Janto (Impronta Soluciones SL)

Acepto las condiciones generales de Kultur

Leioa

Acepto la Politica de Privacidad de Kultur Leioa

### Cancelar Continuar

# Ahora nos pedirá los datos de nuestra tarjeta. A partir de aquí cada banco nos pide unas cosas

### para confirmar.

|                           | 10,90€ |
|---------------------------|--------|
| Pagar con Tarjeta 🛛 🗤 🌠 🤩 | ~      |
| N° Tarjeta:               |        |
| Caducidad:                |        |
| CVV:                      |        |

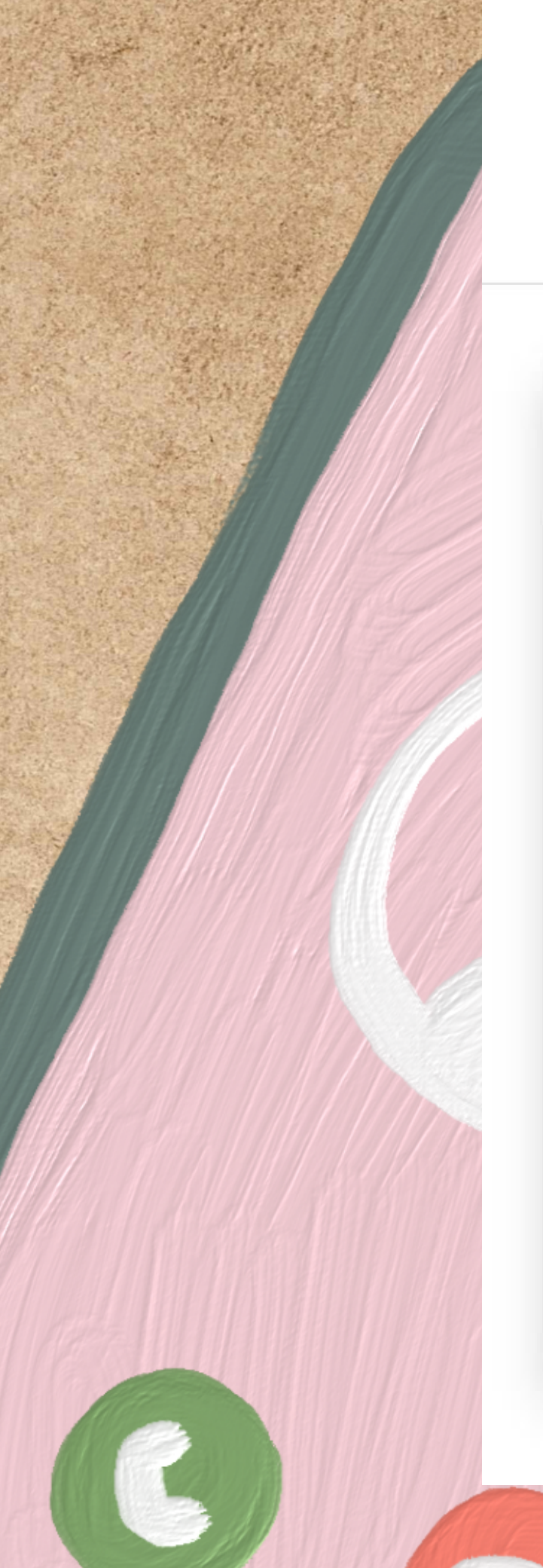

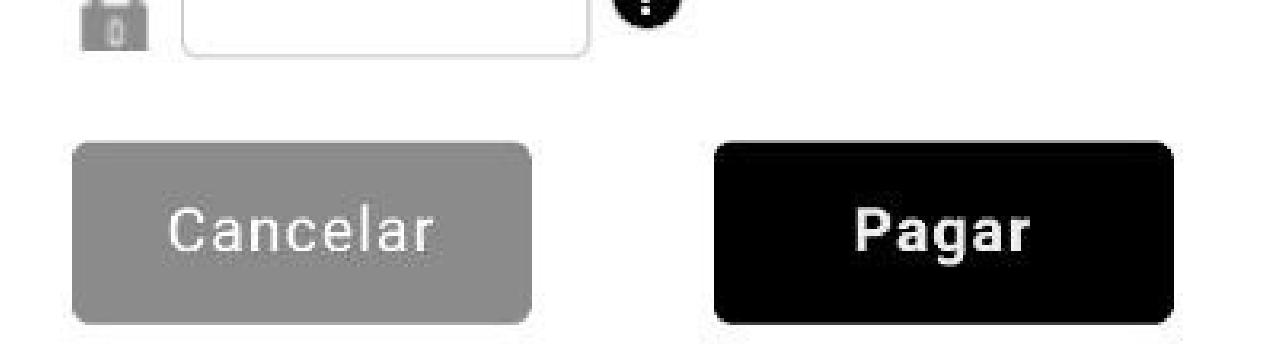

### Datos de la operación

| Importe   | 10,90€                              |
|-----------|-------------------------------------|
| Comercio: | JANTO VENTA DE ENTRADAS<br>(ESPAÑA) |
| Terminal: | 12144499-1                          |
| Pedido:   | 000015454312                        |
| Fecha:    | 07/11/2023 16:58                    |

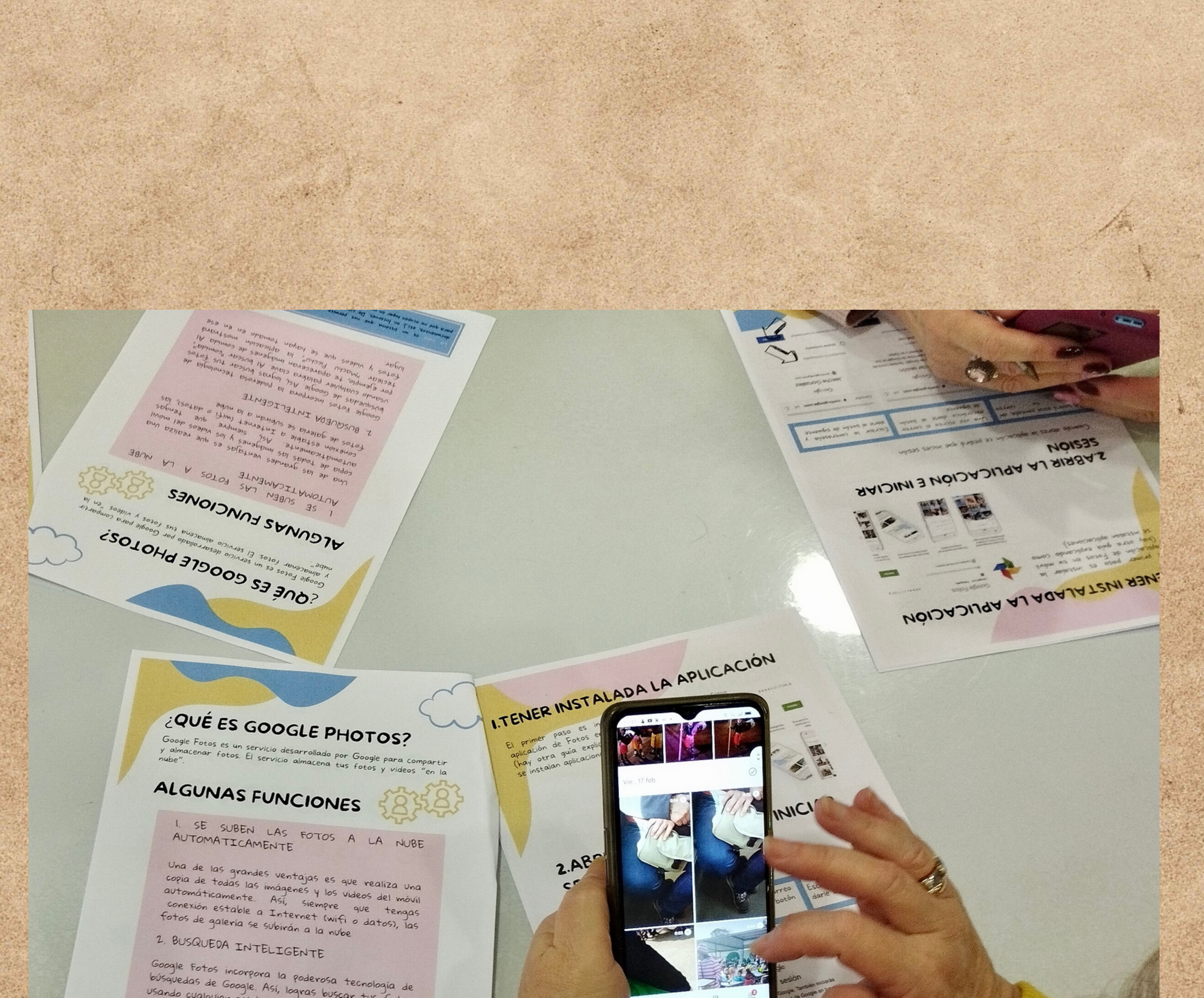

búsquedas de Google. Así, logras buscar tus fotos usando cualquier palabra clave. Al buscar "comida", por ejemplo, te apareceran imágenes de comida. Al teclear "Machu Picchu", la aplicación mostrará fotos y videos que se hayan tomado en en ese lugar.

to nue es un sistema que nos permite guardar nuestros archivos (videos, fotos, documentos, etc.), en Internet De cierta manera "colgamos" nuestros archivos en la red para que no ocupen lugar en nuestros dispositivos (móvil, ordenador\_).

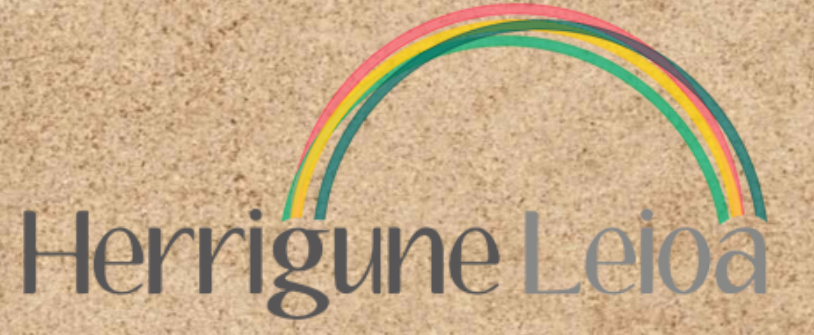

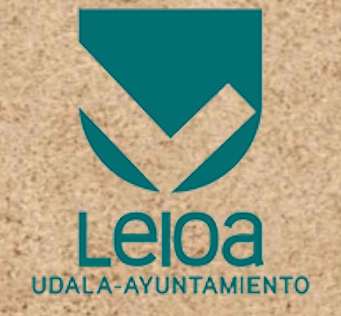

# Cómo instalar aplicaciones Aplikazioak nola instalatu

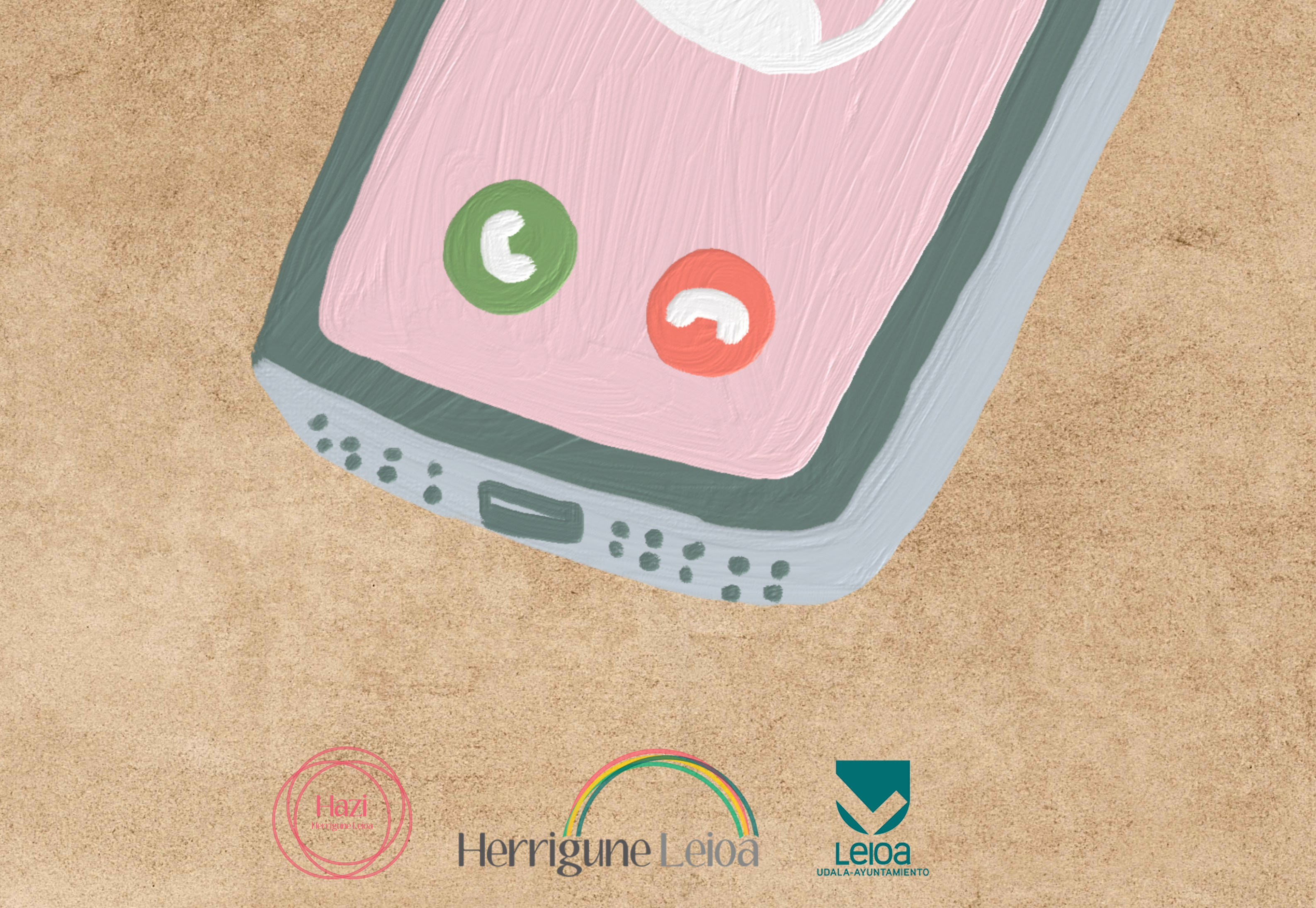

### Buscamos en el móvil la tienda de

aplicaciones

### Google Play

### En caso de no encontrarla en el móvil, puedes buscarla en Google como cualquier búsqueda.

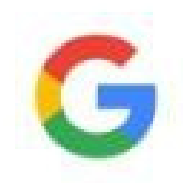

play store

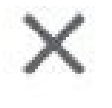

play store

 $\overline{\nabla}$ 

 $\overline{\nabla}$ 

 $\overline{\nabla}$ 

 $\nabla$ 

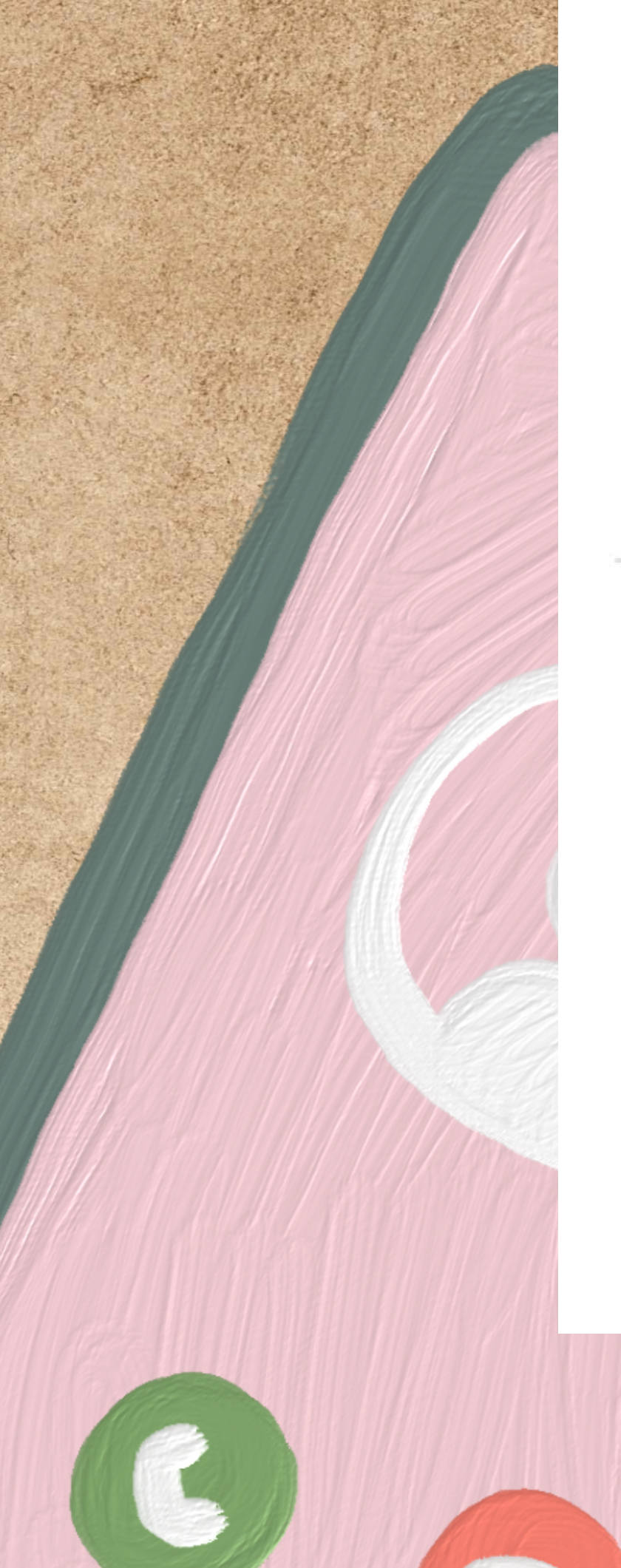

- Q play store app
- Q play store instalar gratis
- Q play store descargar

#### De tus aplicaciones

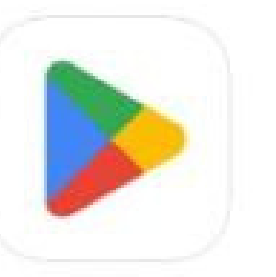

**Play Store** 

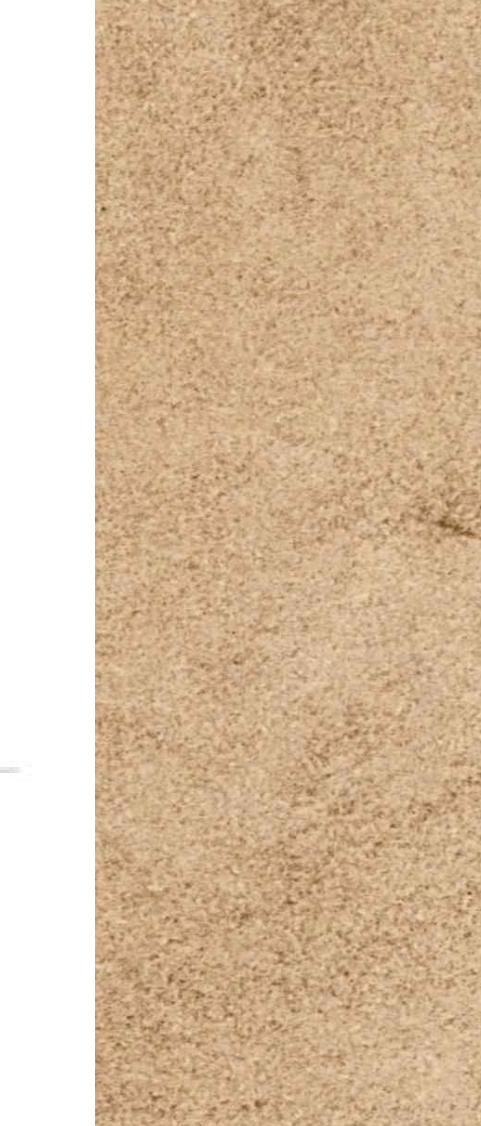

### Una vez abierta escribimos en el buscador la aplicación que queramos

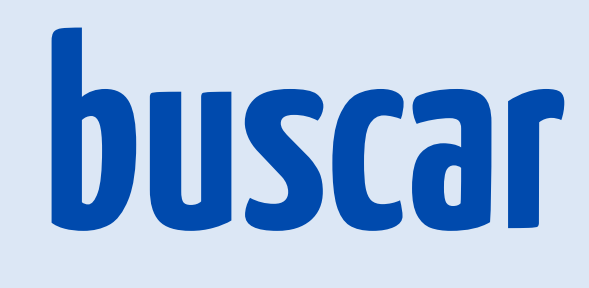

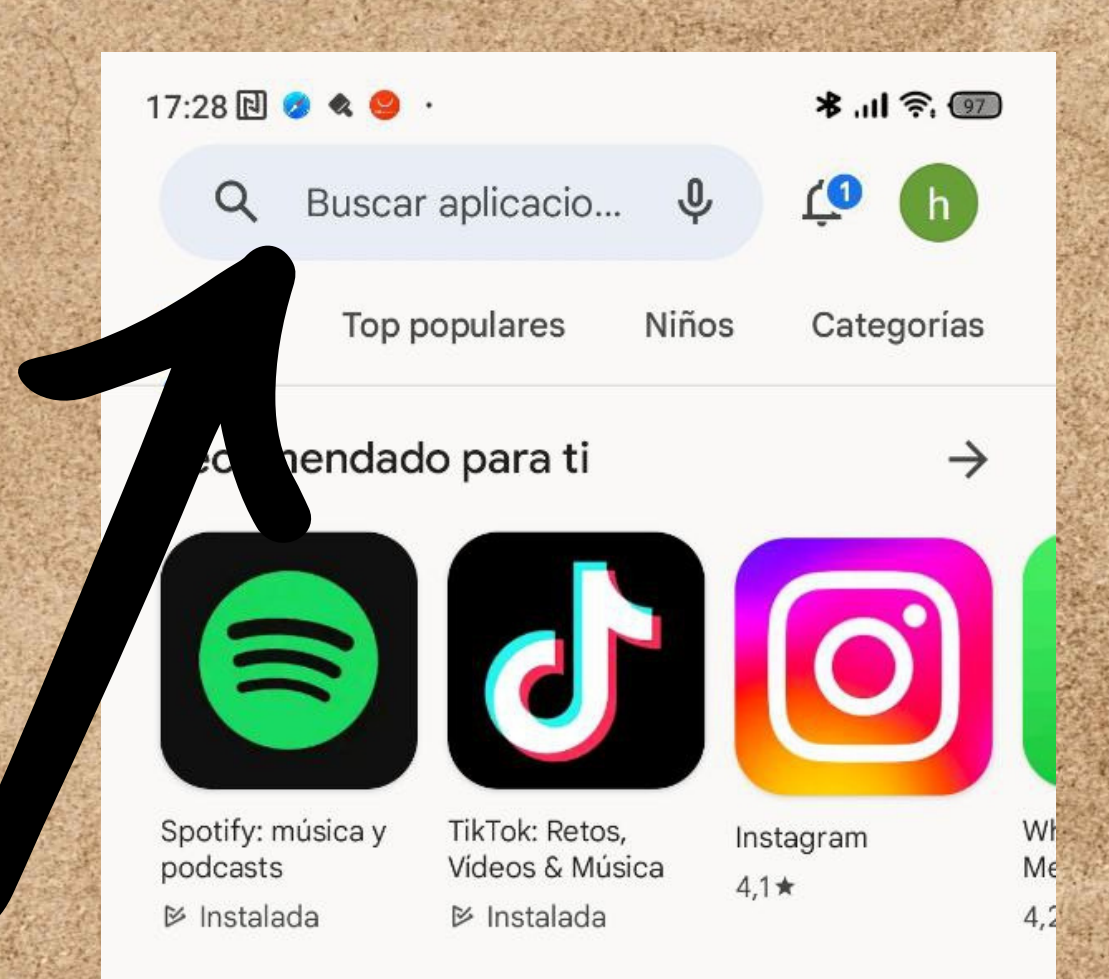

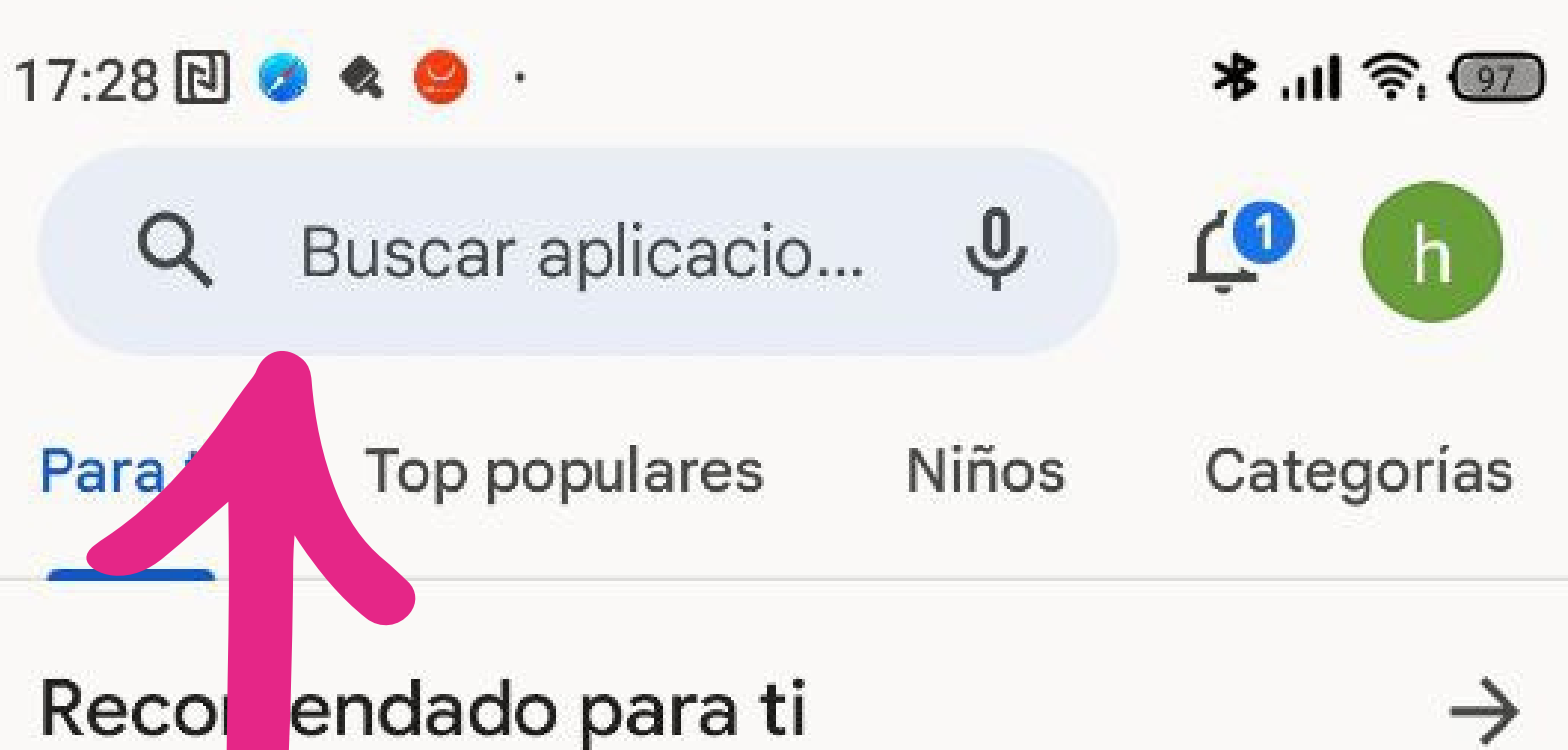

#### Anuncios · Sugerencias personalizadas

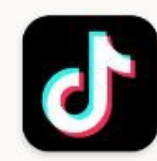

TikTok: Retos, Vídeos & Música Social • Redes ▶ Instalada

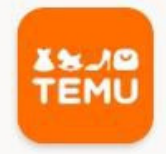

Temu: Compra como millonario Compras • Mercado online 4,6 ★

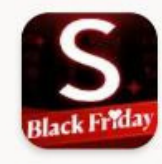

SHEIN-Compras Online Compras • Tiendas 4,5 ★

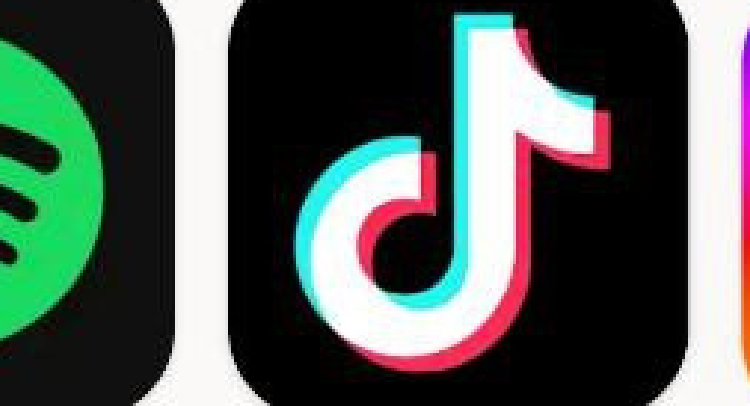

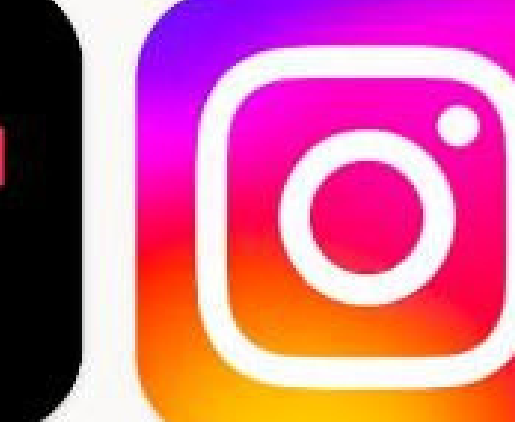

## Nos aparecen diferentes resultados, elegimos el que

### busquemos

| 10:17 ⁄ 🖄 |                    | ∦ <sup>46</sup> #∎111 58" |
|-----------|--------------------|---------------------------|
| ÷         | bizkaibi           | ×                         |
| 5         | bizkaibizi         | Γ                         |
| Q         | bizkaibus          |                           |
| Q         | bizkaibus horarios |                           |
| Q         | bizkaibus berria   |                           |

| 10:17       |   |
|-------------|---|
| ← bizkaibi  | × |
| Dizkaibizi  | ٦ |
| Q bizkaibus | R |

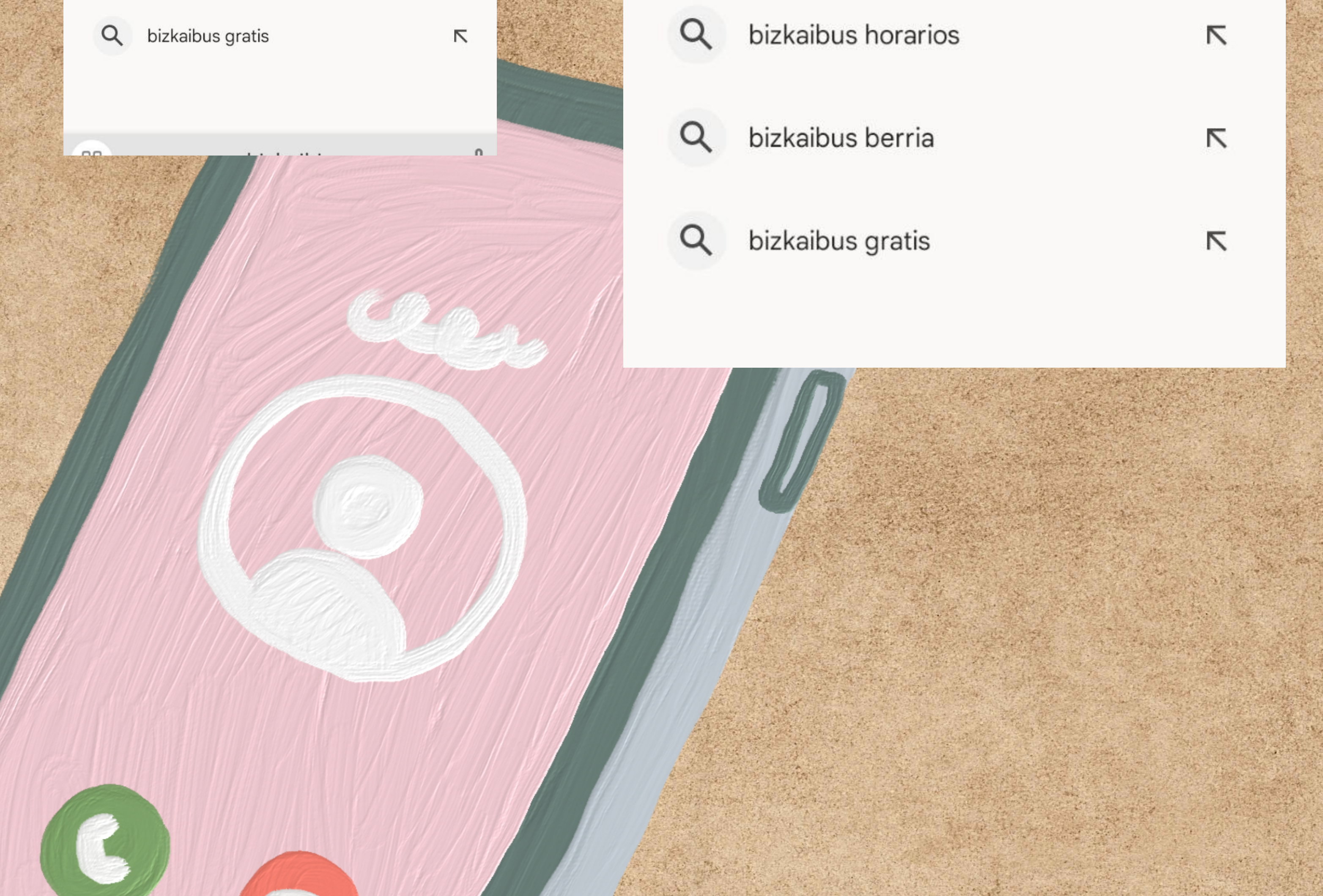

Seleccionamos nuestra aplicación. El primer resultado suele ser publicidad, asegúrate de que es la app que buscas. Después pulsa en instalar

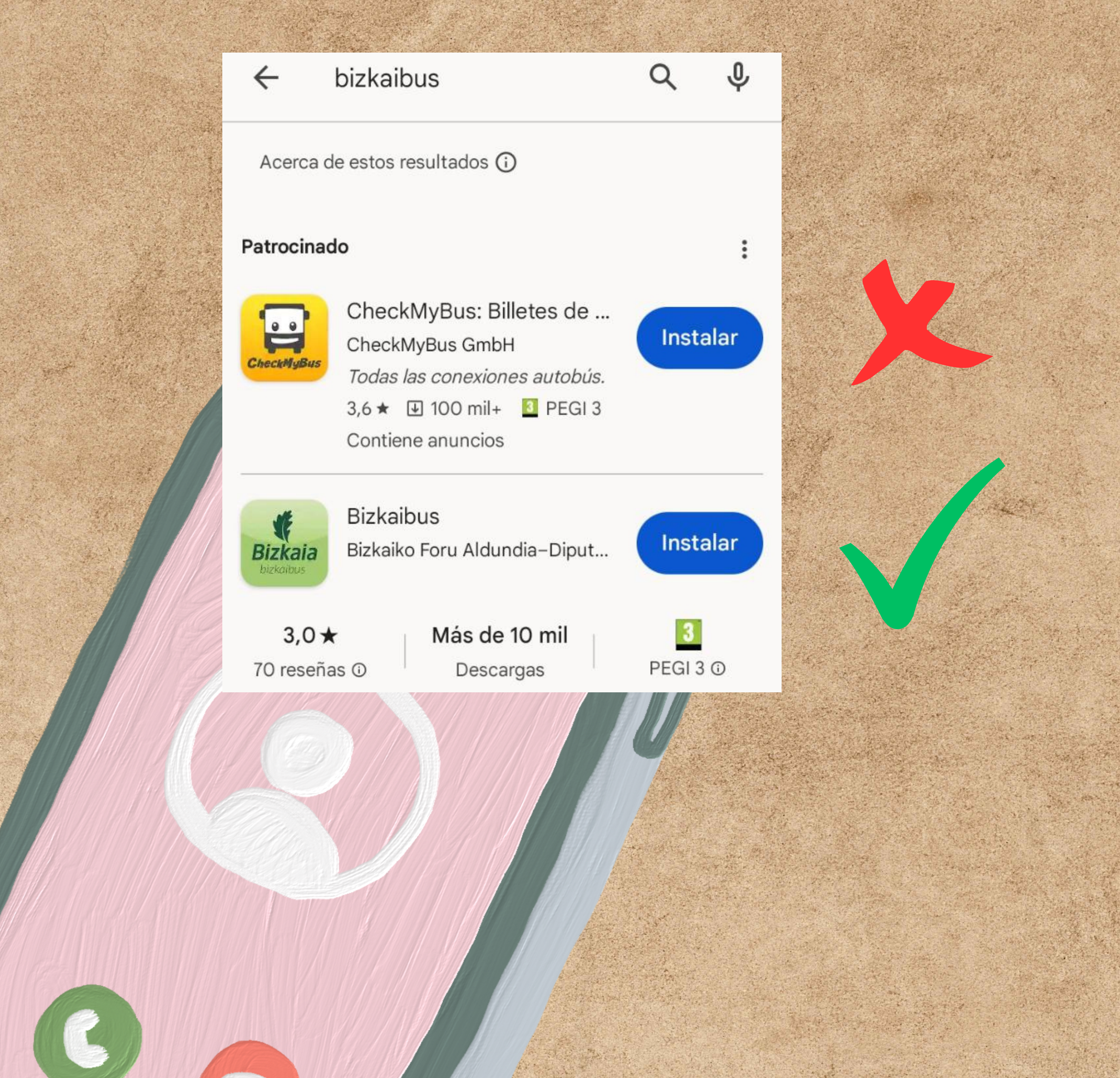

### Nos da la opción de poner una forma de pago, como no queremos aplicaciones de este tipo, en el primer mensaje continuamos y en el segundo saltamos

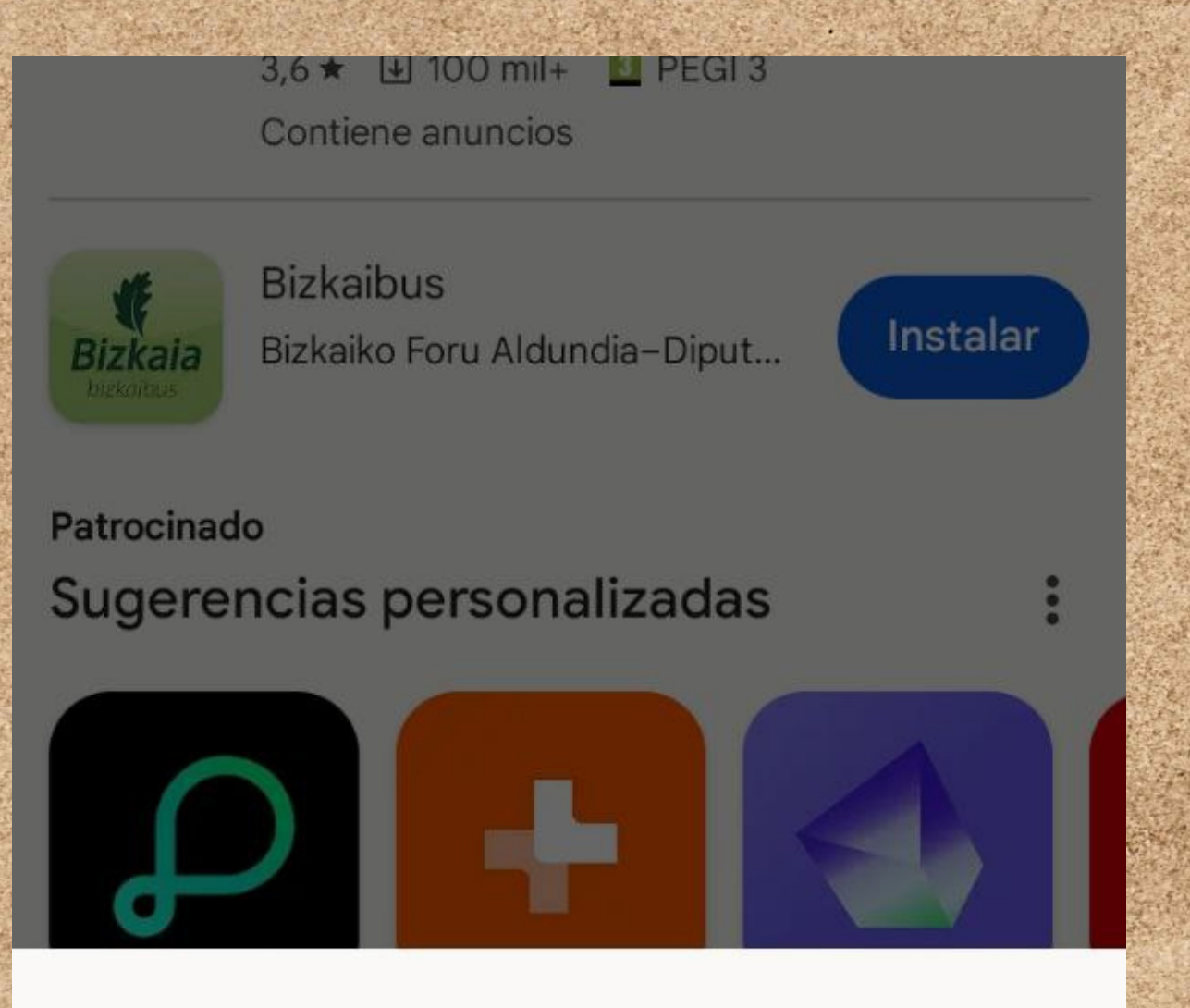

#### completal configuración de la cuenta

landerindart@gmail.com

 $\bigcirc$ 

 $\bigcirc$ 

Añade una forma de pago para completar tu cuenta. Solo se efectuarán cargos si haces alguna compra.

- Añadir tarjeta de crédito o débito
  - Añadir facturación de Vodafone

Añadir PayPal

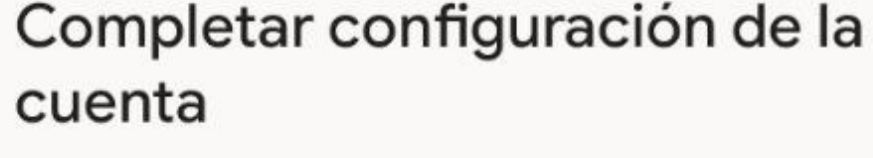

Revisa tu cuenta para seguir instalando aplicaciones de Google Play

Continuar

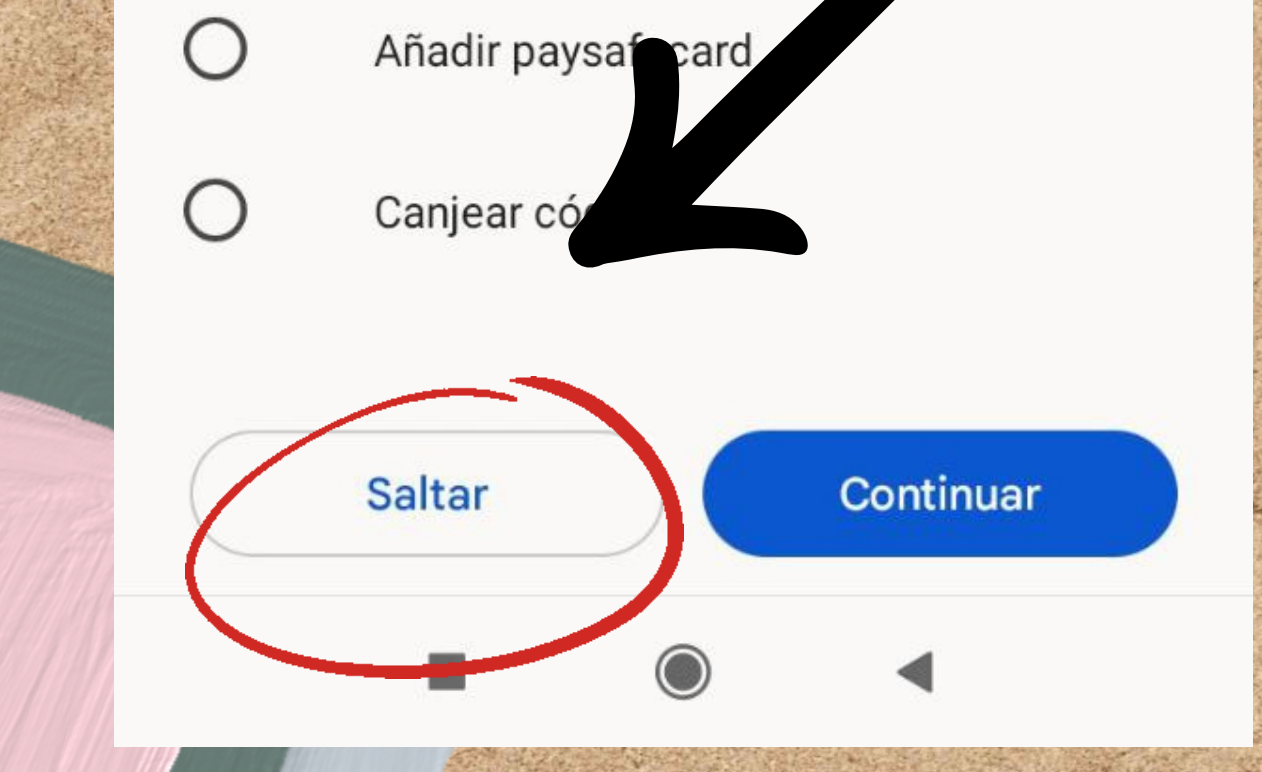

### En algunas ocasiones el móvil nos hará un análisis de seguridad, dejaremos que termine

17:32 🖻 🤕 🔦 🤩 🔸

\* 4G+11 97

Análisis de seguridad de Xiaomi

Analizando..

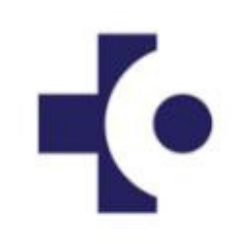

**Osakidetza Portal Móvil** Versión: 4.9.6 Tamaño: 7.2 MB

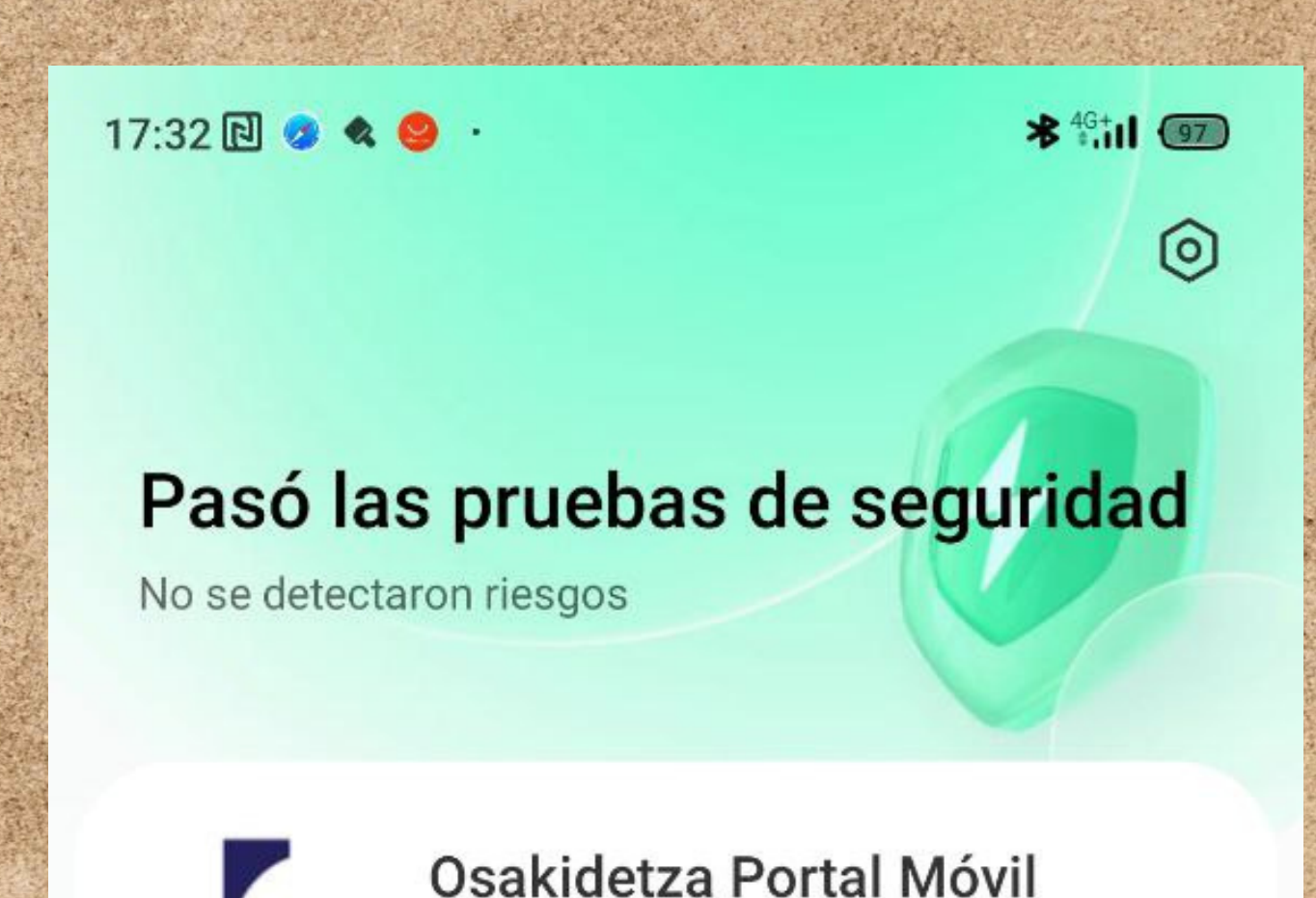

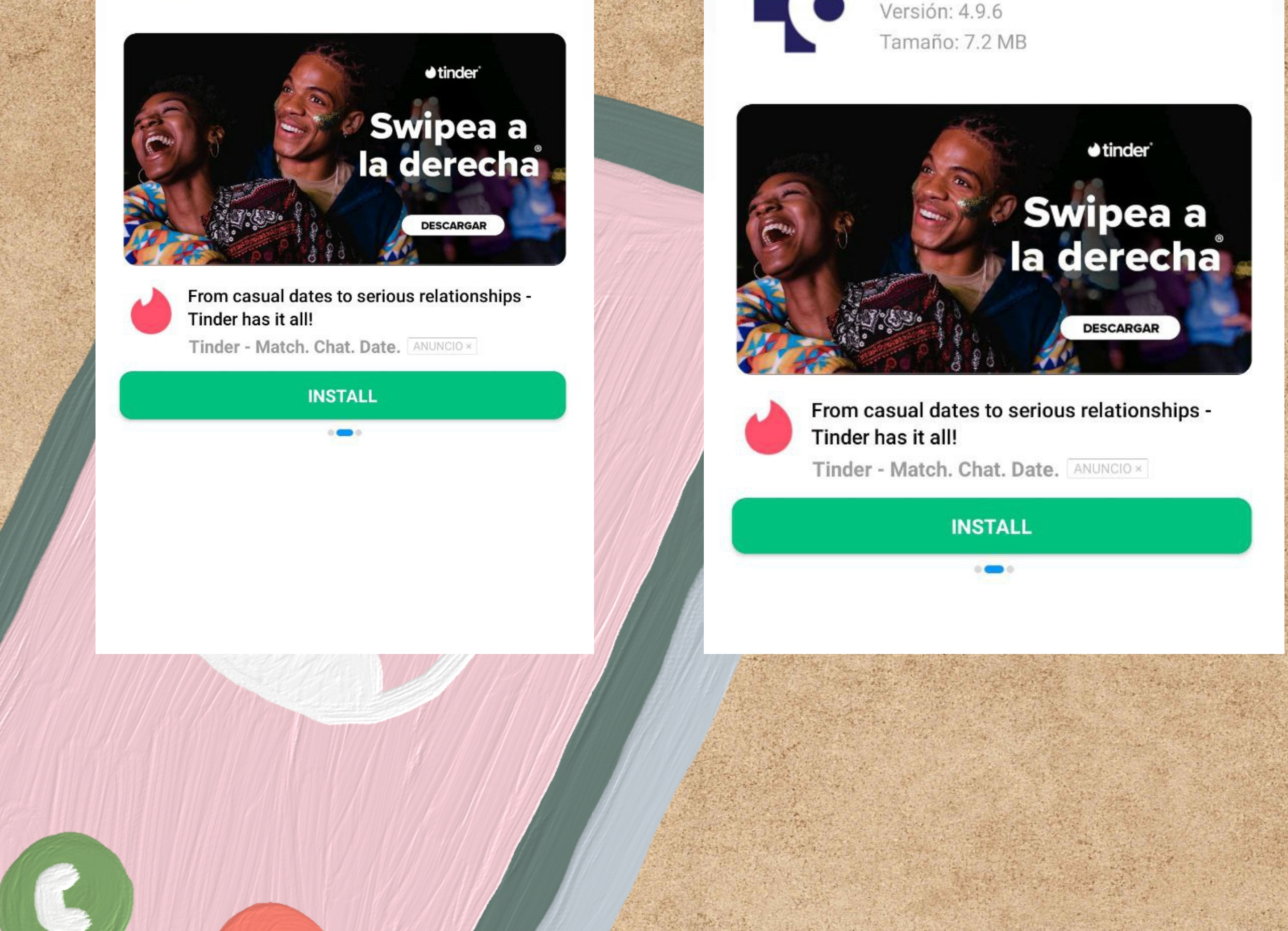

### Ya podemos abrir la aplicación descargada

#### Pasó las pruebas de seguridad

No se detectaron riesgos

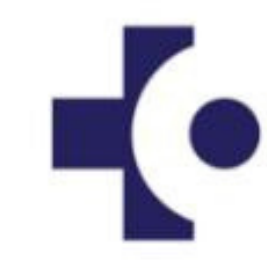

**Osakidetza Portal Móvil** Versión: 4.9.6 Tamaño: 7.2 MB

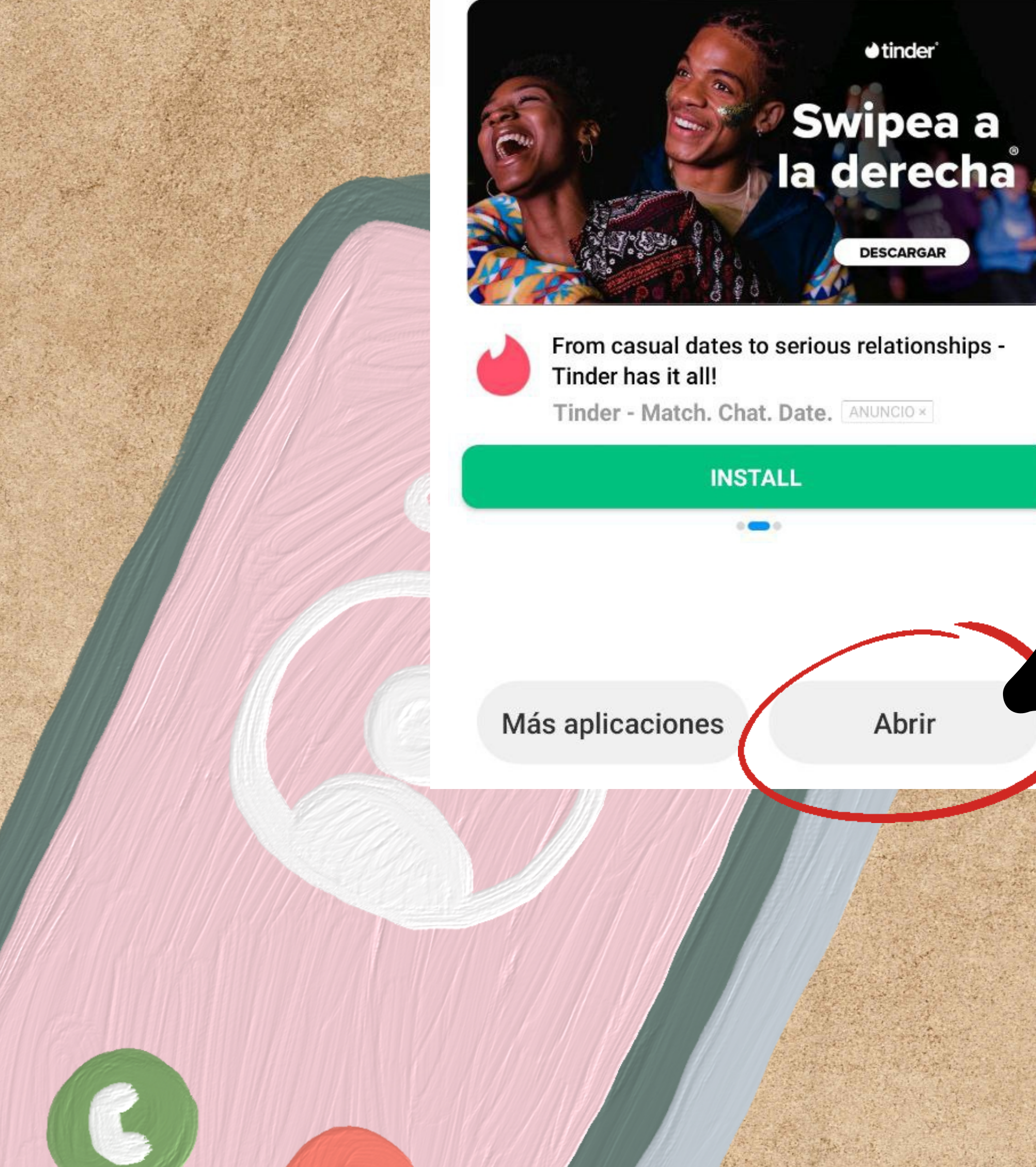

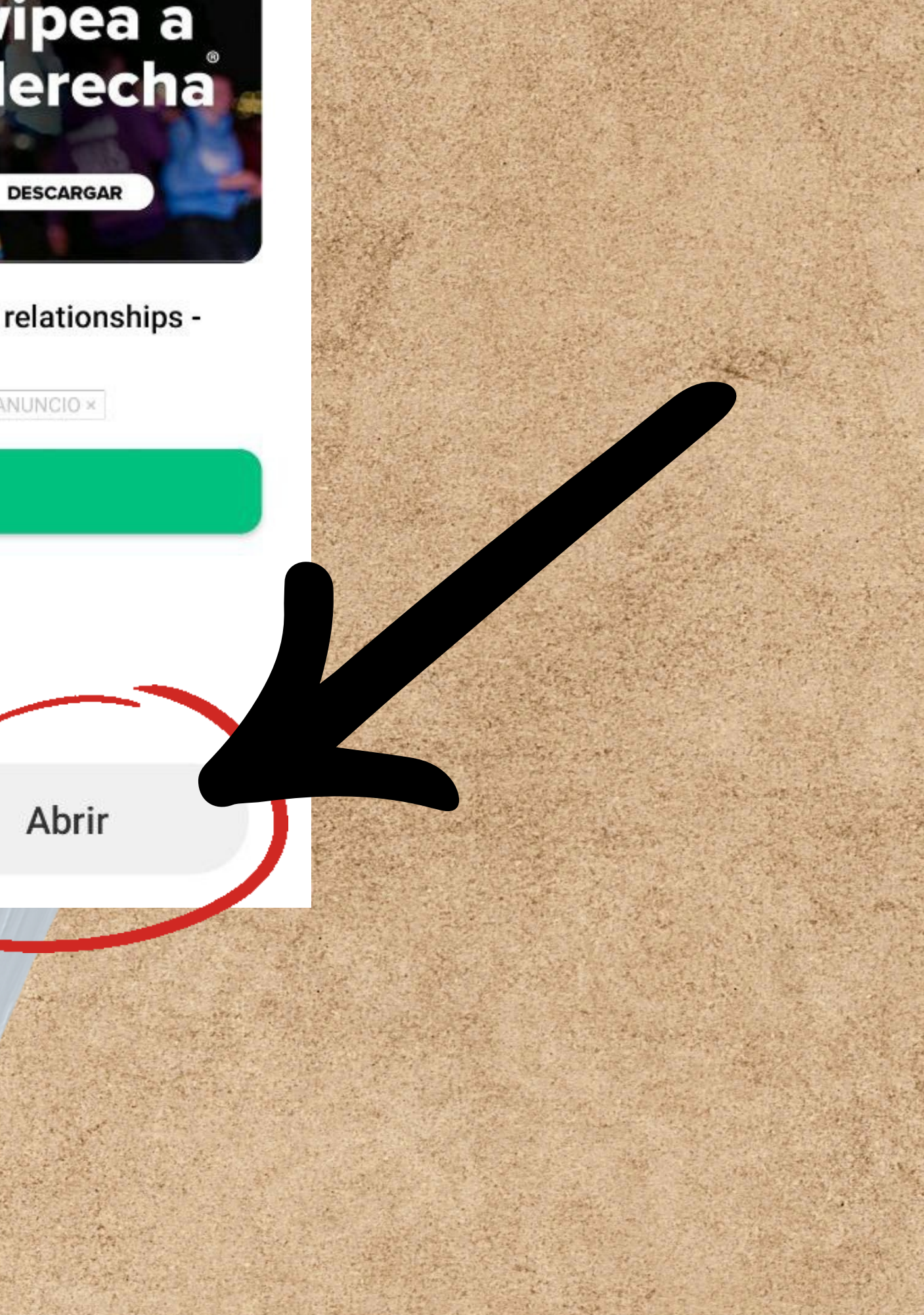

### En algunas ocasiones nos aparecerán mensajes como este, los aceptaremos siempre que estemos segur@s de que la aplicación es fiable

C OS Trayecto

¿Cómo funciona Trayecto?

í

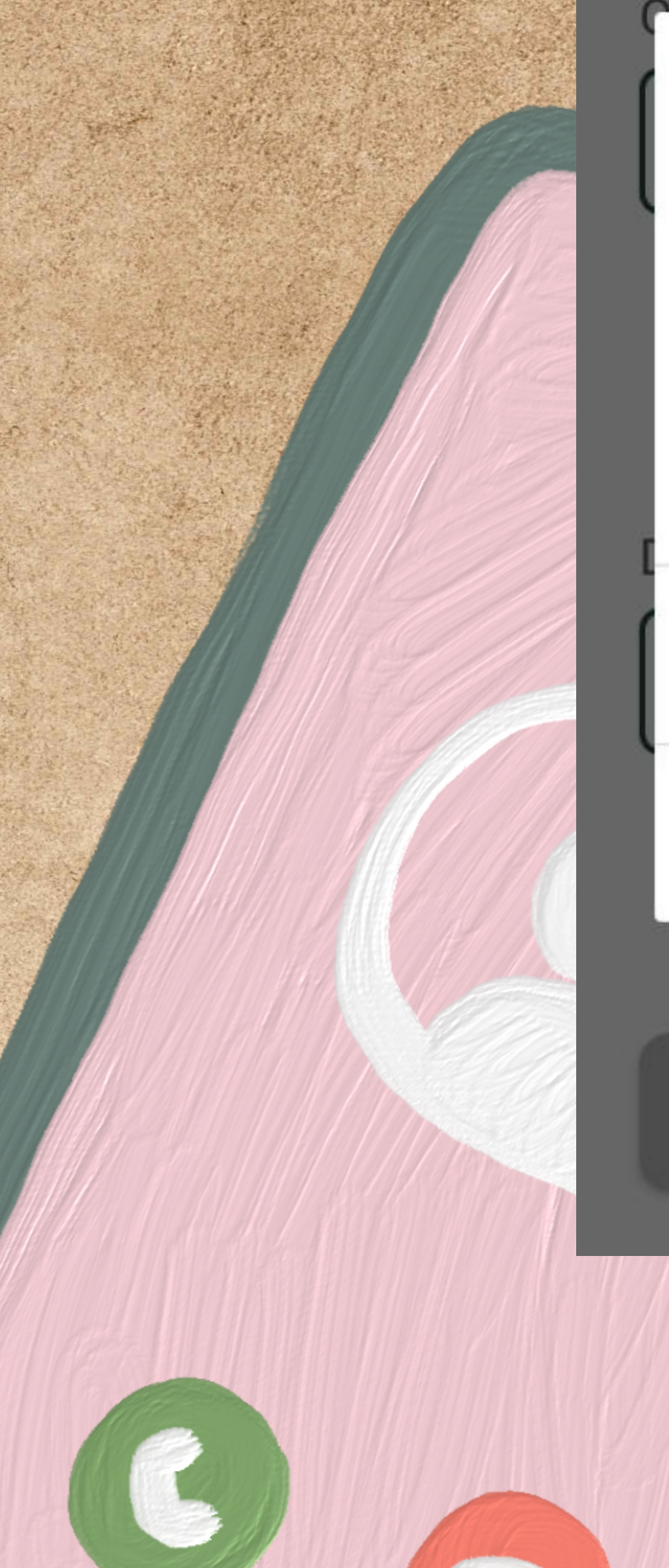

### 0

¿Quieres permitir que Bizkaibus acceda a la ubicación de este dispositivo?

#### PERMITIR SI LA APLICACIÓN ESTÁ EN USO

#### DENEGAR

Consultar

### Las aplicaciones nuevas se nos instalan al final del resto de

### aplicaciones

11:17 🔃 🖪 🔍 🖪

**★**<sup>4G†</sup>**11** 77

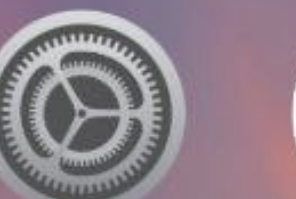

Ajustes

Notas

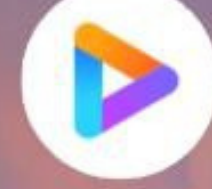

Mi Vídeo

Asistente

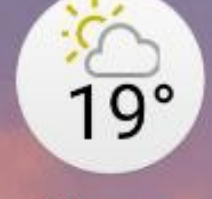

Tiempo

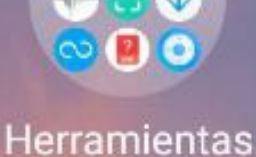

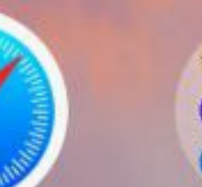

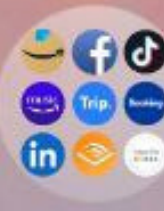

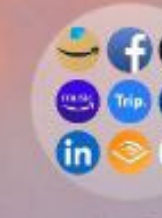

Más aplicaciones

Navegador Mi

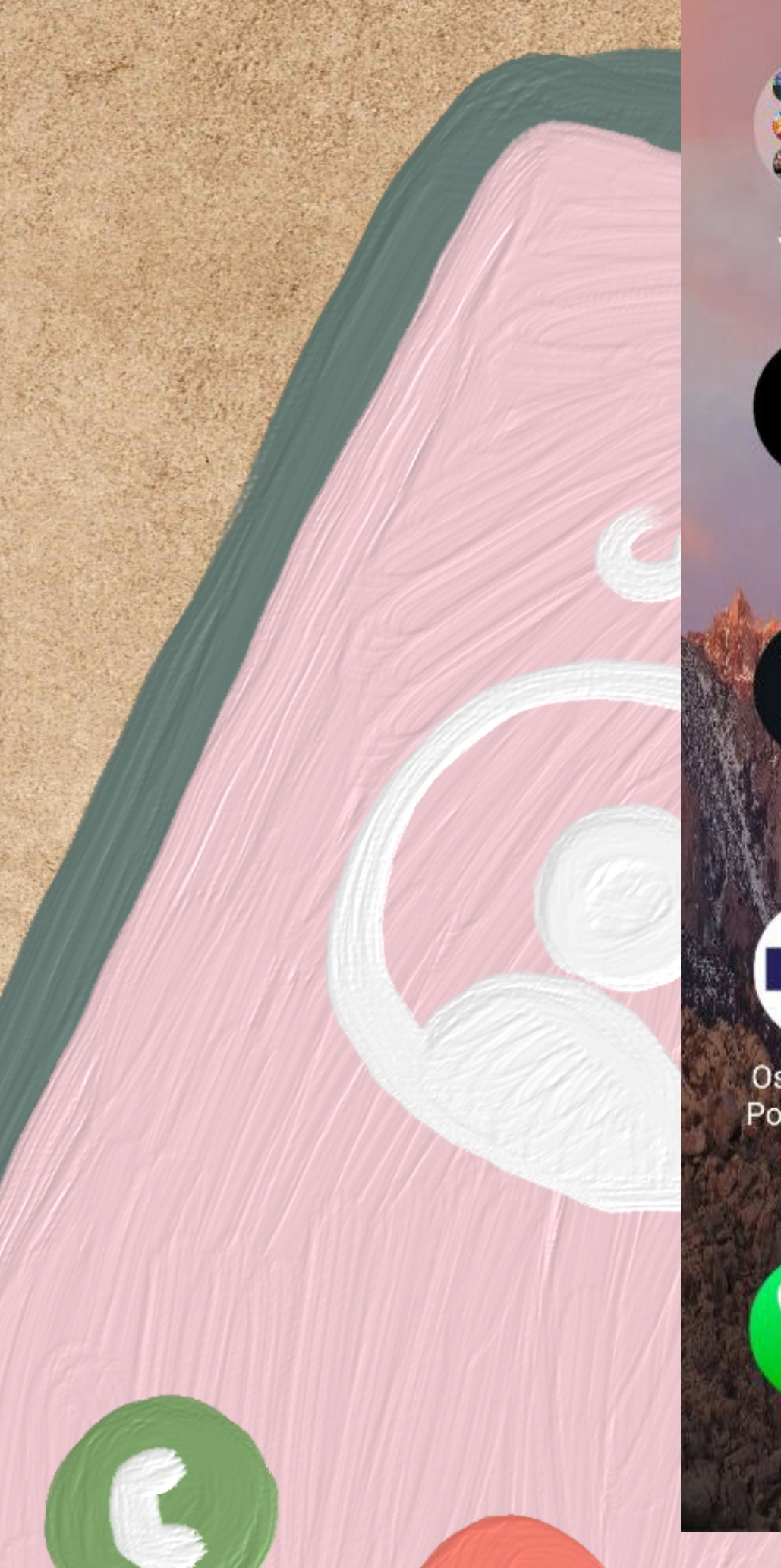

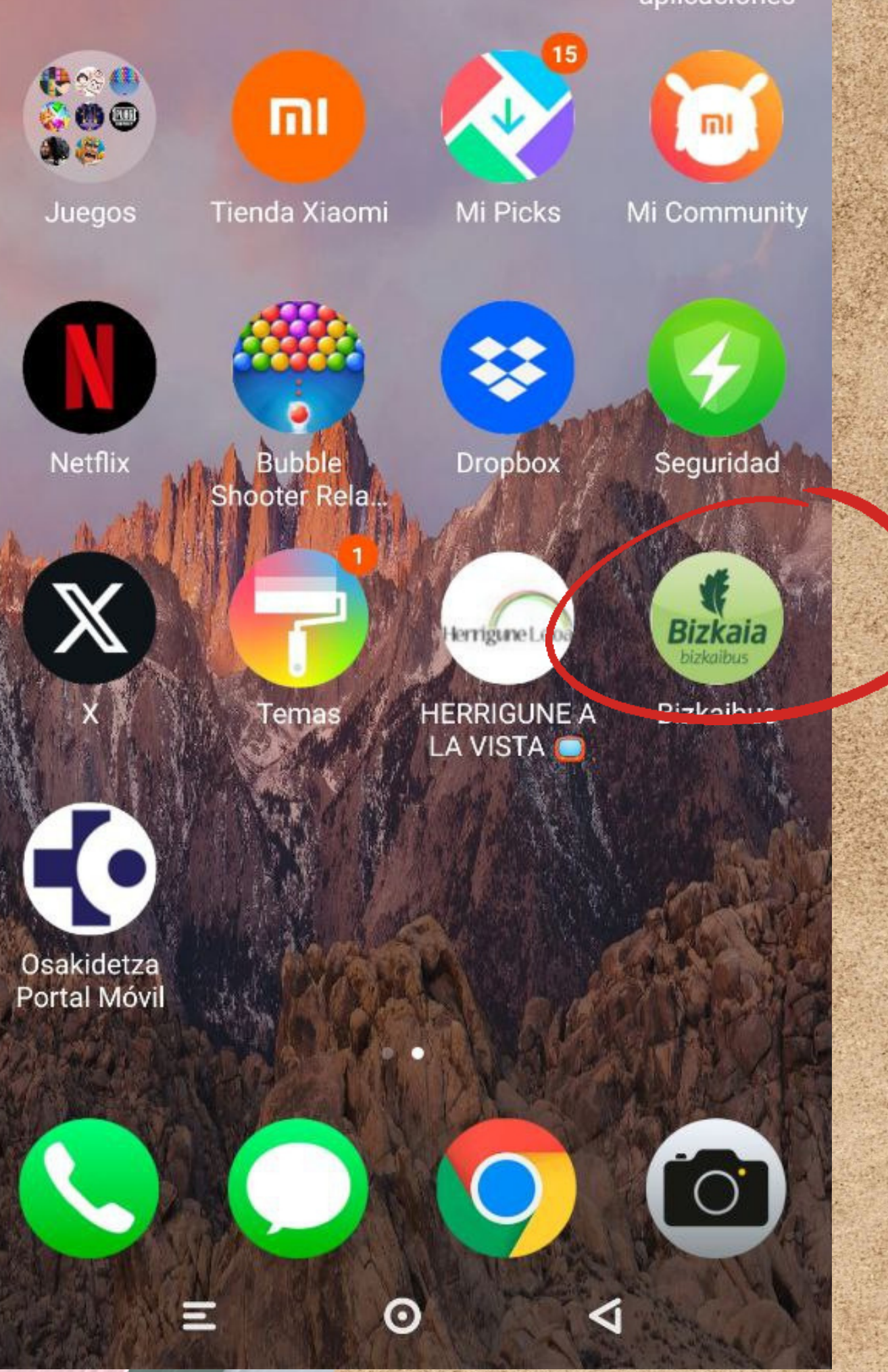

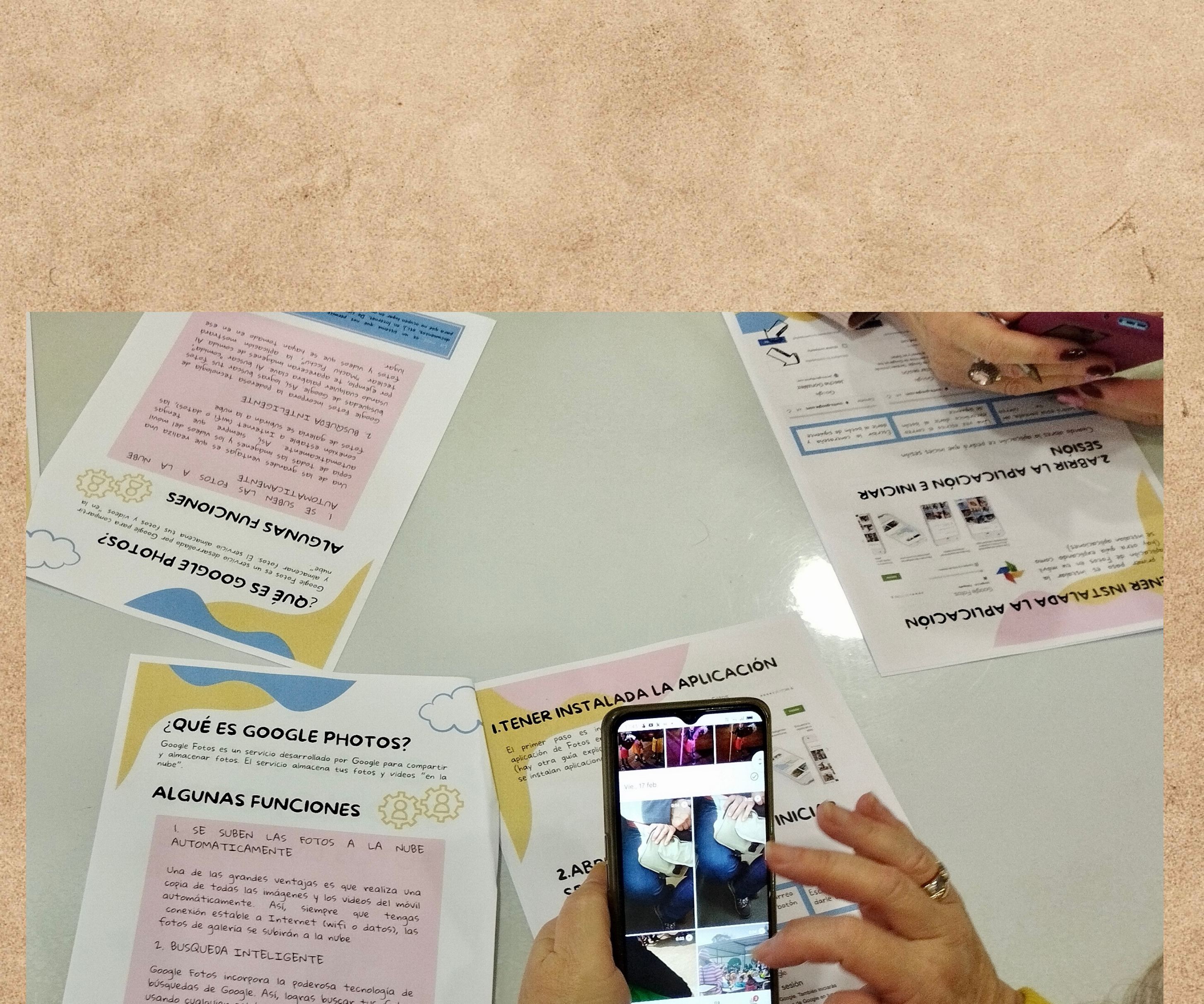

búsquedas de Google. Así, logras buscar tus fotos usando cualquier palabra clave. Al buscar "comida", por ejemplo, te apareceran imágenes de comida. Al teclear "Machu Picchu", la aplicación mostrará fotos y videos que se hayan tomado en en ese lugar.

En nueve es un sistema que nos permite guardar nuestros archivos (videos, fotos, documentos, etc.), en Internet De cierta manera "colgamos" nuestros archivos en la red para que no ocupen lugar en nuestros dispositivos (móvil, ordenador\_)

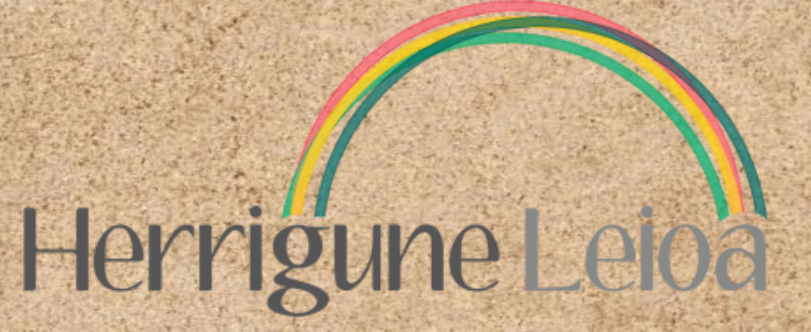

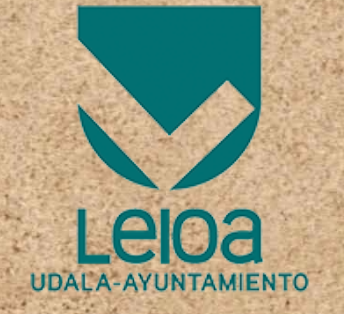

# Solicitar cita previa Osakidetza Hitzordua eskatu Osakidetzan Utilizando la aplicación

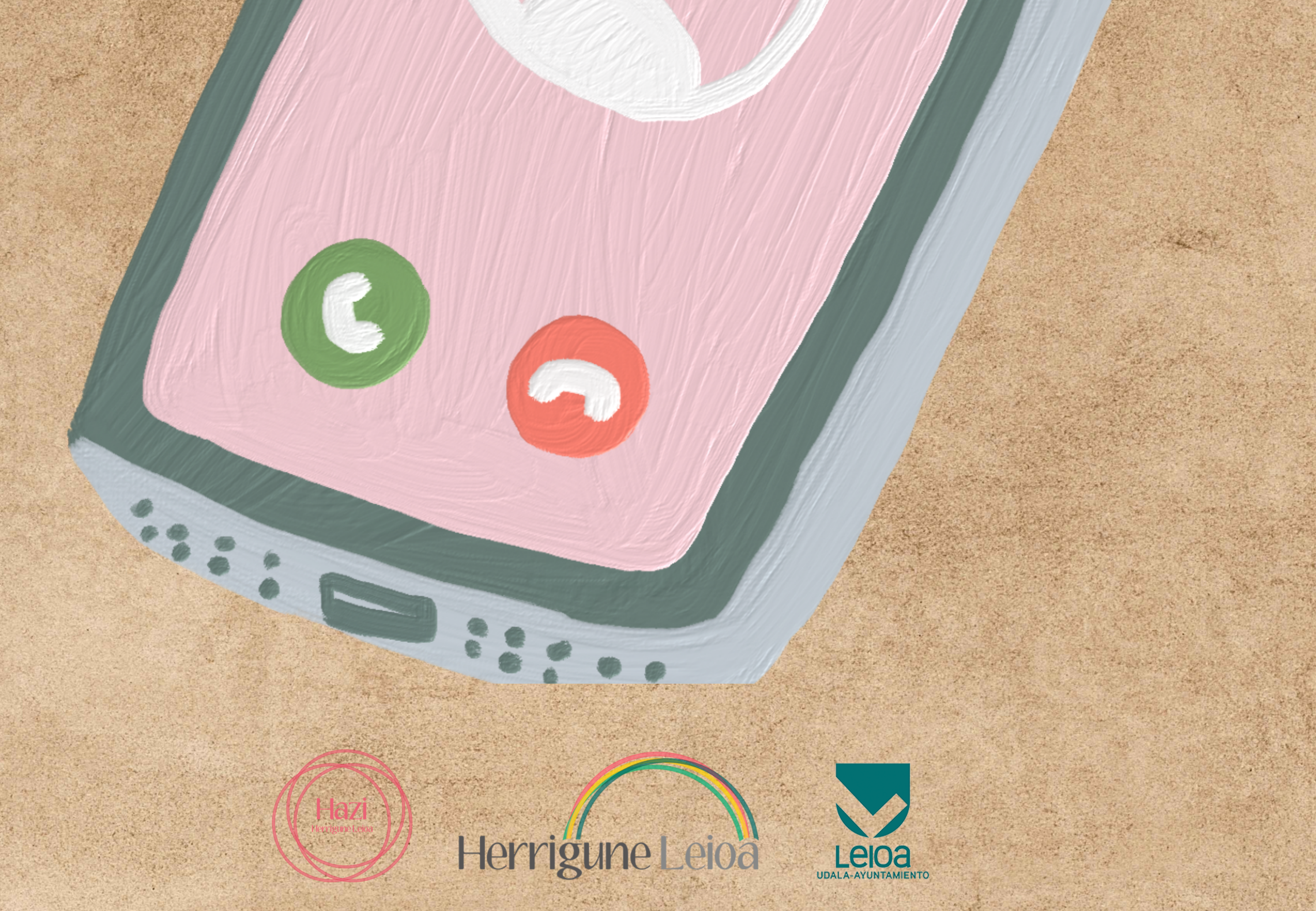

### Entramos en la aplicación de Osakidetza

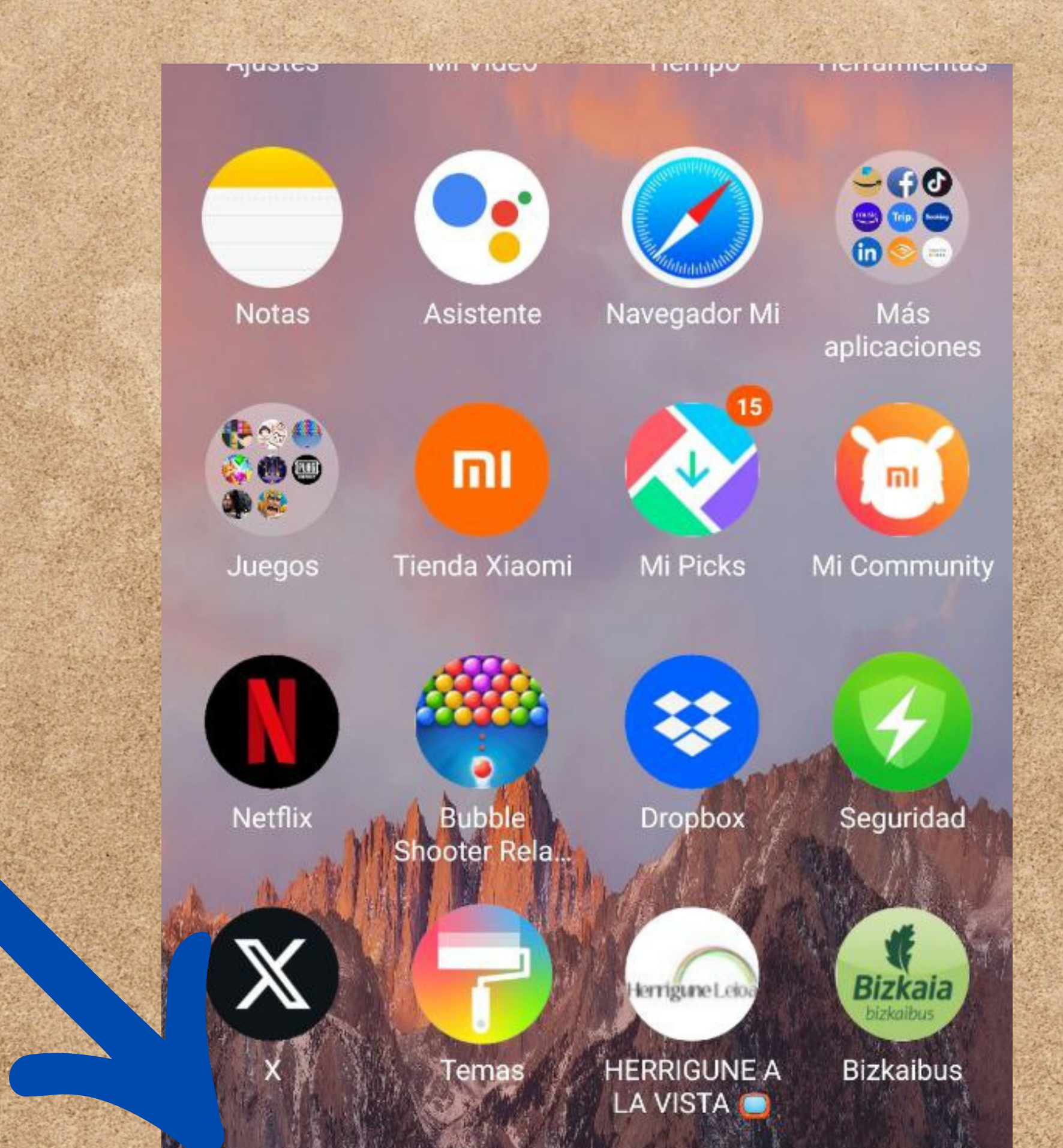

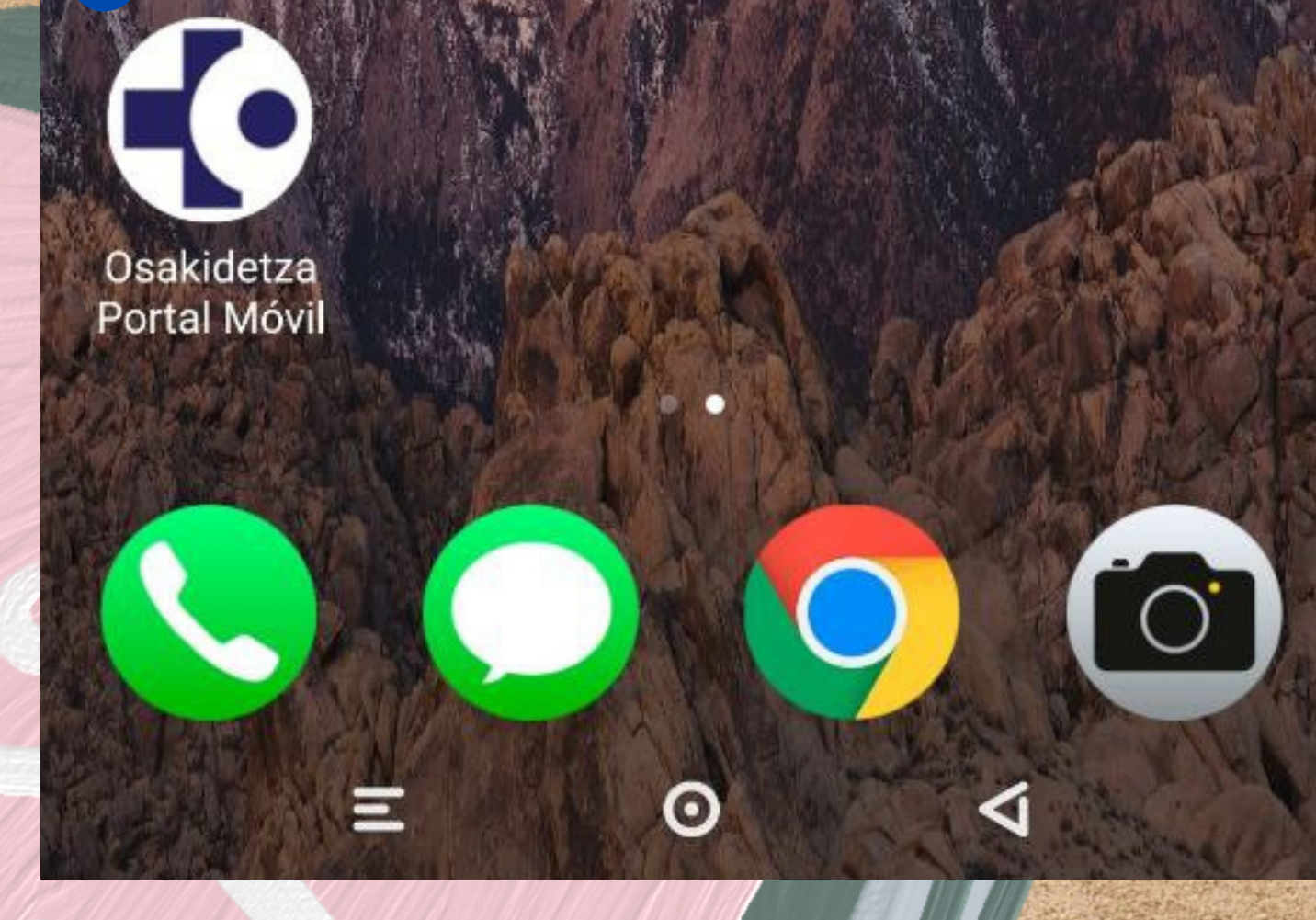

E

### Nos aparecerá esta pantalla. Seleccionamos "cita previa"

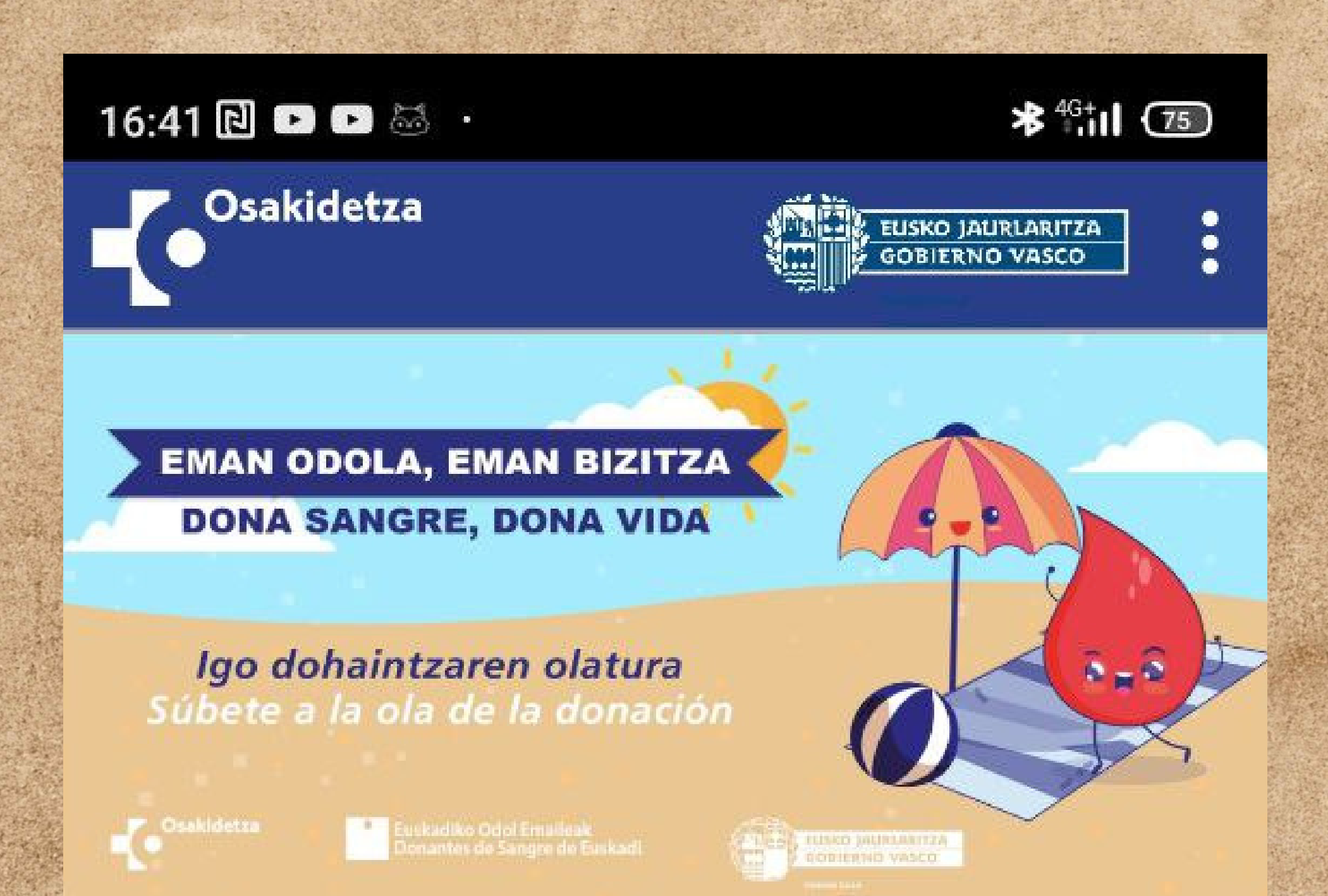

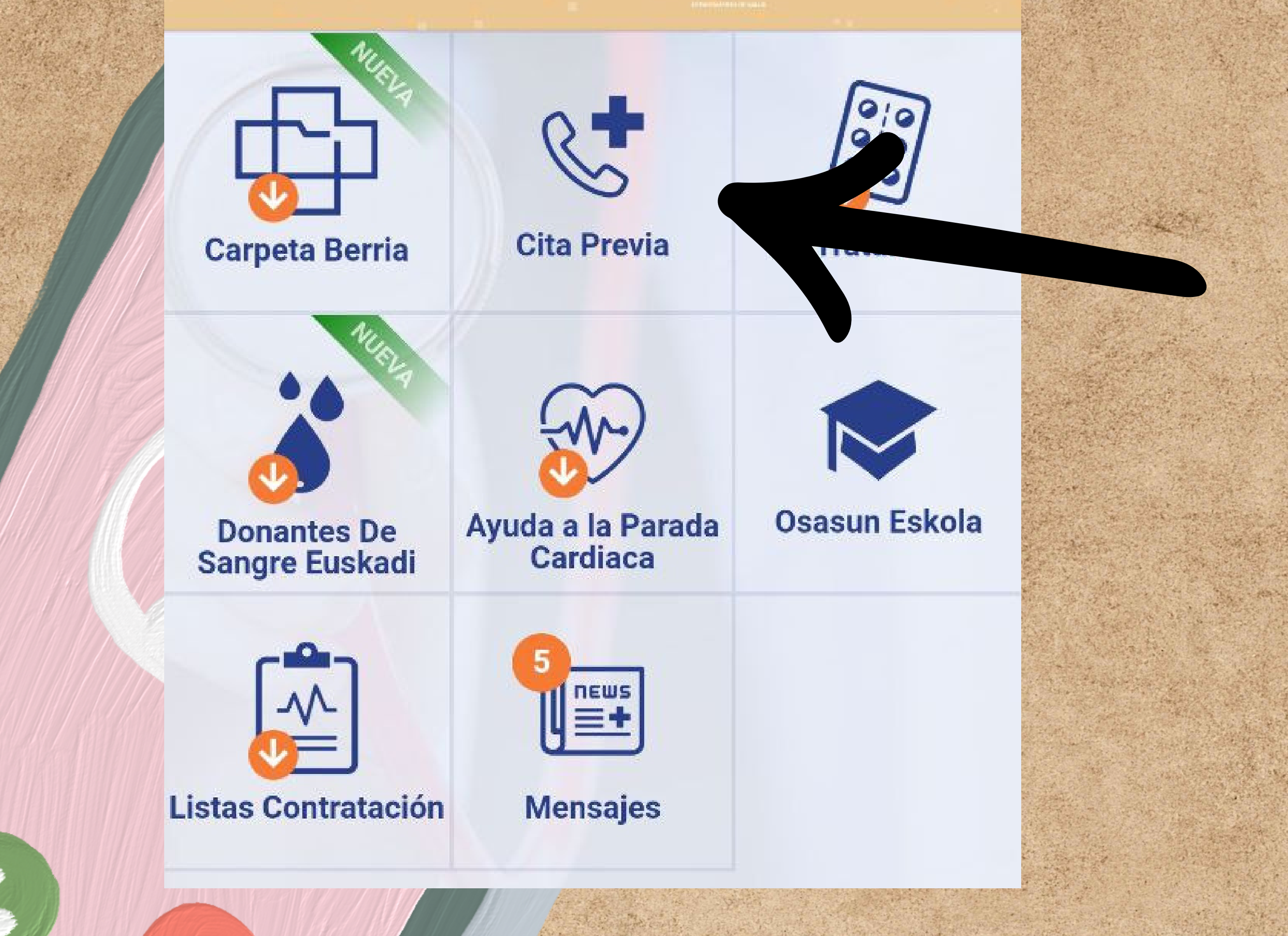

### Lo siguiente que nos aparecerá es esta imagen, seleccionamos el icono del

### muñeco

-

#### Acceder a Cita Previa

#### **L** Perfiles Favoritos

 $\equiv$ 

(i) Actualmente no tienes perfiles guardados.

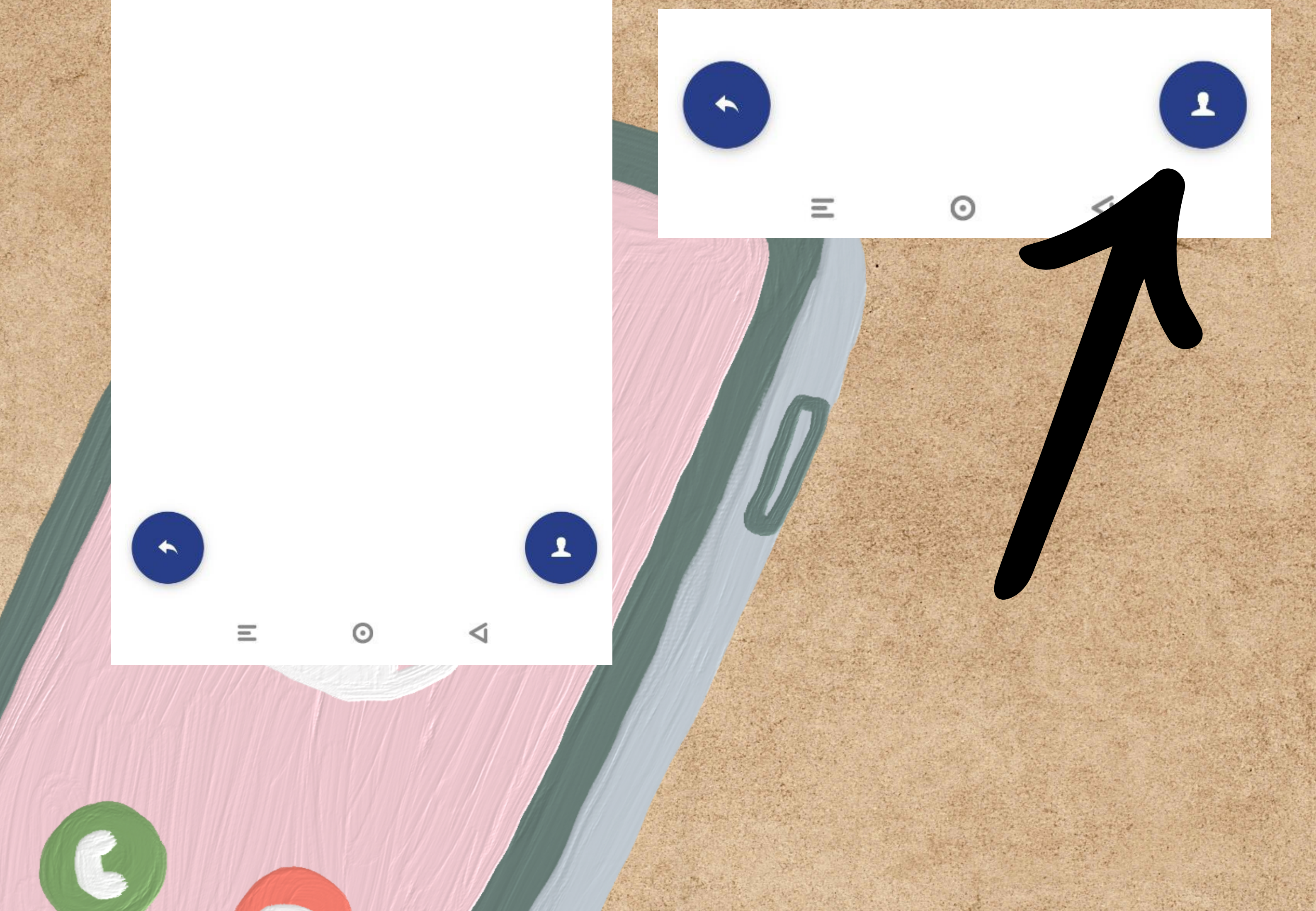

### En esta pantalla seleccionamos "Acceder a Cita Previa", pulsar la flecha azul

#### 16:42 🖻 🗈 🖬 🔹

★ <sup>46</sup>

Acceder a Cita Previa

#### Rerfiles Favoritos

① Actualmente no tienes perfiles guardados

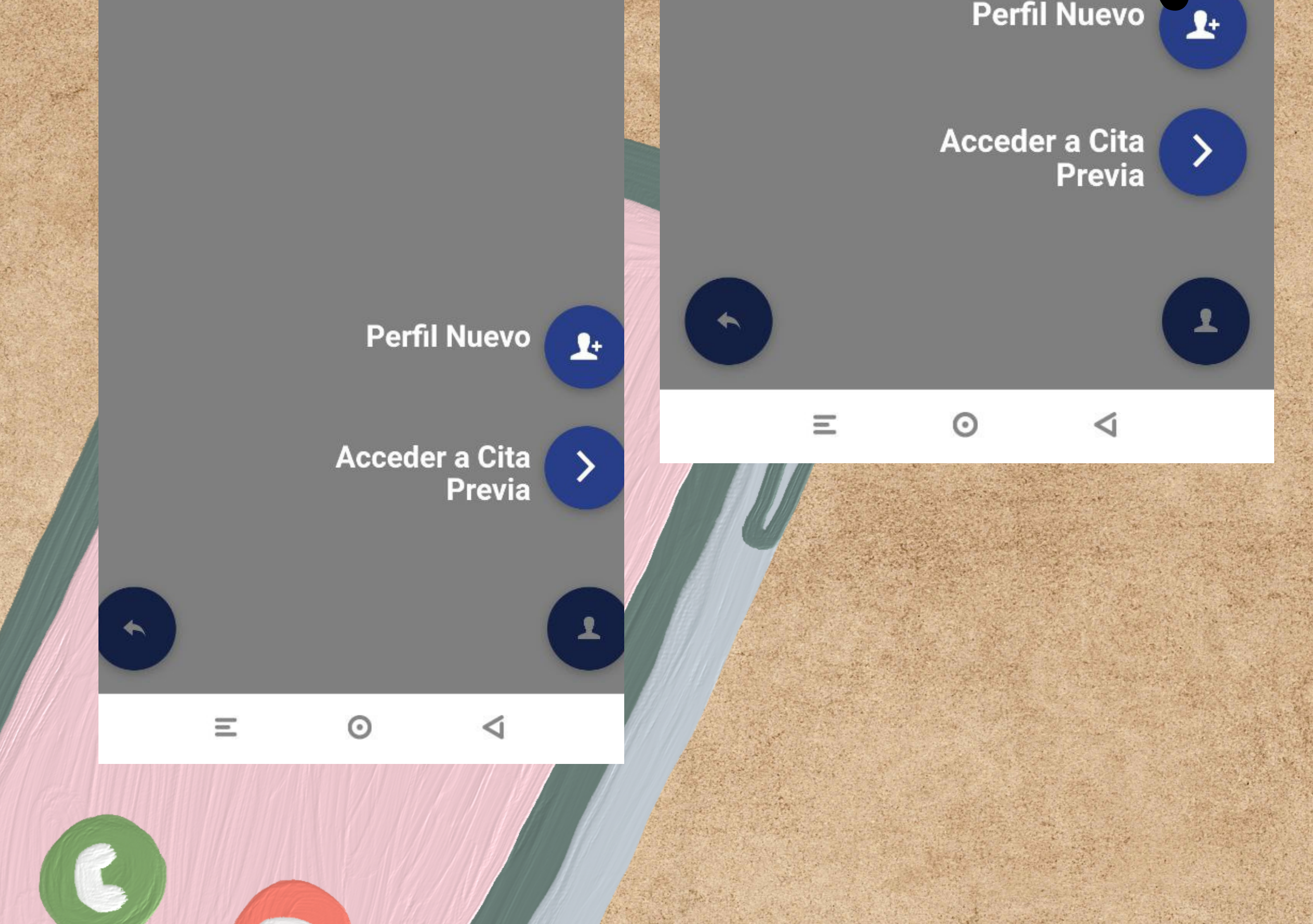

### Introducimos nuestros datos y seleccionamos la flecha para continuar

| Acceder | a Cita | Previa |
|---------|--------|--------|
|         |        |        |

?

### **1**+ Datos del paciente

Nombre:

Lander

Primer Apellido:

Indart

Número TIS:

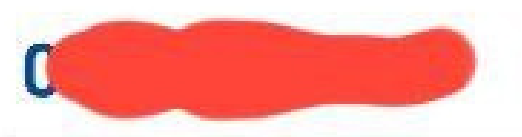

Fecha Nacimiento:

30/08/

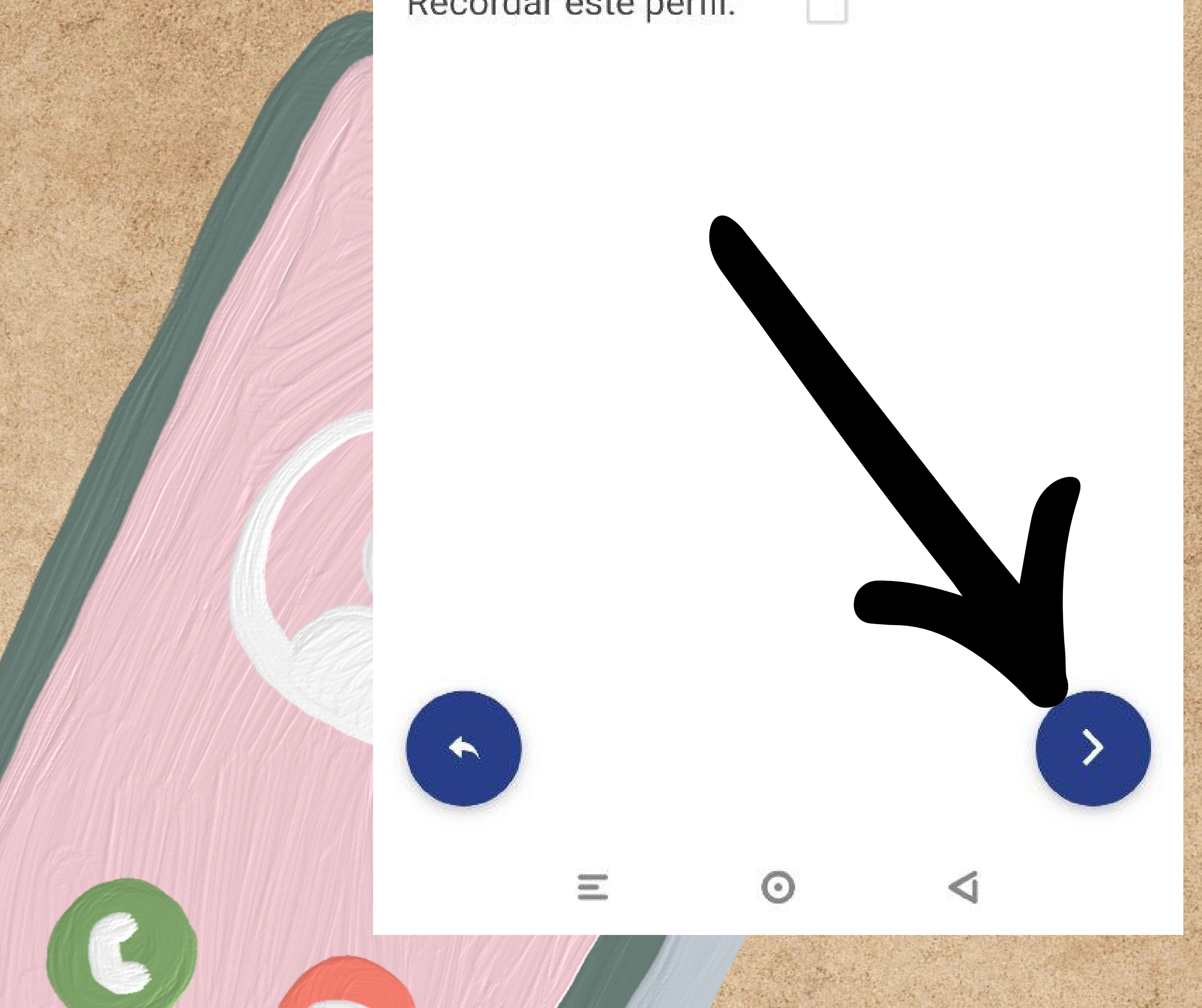

Recordar este perfil:

### Continuar adelante, seleccionar "Acceder a

Cita Previa"

10:44 🖻 🖻 🚹

 $\equiv$ 

**≯** <sup>4G+</sup>**II** 50

-

Acceder a Cita Previa

### Información para las personas usuarias:

Si tienes cualquiera de los siguientes síntomas: tos, fiebre y/o dificultad respiratoria, no pidas cita a través de la aplicación de Cita Previa, ni acudas a tu centro de salud.

Llama por teléfono a tu centro de salud para que te informen de cómo actuar y poder atenderte de la manera más adecuada.

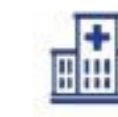

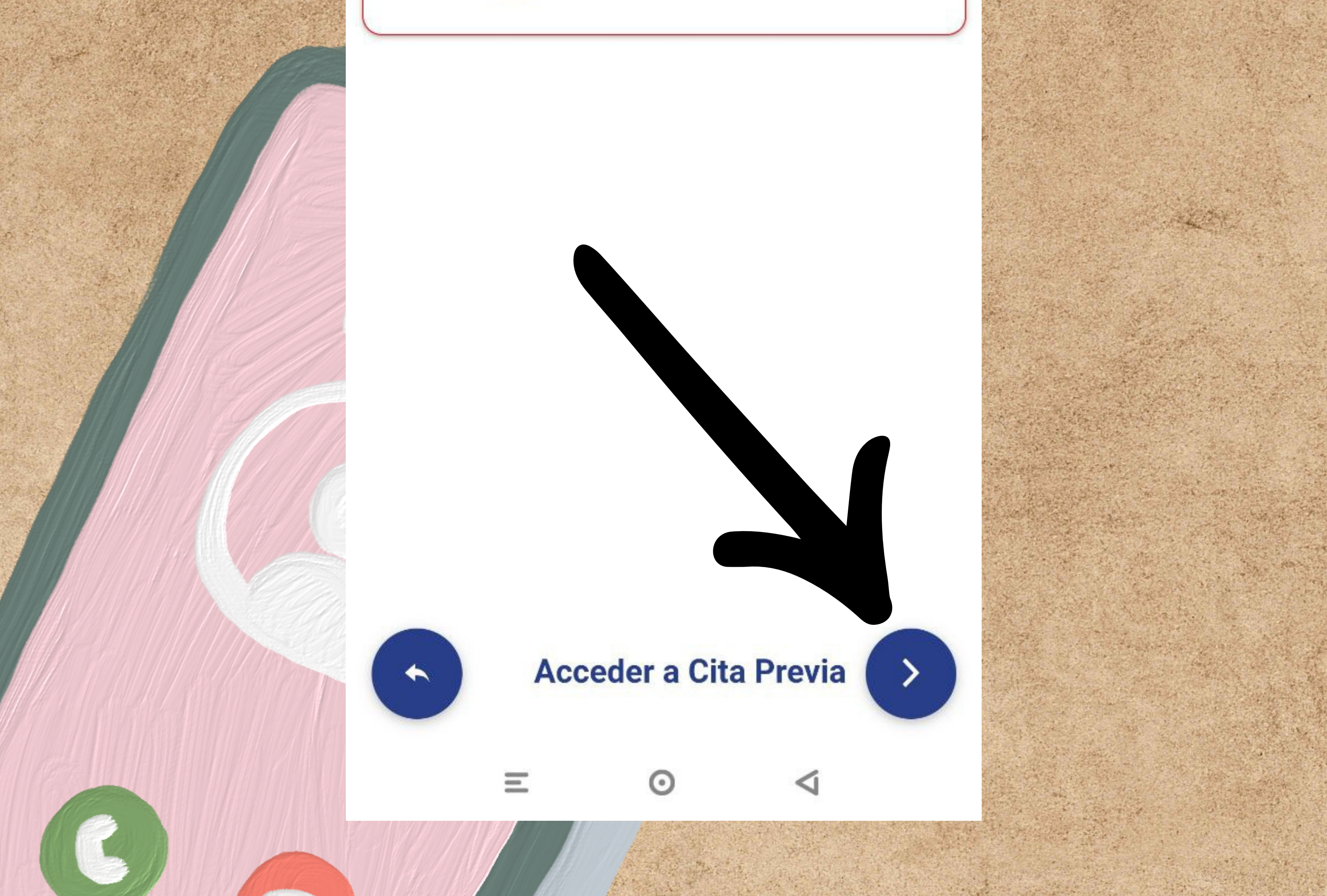

# Elegimos el motivo de la cita y pulsamos "pedir una nueva cita"

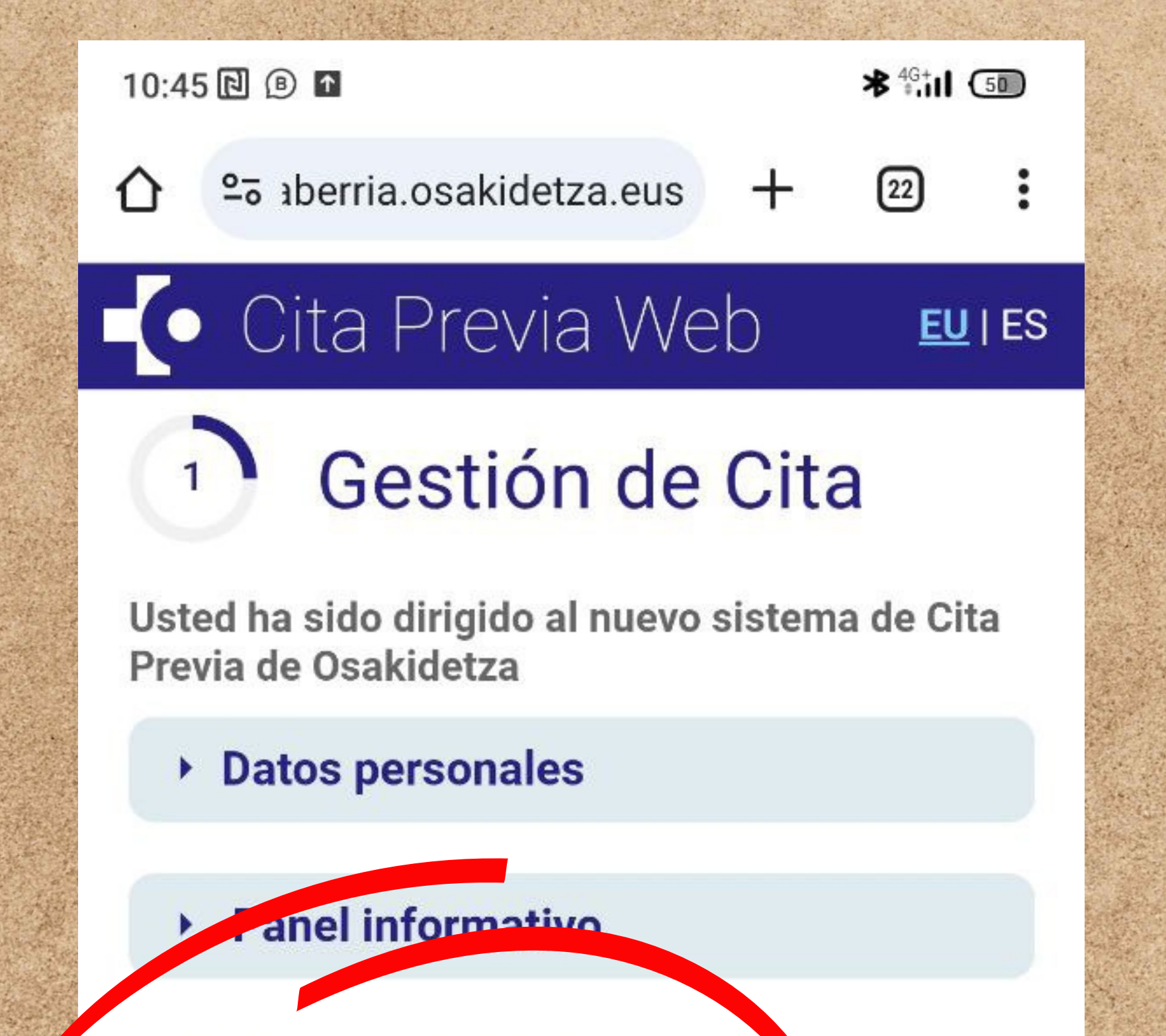

### Motivo de la cita

#### Trámites

#### Motivo de salud

#### Vacuna Gripe

En el momento de la vacunació i de la Gripe, a las persol mayores de 62 años o pacientes pertenecientes a grupos de riesgo, también se les ofrecerá una dosis adicional de la vacuna covid19, siempre que hayan pasado 3 meses desde la última dosis recibida o de haber pasado la enfermedad de la COVID.

Pedir una nueva cita

### Consultar/anular citas

Código de cita:

-

 $\odot$ 

Dentro de cada motivo se nos abrirá una nueva lista de motivos con más detalle, en este caso son "motivos de salud". Seleccionamos el que corresponda o se acerque más.

### 1) Gestión de Cita

Usted ha sido dirigido al nuevo sistema de Cita Previa de Osakidetza

- Datos personales
- Panel informativo

### Motivo de la cita

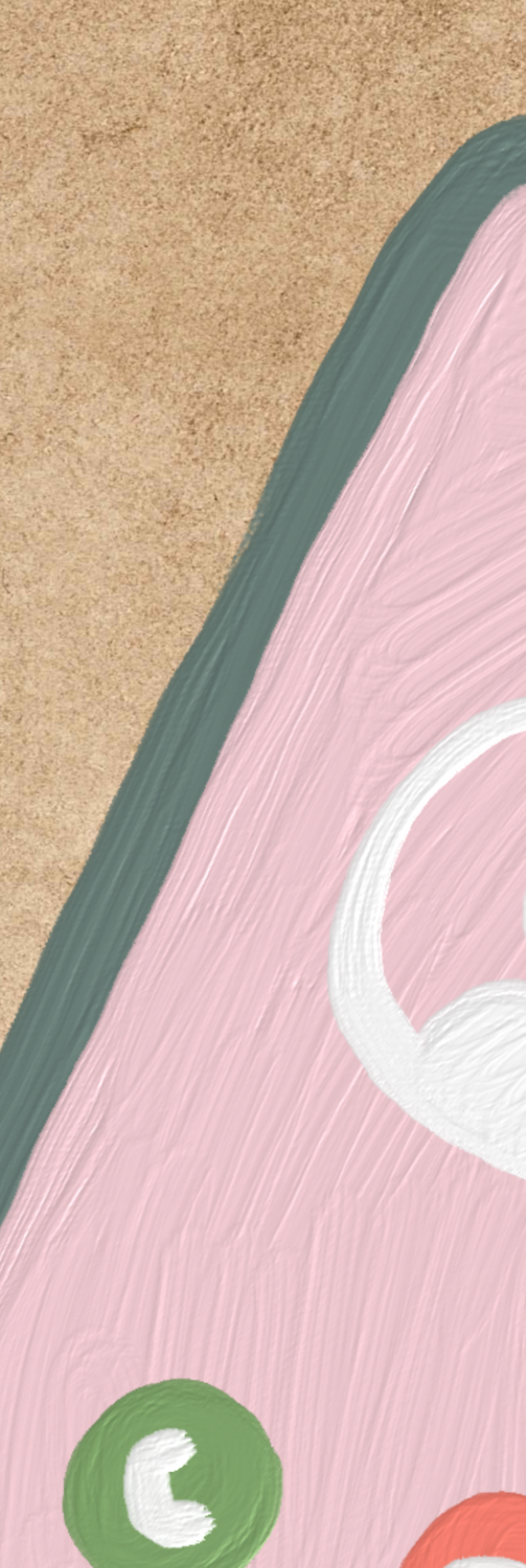

### Trámites

### Motivo de salud

- Cuidados de heridas, tapones de cerumen y otros
- Enfermedad
- Enfermedad crónica

Promoción de la salud (ejercicio, alimentación, dejar de fumar, etc.)

- Dudas con tu profesional: evolución de tu enfermedad, tratamientos, etc.
- Area de salud de la mujer
- Área de pediatría (0-14 años)

#### Vacuna Gripe

En el momento de la vacunación de la Gripe. a las

### Nos preguntará por los sintomas, seleccionamos lo que corresponda y pulsamos "Pedir una nueva

cita

#### Cuidados de heridas, tapones de cerumen y otros

Enfermedad

Síntomas leves o comunes (fiebre, catarro, dolor de garganta, diarrea, náuseas, vómitos, sospecha de covid)

Síntomas urinarios en la mujer

#### **Otros síntomas**

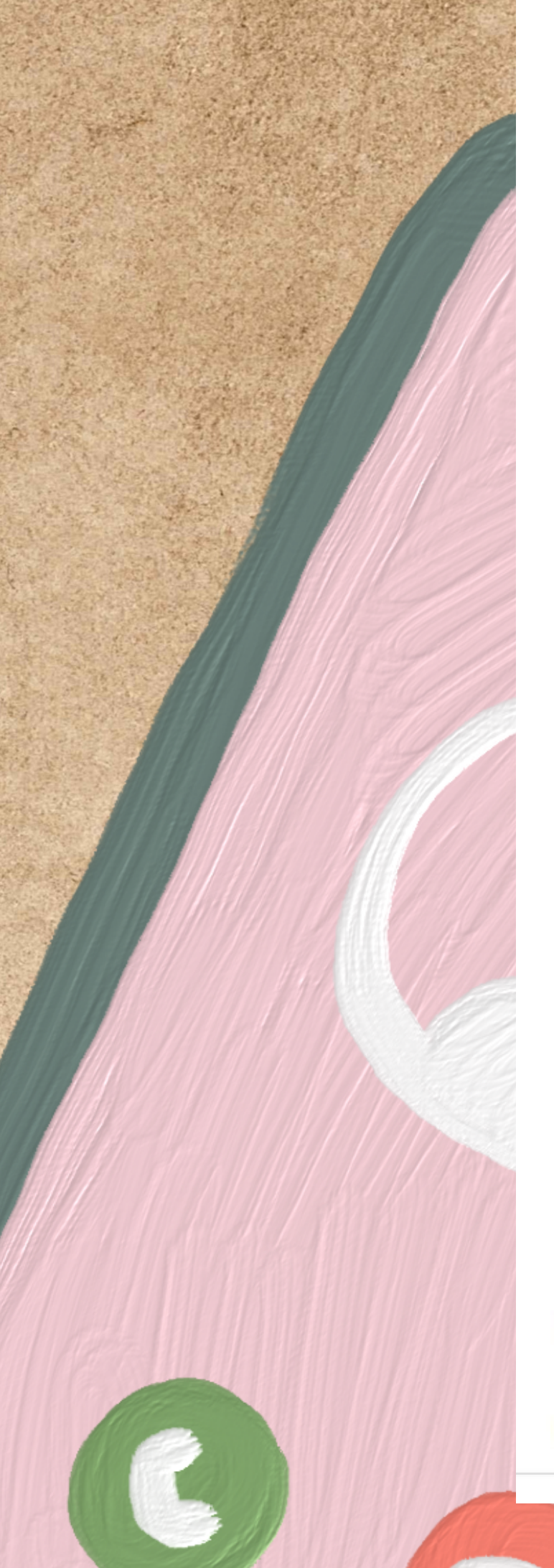

#### Enfermedad crónica

Promoción de la salud (ejercicio, alimentación, dejar de fumar, etc.)

- Dudas con tu profesional: evolución de tu enfermedad, tratamientos, etc.
- Area de salud de la mujer
- Área de pediatría (0-14 años)

### Vacuna Gripe

En el momento de la vacunación de la Gripe, a l personas mayores de 60 años o pacient pertenecientes a grupos de riesgo, tamb SE ofrecerá una dosis adicional de la vacuna covid19, siempre que hayan pasado 3 mes desde la última dosis recibida o de haber p la enfermedad de la COVID.

Pedir una nueva cita

### Seleccionamos fecha y tipo de consulta, telefónica o presencial. Pulsamos "Continuar"

### Cita Previa Web

2) Solicitud de Cita

### Seleccione la fecha:

08/11/2023

Formato de la fecha: (DD/MM/AAAA)

EU | ES

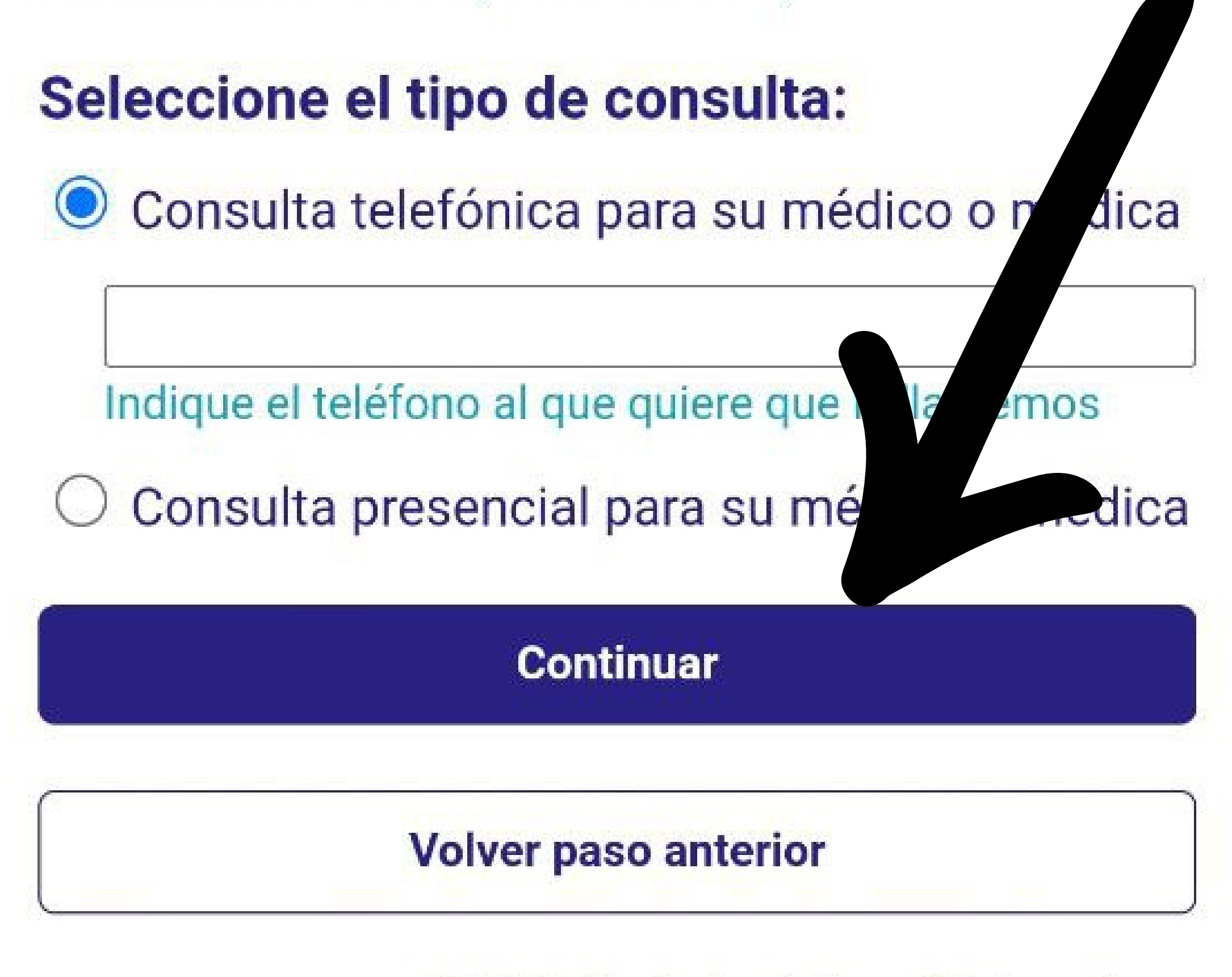

© 2022 · Eusko Jaurlaritza - Gobierno Vasco

### Elegimos la fecha que nos venga bien y confirmamos. En caso de que se necesite algo más inmediato es preferible llamar.

### Cita Previa Web

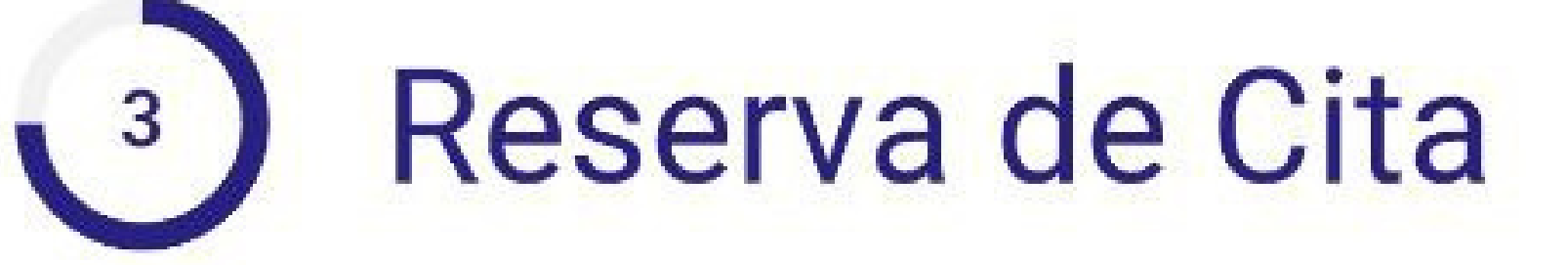

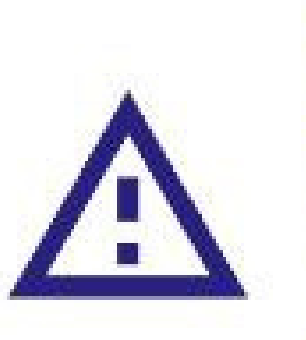

Si la fecha de cita facilitada no le resulta adecuada **llame por teléfono** a su centro de salud para que la ajusten a sus necesidades.

Usted desea que su cita sea:

| 09/01/2024, Martes    | 10:15 <b>~</b>        |
|-----------------------|-----------------------|
| 10/01/2024, Miércoles | 08:35 ~               |
| 11/01/2024, Jueves    | 08:20 ~               |
| < Ver días anteriores | Ver días siguientes > |
| Confirm               | ar cita               |
| Volver pase           | o anterior            |
| Volver pág            | ina inicio            |

# Solicitar cita previa Osakidetza Hitzordua eskatu Osakidetzan En página web - Web orrian

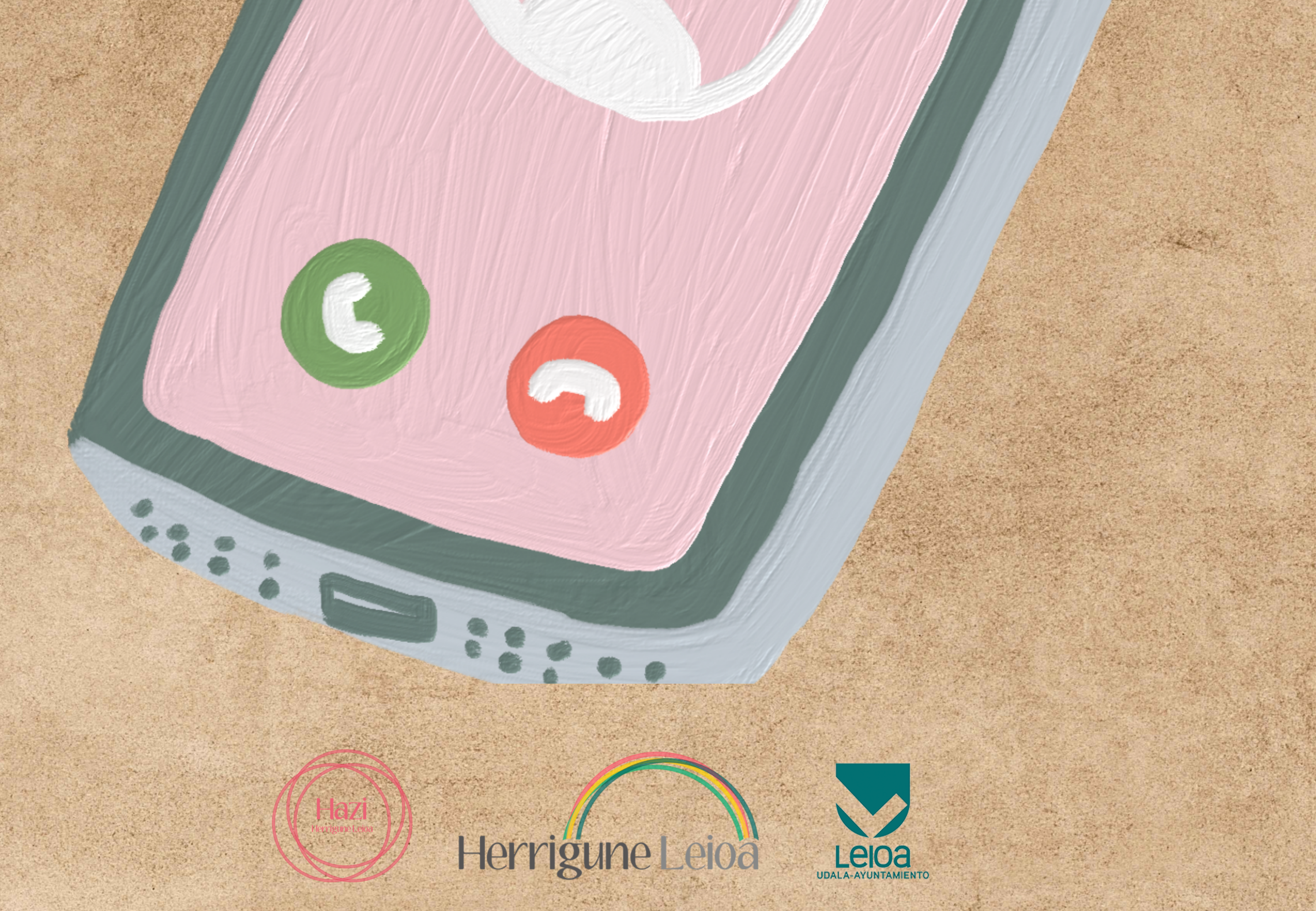

### Buscamos la web de Osakidetza en Google y seleccionamos "Cita previa

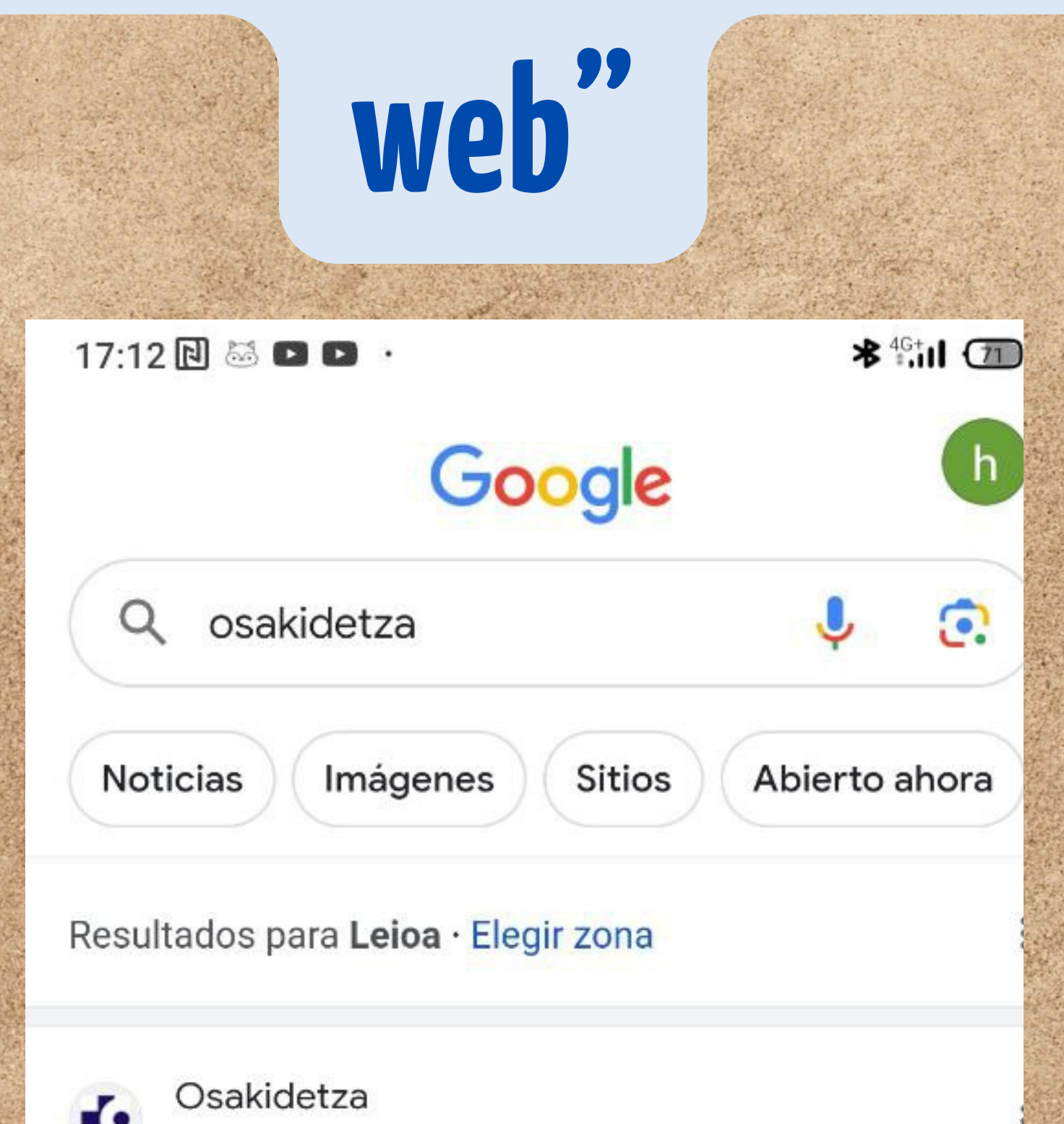

### Osakidetza - Página de inicio -Euskadi.eus

https://www.osakidetza.euskadi.eus>...

Somos un servicio de Osakidetza y Departamento de Salud que ofrecemos información y formación a la ciudadanía, con el fin de lograr una actitud responsable...

### Carpeta de Salud

#### Cita previa web

#### Oferta de Empleo Público

#### Profesionales

#### Servicios online

#### Servicios para profesionales

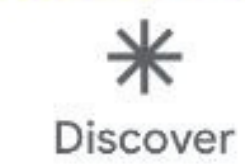

-

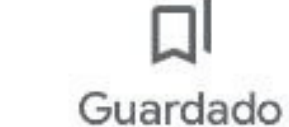

0

Buscar

### Seleccionamos la opción "Accede a la cita web"

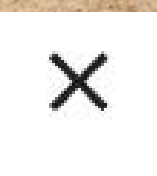

Cita previa web - Gobi... euskadi.eus

### euskadi.eus

### Cita previa web

La cita web (Cita previa web) pone a tu disposición una vía sencilla y rápida para que puedas coger cita presencial o telefónica con el profesional o la profesional de Osakidetza más indicada en función de la necesidad que tengas.

#### ACCEDE A LA CITA WEB

La **Distencia sanitaria estará garantizada en** Osakidetza en los <u>Puntos de Atención Continuada</u> y a través del teléfono del <u>Consejo Sanitario</u> (900 20 30 50).

### ¿Cómo hacerlo?

Paso 1

### Identifícate

Identifícate como persona usuaria (rellena los campos Número de TIS, Apellido y Fecha de nacimiento).

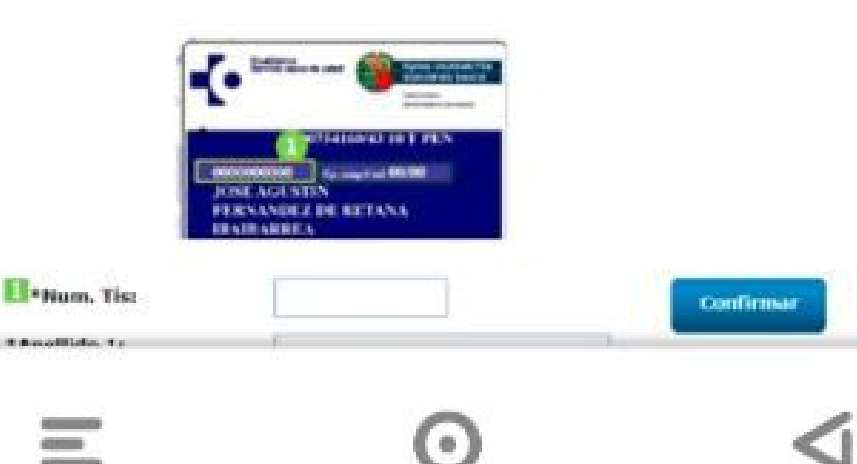

### Ponemos nuestros datos, en este caso, número de TIS, 1º apellido y fecha de nacimiento, después confirmar.

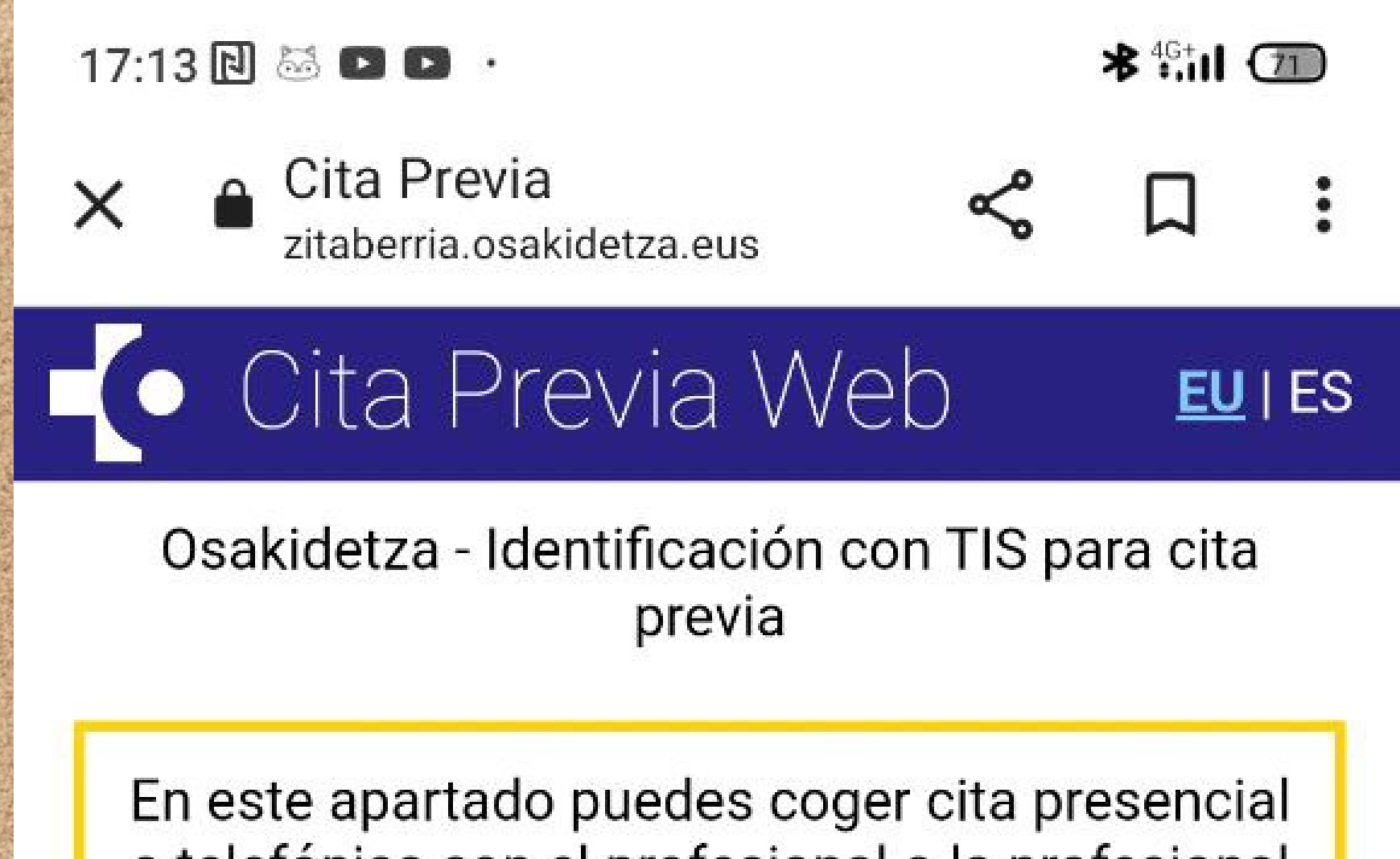

o telefónica con el profesional o la profesional de Osakidetza más indicada en función de tu necesidad. También te permite coger cita para la vacunación contra la Covid-19.

#### \*Num. Tis:

#### \*Apellido 1:

#### \*Fecha nacimiento:

| 01 | ~/  | 01 | ~]/ | 1964 |  |
|----|-----|----|-----|------|--|
| 01 | ~]′ | 01 | ~ / | 1964 |  |

Confirmar

© 2022 · Eusko Jaurlaritza - Gobierno Vasco

# Seleccionamos el motivo de la cita y pulsamos en "Pedir una nueva cita"

### Cita Previa Web **EU**IES

### 1) Gestión de Cita

Usted ha sido dirigido al nuevo sistema de Cita Previa de Osakidetza

- Datos personales
- Panel informativo

### Motivo de la cita

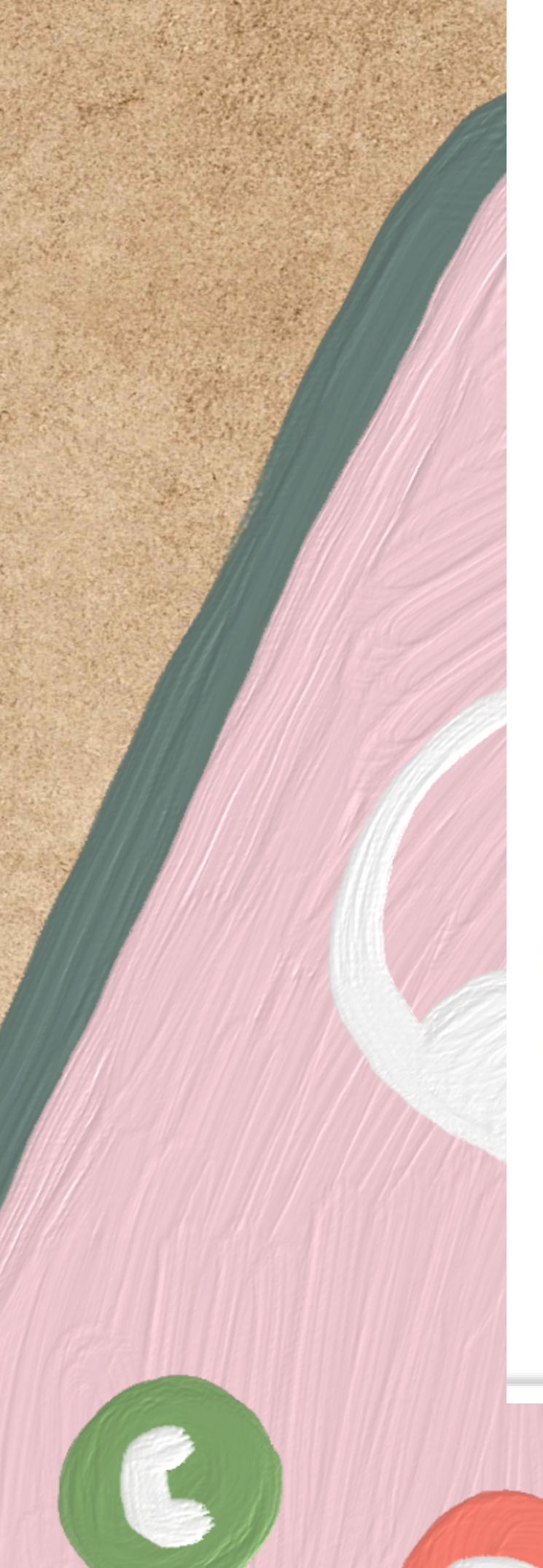

Trámites

### Motivo de salud

### Vacuna Gripe

En el momento de la vacunación de la Gripe, a las personas mayores de 60 años o pacientes pertenecientes a grupos de riesgo, también se ofrecerá una dosis adicional de la vacuna covid19, siempre que hayan pasado 3 e so desde la última dosis recibida o de hruppasado la enfermedad de la COVID.

Pedir una nueva cita

### Consultar/anular citas

Código de cita:

Seleccionamos el tipo de consulta que queramos, telefónica o presencial y pulsamos continuar.

| 17:15 🖸 🖾 🗈 🕨 ·                              | <b>≯</b> <sup>4G+</sup> <b>il </b> 1 |  |  |
|----------------------------------------------|--------------------------------------|--|--|
| X ▲ Cita Previa<br>zitaberria.osakidetza.eus |                                      |  |  |
| Cita Previa Web                              | <u>EU</u>   ES                       |  |  |
| 2 Solicitud de Cita                          |                                      |  |  |
| Seleccione la fecha:                         |                                      |  |  |
| 07/11/2023                                   | Ē                                    |  |  |

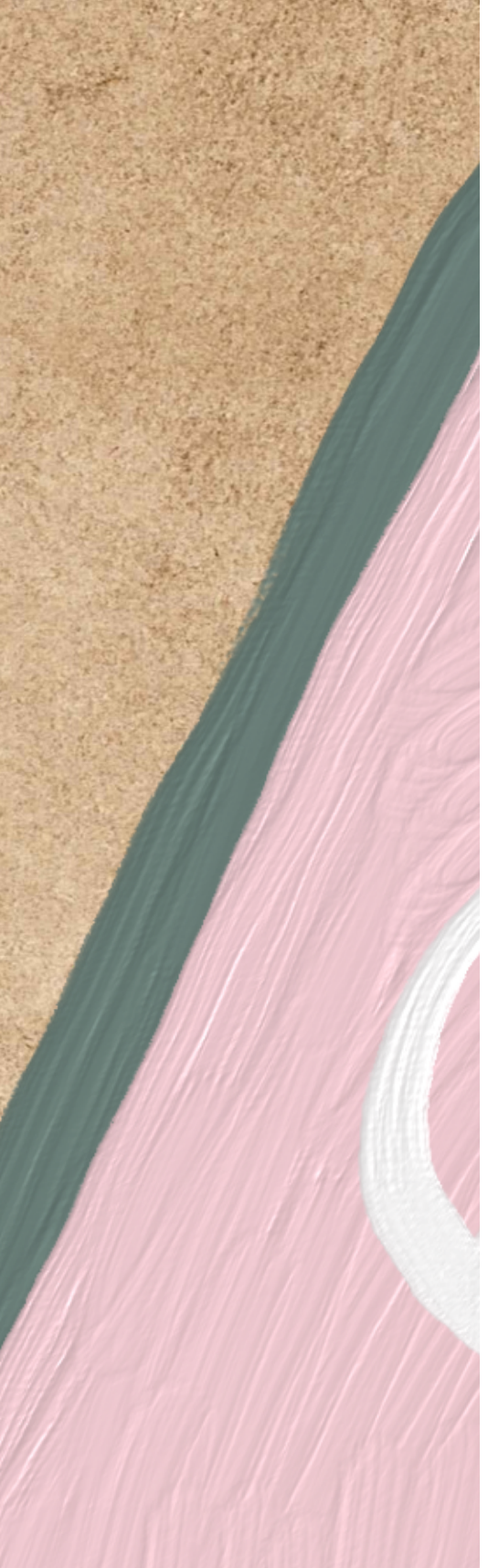

### Formato de la fecha: (DD/MM/AAAA)

### Seleccione el tipo de consulta:

O Consulta telefónica para su médico o médica

Indique el teléfono al que quiere que le llamemos

O Consulta presencial para su médico o médica

Continuar

#### **Volver paso anterior**

© 2022 · Eusko Jaurlaritza - Gobierno Vasco

Nos aparecen las citas posibles, seleccionamos la que nos venga bien y confirmamos la cita. En caso de que todas nos vengan mal, llamamos al ambulatorio

### Cita Previa Web EU | ES

Reserva de Cita

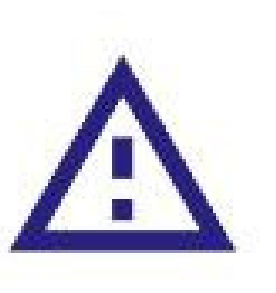

Si la fecha de cita facilitada no le resulta adecuada llame por teléfono a su centro de salud para que la ajusten a sus necesidades.

Usted desea que su cita sea:

09/01/2024, Martes

10:15  $\sim$ 

>

| 10/01/2024, Miércoles | 08:35 ~                           |  |  |
|-----------------------|-----------------------------------|--|--|
| 11/01/2024, Jueves    | 08:20 ~                           |  |  |
| < Ver días anteriores | Ver días siguientes >             |  |  |
| Confirmar cita        |                                   |  |  |
| Volver pas            | Volver paso anterior              |  |  |
| Volver pág            | Volver página inicio              |  |  |
| © 2022 · Eu           | ısko Jaurlaritza - Gobierno Vasco |  |  |

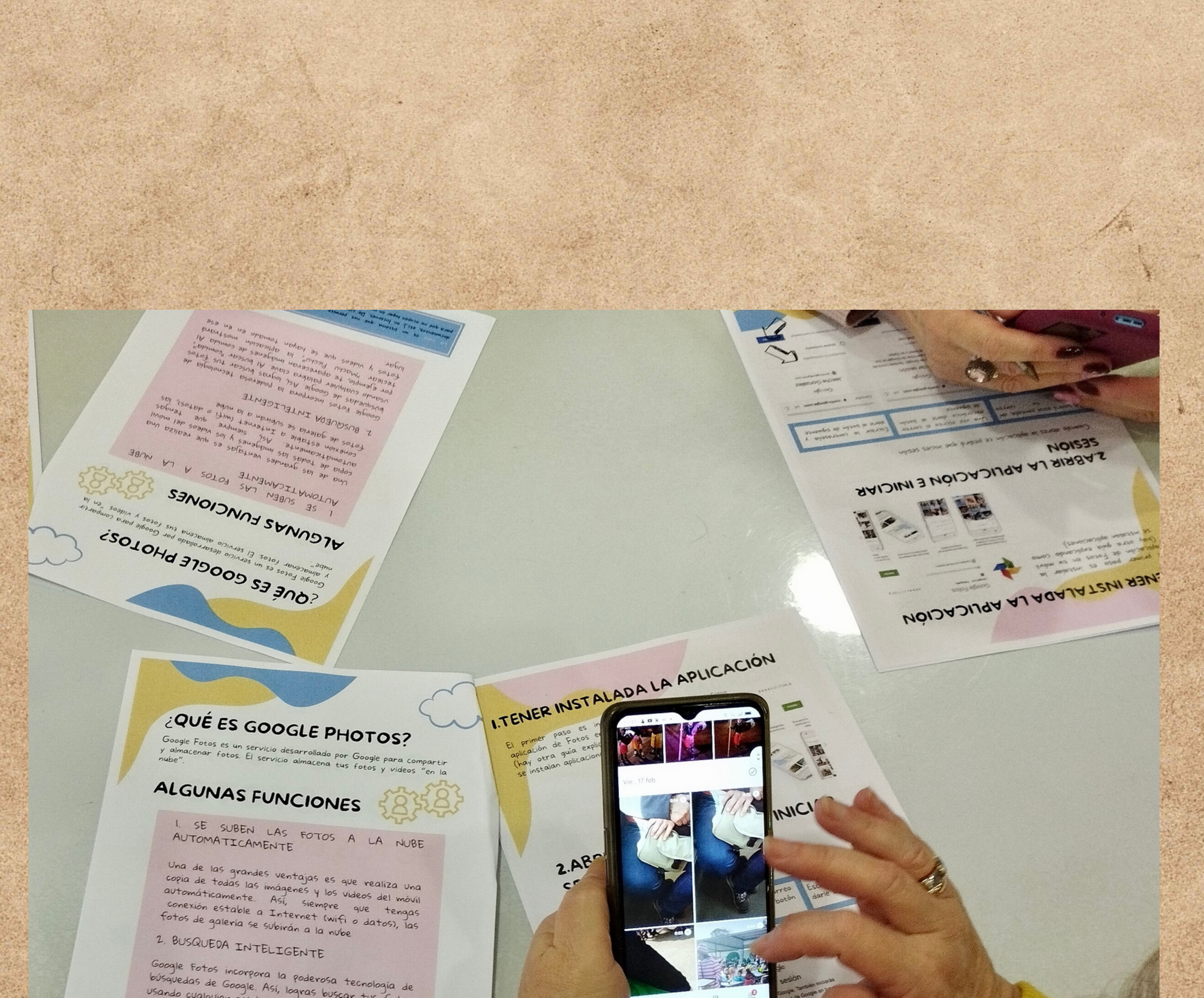

búsquedas de Google. Así, logras buscar tus fotos usando cualquier palabra clave. Al buscar "comida", por ejemplo, te apareceran imágenes de comida. Al teclear "Machu Picchu", la aplicación mostrará fotos y videos que se hayan tomado en en ese lugar.

to nue es un sistema que nos permite guardar nuestros archivos (videos, fotos, documentos, etc.), en Internet De cierta manera "colgamos" nuestros archivos en la red para que no ocupen lugar en nuestros dispositivos (móvil, ordenador\_).

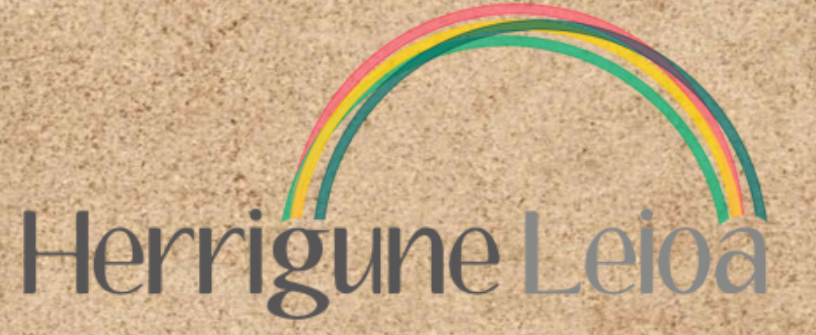

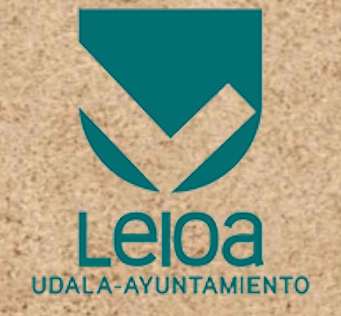